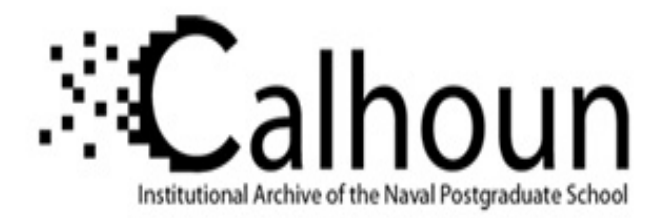

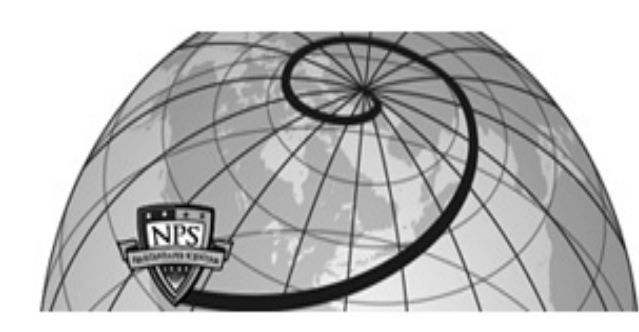

# **Calhoun: The NPS Institutional Archive**

# **DSpace Repository**

Theses and Dissertations

Thesis and Dissertation Collection

1986-03

# An automated systems and project management system for Headquarters, U.S. Marine Corps

Cavallaro, Richard C.

http://hdl.handle.net/10945/21690

Downloaded from NPS Archive: Calhoun

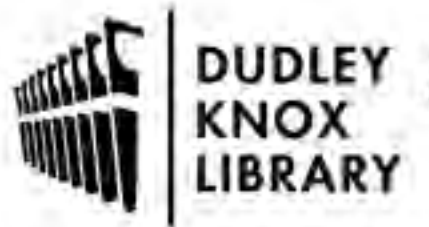

Calhoun is a project of the Dudley Knox Library at NPS, furthering the precepts and goals of open government and government transparency. All information contained herein has been approved for release by the NPS Public Affairs Officer.

> Dudley Knox Library / Naval Postgraduate School 411 Dyer Road / 1 University Circle Monterey, California USA 93943

http://www.nps.edu/library

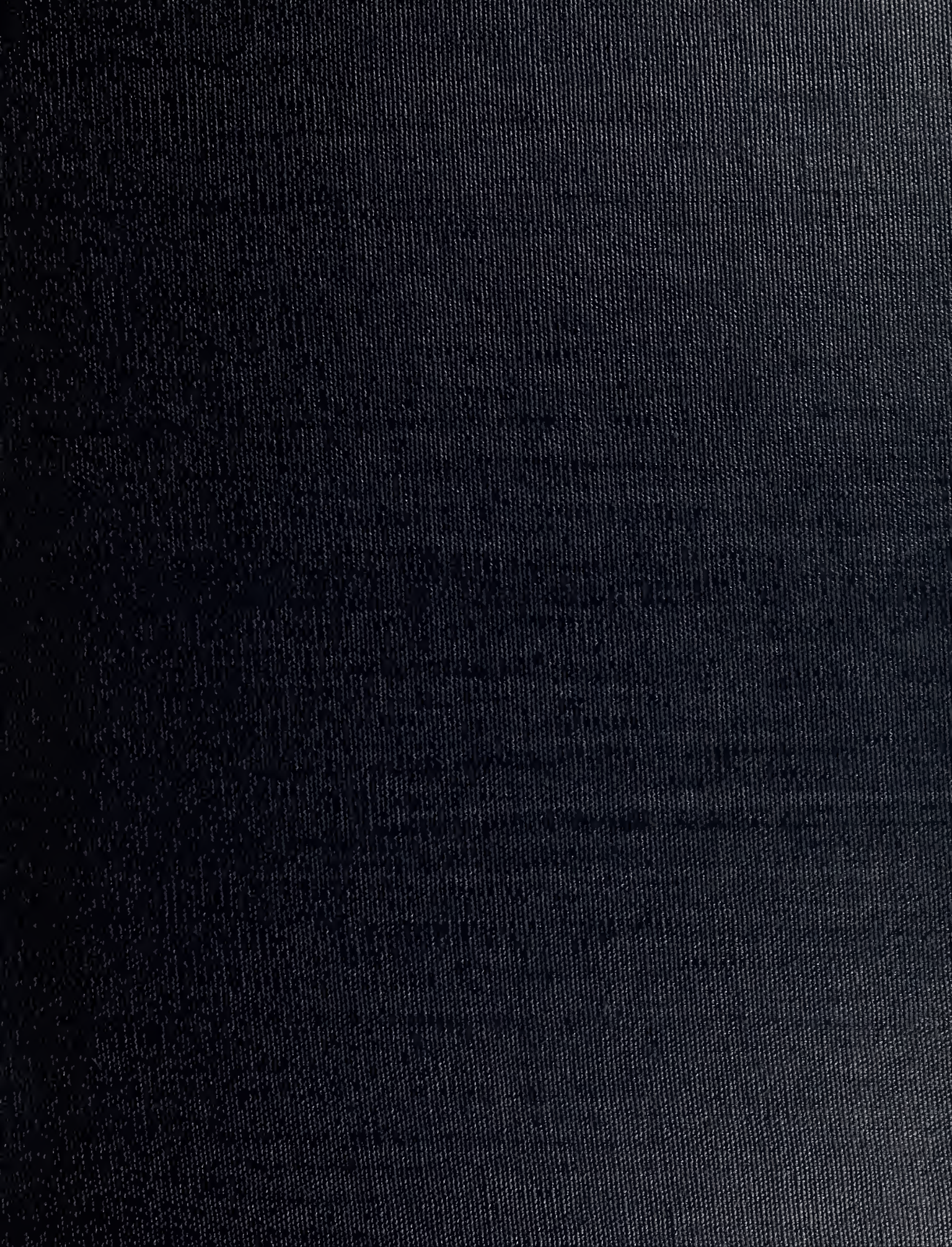

# NAVAL POSTGRADUATE SCHOOL Monterey, California

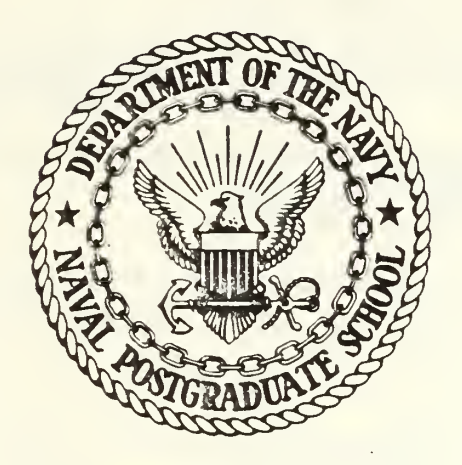

# THESIS

AN AUTOMATED SYSTEMS AND PROJECT MANAGEMENT SYSTEM FOR HEADQUARTERS, U.S. MARINE CORPS

by

Richard C. Cavallaro

March 1986

Thesis Advisor: Co-advisor:

Norman R. Lyons Daniel R. Dolk

Approved for public release; distribution is unlimited.

T226208

# ECURITY CLASSIFICATION OF THIS PAGE

|                                                                                                    |                                                                                                    |                                                                   |                                                                                                    | REPORT DOCU                                                                                                    | MENTATION                                                                                                    | PAGE                                                                                                    |                                                                   |                                                                                   |                                                                                                    |  |  |  |  |  |  |
|----------------------------------------------------------------------------------------------------|----------------------------------------------------------------------------------------------------|-------------------------------------------------------------------|----------------------------------------------------------------------------------------------------|----------------------------------------------------------------------------------------------------|----------------------------------------------------------------------------------------------------|----------------------------------------------------------------------------------------------------|-------------------------------------------------------------------|-----------------------------------------------------------------------------------|----------------------------------------------------------------------------------------------------|--|--|--|--|--|--|
| a. REPORT S                                                                                             | ECURITY CLASS                                                                                                    | FICATI                                                            | ON                                                                                                    |                                                                                                    | 1b. RESTRICTIVE                                                                                                    | MARKINGS                                                                                                    |                                                                   |                                                                                   |                                                                                                    |  |  |  |  |  |  |
| a. SECURITY                                                                                             | CLASSIFICATIO                                                                                                    | N AUTI                                                            | HORITY                                                                                                    |                                                                                                    | 3 DISTRIBUTION / AVAILABILITY OF REPORT                                                                                                   |                                                                                                    |                                                                   |                                                                                   |                                                                                                    |  |  |  |  |  |  |
| b. DECLASSI                                                                                             | FICATION / DOW                                                                                                    | NGRA                                                              | DING SCHEDU                                                                                                    | LE                                                                                                    | Approved for                                                                                                    | or public r                                                                                                    | elea                                                              | se;                                                                               |                                                                                                    |  |  |  |  |  |  |
| 252502141                                                                                               |                                                                                                    |                                                                   | DODT AULIAADS                                                                                                  | D/C)                                                                                                    | distribu                                                                                                    | ution is un                                                                                                    | limi                                                              | ted                                                                               | ()                                                                                                    |  |  |  |  |  |  |
| PERFORMIN                                                                                               | NG URGANIZATI                                                                                                    |                                                                   | PORT NUMBE                                                                                                    | R(3)                                                                                                    | 5. MONITORING                                                                                                    | UNGANIZATION H                                                                                                    | CPURI                                                             | NUMBER                                                                            | 2)                                                                                                    |  |  |  |  |  |  |
| . NAME OF                                                                                               | PERFORMING                                                                                                    | ORGAN                                                             | IZATION                                                                                                    | 6b. OFFICE SYMBOL<br>(If applicable)                                                                                                    | 7a. NAME OF MO                                                                                                    | ONITORING ORGA                                                                                                    | NIZAT                                                             | ION                                                                               |                                                                                                    |  |  |  |  |  |  |
| Naval Po                                                                                                | stgraduate                                                                                                    | e Sch                                                             | 1001                                                                                                    | 54                                                                                                    | Naval Post                                                                                                    | tgraduate S                                                                                                    | choo                                                              | 1                                                                                 |                                                                                                    |  |  |  |  |  |  |
| . ADDRESS                                                                                               | (City, State, and                                                                                                    | I ZIP Co                                                          | ode)                                                                                                    |                                                                                                    | 7b. ADDRESS (City                                                                                                    | y, State, and ZIP                                                                                                    | Code)                                                             |                                                                                   |                                                                                                    |  |  |  |  |  |  |
| Monterey                                                                                                | , CA 9394                                                                                                    | 43                                                                |                                                                                                    |                                                                                                    | Monterey,                                                                                                    | CA 93943                                                                                                    |                                                                   |                                                                                   |                                                                                                    |  |  |  |  |  |  |
| NAME OF<br>ORGANIZA                                                                                     | FUNDING / SPOI                                                                                                    | NSORIN                                                            | NG                                                                                                    | 8b. OFFICE SYMBOL<br>(If applicable)                                                                                                    | 9. PROCUREMENT                                                                                                    | INSTRUMENT ID                                                                                                    | ENTIFI                                                            | CATION NU                                                                         | JMBER                                                                                                    |  |  |  |  |  |  |
| ADDRESS (                                                                                               | City, State, and                                                                                                    | ZIP Co                                                            | de)                                                                                                    |                                                                                                    | 10 SOURCE OF F                                                                                                    | UNDING NUMBER                                                                                                    | RS<br>L THE CH                                                    |                                                                                   | 1                                                                                                    |  |  |  |  |  |  |
|                                                                                                    |                                                                                                    |                                                                   |                                                                                                    |                                                                                                    | PROGRAM<br>ELEMENT NO.                                                                                                    | PROJECT<br>NO.                                                                                                    | NO.                                                               | WORK UNIT<br>ACCESSION NO                                                         |                                                                                                    |  |  |  |  |  |  |
| personal<br>CAVALLAR                                                                                    | AUTHOR(S)<br>O, Richard                                                                                                | 1 C.                                                              |                                                                                                    |                                                                                                    |                                                                                                    |                                                                                                    |                                                                   | r=                                                                                |                                                                                                    |  |  |  |  |  |  |
| a TYPE OF<br>laster's                                                                                   | REPORT<br>Thesis                                                                                                    |                                                                   | 13b. TIME CO<br>FROM                                                                                           | TO                                                                                                    | 14 DATE OF REPORT (Year, Month, Day) 15 PAGE COUNT<br>1986 March 153                                                                      |                                                                                                    |                                                                   |                                                                                   |                                                                                                    |  |  |  |  |  |  |
| SUPPLEME                                                                                                | NTARY NOTAT                                                                                                    | ION                                                               |                                                                                                    |                                                                                                    |                                                                                                    |                                                                                                    |                                                                   |                                                                                   |                                                                                                    |  |  |  |  |  |  |
|                                                                                                    | COSATI C                                                                                                    | ODES                                                              |                                                                                                    | 18. SUBJECT TERMS (                                                                                                    | Continue on reverse                                                                                                    | if necessary and                                                                                                    |                                                                   | ify by bloc                                                                       | k number)                                                                                                    |  |  |  |  |  |  |
| FIELD                                                                                                   | GROUP                                                                                                    | SUE                                                               | B-GROUP                                                                                                    | SISTEMS MANA                                                                                                    | GEMENI, PROJI                                                                                                    | LCI MANAGEMI                                                                                                    | ENI,                                                              | K:BASE                                                                            | DBMS                                                                                                    |  |  |  |  |  |  |
|                                                                                                    |                                                                                                    |                                                                   |                                                                                                    |                                                                                                    |                                                                                                    |                                                                                                    |                                                                   |                                                                                   |                                                                                                    |  |  |  |  |  |  |
| The admi<br>Increasi<br>of the N<br>From the<br>cerminat<br>vithout<br>latabase<br>than one<br>Granch a | nistration<br>ngly diffi<br>avy has pr<br>mission a<br>ed. The r<br>the assist<br>managemen<br>hundred a<br>t Headquar | i of<br>cult<br>omul<br>analy<br>cesou<br>cance<br>it sy<br>auton | all autor<br>as the p<br>gated reg<br>vsis/projources req<br>e of autor<br>vstem tha<br>nated sys<br>s, United | mated information<br>numbers and comp<br>gulations dealing<br>ect initiation puired to perform<br>nated support.<br>t will enhance<br>tems currently so<br>States Marine of | on systems is<br>plexity of th<br>ng with life<br>phase through<br>m this manage<br>This thesis<br>and simplify<br>sponsored by<br>Corps. | a task than<br>nese systems<br>cycle manage<br>such time<br>erial contro<br>will develo<br>management<br>the Manpowe | at co<br>s gro<br>gemer<br>that<br>ol an<br>op a<br>cont<br>er Sy | ontinue<br>ow. Th<br>it of t<br>t the s<br>re no l<br>micro-<br>trol of<br>ystems | s to become<br>e Department<br>hese systems<br>ystem is<br>onger adequa<br>oriented<br>the more<br>Integration |  |  |  |  |  |  |

| orman F. Lyons 408 646-2666 54Lb                                                                                                    |  |
|----------------------------------------------------------------------------------------------------|--|
|                                                                                                    |  |
| 2a. NAME OF RESPONSIBLE INDIVIDUAL 22b. TELEPHONE (Include Area Code) 22c. OFFICE SYMBOL                                                         |  |
| DISTRIBUTION / AVAILABILITY OF ABSTRACT 21. ABSTRACT SECURITY CLASSIFICATION   XXI UNCLASSIFIED/UNLIMITED SAME AS RPT.   DTIC USERS UNCLASSIFIED |  |

Approved for public release; distribution is unlimited.

An Automated Systems and Project Management System for Headquarters, U.S. Marine Corps

by

### Richard C. Cavallaro Major, United States Marine Corps B.S., The Pennsylvania State University, 1971

Submitted in partial fulfillment of the requirements for the degree of

MASTER OF SCIENCE IN INFORMATION SYSTEMS

from the

NAVAL POSTGRADUATE SCHOOL March 1986

# ABSTRACT

The administration of all automated information systems is a task that continues to become increasingly difficult as the numbers and complexity of these systems grow. The Department of the Navy has promulgated regulations dealing with life cycle management of these systems from the mission analysis/project initiation phase through such time that the system is terminated. The resources required to perform this managerial control are no longer adequate without the assistance of automated support.

This thesis will develop a micro-oriented database management system that will enhance and simplify management control of the more than one hundred automated systems currently sponsored by the Manpower Systems Integration Branch at Headquarters, United States Marine Corps.

# THESIS DISCLAIMER

The reader is cautioned that computer programs developed in this research may not have been exercised for all cases of interest. While every effort has been made, within the time available, to ensure that the programs are free of computational and logic errors, they cannot be considered validated. Any application of these programs without additional verification is at the risk of the user.

NAVAL POSTAL DOATE SCHOOL MONTEREY, CALIFORNIA 93943-5002

# TABLE OF CONTENTS

| I.     | INTH  | RODUCTION                                    |
|--------|-------|----------------------------------------------|
|        | Α.    | PURPOSE                                      |
|        | в.    | SCOPE                                        |
|        | C.    | OUTLINE                                      |
|        |       |                                              |
| II.    | NATU  | URE OF THE PROBLEM                           |
|        | Α.    | OPERATIONAL ENVIRONMENT                      |
|        | в.    | PROJECT MANAGEMENT                           |
|        |       | 1. Projects for Systems Under Development 14 |
|        |       | 2. Projects During the Maintenance Phase 14  |
|        |       | 3. Project Priorities 16                     |
|        | C.    | STATUS QUO                                   |
|        | D.    | PROPOSED SYSTEM                              |
| III.   | METH  | HODOLOGY                                     |
|        | Α.    | GENERAL 19                                   |
|        |       | Capabilities of R-base                       |
|        |       | 2 Limitations of Pubaso                      |
|        | Ð     | DESIGN METHODOLOGY                           |
|        | D.    |                                              |
|        |       | I. Defining Requirements                     |
|        |       | 2. Prototyping                               |
| IV.    | MCAS  | SMIS DESIGN                                  |
|        | Α.    | DATABASE DESIGN                              |
|        | в.    | PROGRAM DESIGN                               |
| v.     | CON   | CLUSIONS                                     |
|        | Α.    | INITIAL REACTIONS                            |
|        | B     |                                              |
|        | D.    |                                              |
| APPEND | IX A: | SOURCE LISTINGS                              |

.

| APPENDIX B: | : DATA DICTIONARY                           | 105  |
|-------------|---------------------------------------------|------|
| Α.          | TABLES IN THE DATABASE                      | 105  |
| в.          | COLUMNS IN ALPHABETICAL ORDER               | 108  |
| C.          | COLUMN DESCRIPTIONS                         | 111  |
| D.          | ERROR MESSAGES                              | 115  |
| APPENDIX C. | USER'S MANUAL                               | 118  |
| A.          | GETTING STARTED                             | 118  |
|             | 1. System Requirements.                     | 118  |
|             | 2. Overview.                                | 118  |
|             | 3. Special Considerations                   | 119  |
|             | 4. Booting the System                       | 120  |
|             | 5. Exiting From R: base                     | 121  |
| в.          | SYSTEMS MANAGEMENT                          | 121  |
|             | 1. General                                  | 121  |
|             | 2. Adding Systems Records                   | -121 |
|             | 3. Editing Systems Data                     | 124  |
|             | 4. Deleting Systems Records                 | 126  |
|             | 5. The Systems Query Process                | 127  |
|             | 6. Systems Management Reports               | 130  |
| С.          | PROJECT MANAGEMENT                          | 131  |
|             | 1. General                                  | 131  |
|             | 2. Adding Project Records                   | 131  |
|             | 3. Editing Project Data                     | 135  |
|             | 4. Deleting Project Records                 | 137  |
|             | 5. The Project Query Process                | 138  |
|             | 6. Project Management Reports               | 140  |
| D.          | DATABASE MANAGEMENT                         | 140  |
|             | 1. General                                  | 140  |
|             | 2. Unloading Data to Send to HQMC           | 142  |
|             | 3. Merging Data from Remote Sites at HQMC . | 143  |
|             | 4. Packing the Database                     | 143  |
|             | 5. Archiving Records                        | 144  |
|             | 6. Removing Archived Records to History     | 145  |

|       | E.     | SUC  | GGE | STI | ONS | 5 A | ND | ) ( | CON | MME | ENI | ſS | • | • | • | • | • | • | • | ٠ | • | • | 145 |
|-------|--------|------|-----|-----|-----|-----|----|-----|-----|-----|-----|----|---|---|---|---|---|---|---|---|---|---|-----|
| LIST  | OF REF | FERE | ENC | ES  | •   | •   | •  | •   | •   | •   | •   | •  | • | • | • | • | • | • | • | • | • |   | 147 |
| BIBLI | OGRAPH | ŦY   | •   | ••• | •   | •   | •  | •   | •   | •   | •   | •  | • | • | • | • | • | • | • | • | • | • | 148 |
| INITI | AL DIS | STRI | BU  | TIO | NI  | LIS | T  | •   | •   | •   | •   | •  | • | • | • |   | • |   | • | • | • |   | 151 |

.

# LIST OF TABLES

| I    | TRADITIONA | L SYSI | TEMS DE | VELOPM | IENT | TAS | SKS | ;  | ۰   | •  | • | • | • | ¢ | 21  |
|------|------------|--------|---------|--------|------|-----|-----|----|-----|----|---|---|---|---|-----|
| II   | BACHMAN DI | AGRAM  | • • •   | • • •  | • •  | •   | •   | •  | •   | •  | • | • | • | • | 25  |
| III  | STRUCTURE  | CHART  | MAIN L  | EVEL . |      | •   | •   | •  | •   | •  | • | • | • | • | 27  |
| IV   | STRUCTURE  | CHART  | SYSTEM  | S MANA | GEME | INT | •   | •  | •   | •  | • | • | • | • | 28  |
| V    | STRUCTURE  | CHART  | SYSTEM  | S QUER | RIES | •   | •   | •  | •   | •  | • | • | • | • | 29  |
| VI   | STRUCTURE  | CHART  | SYSTEM  | S MANA | GEME | INT | RE  | PC | DRI | 'S | • | • | • | • | 30  |
| VII  | STRUCTURE  | CHART  | PROJEC  | T MANA | GEME | INT | •   | •  | •   | •  | • | • | • | • | 31  |
| VIII | STRUCTURE  | CHART  | PROJEC  | T QUEF | RIES | •   | •   | •  | •   | •  | • | • | • | • | 32  |
| IX   | STRUCTURE  | CHART  | PROJEC  | T MANA | GEME | INT | RE  | PC | DRI | :s | • | • | • | • | 33  |
| Х    | SYSTEMS MA | NAGEME | ENT REP | ORTS   | • •  | •   | •   | •  | •   | •  | • | • | • | 3 | 132 |
| XI   | PROJECT MA | NAGEME | ENT REP | ORTS   | • •  | ٠   | •   | ۰  | ٠   | •  | • | e | • | 3 | 141 |

# LIST OF FIGURES

| C. 1        | MCASMIS Main Menu                     | 121 |
|-------------|---------------------------------------|-----|
| <b>C.</b> 2 | Systems Management Main Menu          | 122 |
| C. 3        | Systems Management Add Menu           | 122 |
| C. 4        | Systems Management Edit Menu          | 124 |
| C. 5        | Systems Management Delete Menu        | 126 |
| C. 6        | Systems Management Query Menu         | 128 |
| C. 7        | Select Output Menu                    | 128 |
| C. 8        | Systems Management Management Reports | 131 |
| C. 9        | Project Management Main Menu          | 133 |
| C. 10       | Project Management Add Menu           | 133 |
| C. 11       | Project Management Edit Menu          | 135 |
| C. 12       | Project Management Delete Menu        | 137 |
| C. 13       | Project Management Query Menu         | 138 |
| C.14        | Project Management Management Reports | 140 |
| C.15        | Database Management Main Menu         | 141 |

# I. INTRODUCTION

### A. PURPOSE

The life of a system starts with the identification of a deficiency during preliminary mission analysis. Marine Corps Order P5231.1 promulgates instructions regarding the management of all automated systems from the project initiation phase, through such time as that system is replaced or terminated. Systems analysts produce various development item documents, including a mission element need statement (MENS), and three system decision papers, prior to system approval and implementation. Additional configuration item documentation, such as system and program specifications, users manuals, etc., are produced and maintained after system implementation.

The assignment of document preparation tasks, and the subsequent retrieval of information regarding these documents, is a complex and tedious process. There is no central repository for this information. The manual process of retrieving information from multiple sources is time consuming and error prone.

The Marine Corps Automated Systems Management Information System (MCASMIS) is an integrated systems and project management tool. It was designed to facilitate the administration of all automated information systems centrally managed at the Headquarters, U. S. Marine Corps level.

The Manpower Systems Integration Branch, Code MPI-40 at Headquarters, Marine Corps, will be the primary user of this system for systems management. The Manpower Information Systems Liaison Unit (Code MPI-70), located in Kansas City, Missouri, will be co-users of the project management subsystem together with Code MPI-40. A system manager at

Headquarters, Marine Corps will perform all data administration aspects of this system.

MCASMIS will provide an automated storage and retrieval system for all systems documentation, while tracking the progress of systems development and providing information on milestone dates by means of exception reports. This will replace the current manual mode that relies primarily on personal notes and individual memories.

Various projects are opened for particular systems both during the development and maintenance portions of a systems life cycle. MCASMIS will record the contents, deliverables and implementation dates of these projects for later retrieval and report consolidation.

### B. SCOPE

The MCASMIS programs were obviously tailored to this specific Marine Corps environment. Nevertheless, they may be easily modified and generalized to be useful for any staff involved in the systems management arena.

Because of the unique configuration problems associated with the distributed processing of project related information at both Kansas City and Washington, D.C., all the security features provided by the database management system could not be fully used. These problems will be discussed in more depth in Chapter 3.

The administration of all systems and projects requires vast financial resources. Unfortunately, time was not sufficient to include this financial aspect within the scope of this paper. It is a suggested area for future versions of this prototype system.

# C. OUTLINE

Chapter two provides an overview of the operational environment. It discusses peculiar aspects of the project management tasks and delineates how these tasks are

currently performed. Finally, it outlines how MCASMIS will alleviate many problems with the current methodology.

Chapter three describes the database management software that was used to implement MCASMIS. It provides a critique of this software in terms of capabilities and limitations. It also discusses the design methodology that was used and briefly summarizes relative strengths and weaknesses of the prototyping technique.

Chapter four contains a Bachman diagram showing the relationships of the tables within Mcasmis, and a number of structure charts depicting the hierarchy of the programs.

Chapter five recaps the initial reaction of the users to the first version of the prototype system. It then summarizes the conclusions for the project.

# II. NATURE OF THE PROBLEM

# A. OPERATIONAL ENVIRONMENT

The Manpower Systems Integration Branch, Code MPI-40, is located at Headquarters, U.S. Marine Corps in Washington This branch centrally manages over one hundred auto-D.C. mated information systems. All proposed manpower related systems are staffed through this office, and the life cycle documentation for these systems are administered and filed here. While some of these development item documents are produced within the Marine Corps, many others are contracted out to private industry. Processing sites for these systems are widely distributed. Most of the Class I Marine Corps systems are sponsored at one of three large data processing installations located in Kansas City, MO, Albany, GA, and Quantico, VA. Additional processing sites for these systems are located throughout the world.

The analysts from MPI-40 will be the only authorized users to modify the contents of the systems data in the MCASMIS database. Nevertheless, all systems data will be available for retrieval by other users as well. MPI-40personnel also use the system to record projects that were opened by them for each of the systems. Many projects are work by civilian contractors opened for outside the Department of Defense. Thus, analysts must maintain close coordination with multiple development activities in addition to the activities operated and managed within the Marine Corps.

The Manpower Information Systems Liaison Unit (Code MPI-70) is located in Kansas City, MO. The Central Design and Programming Activity (CDPA) is co-located with the Marine Corps Finance Center (MCFC) in Kansas City and has primary responsibility for all automated systems that

administer the pay and personnel records of active duty, reserve and retired Marines. MPI-70 is the primary manpower functional representative for the following systems which are processed at this CDPA:

- JUMPS/MMS: an integrated manpower management and financial system for active duty Marines;
- REMMPS: an integrated manpower management and pay system for Marines in the Reserve establishment;
- ARMS: an automated recruit accession and management system; and
- CPMS: an automated career planning system for all Marines throughout the world.

MPI-70 personnel will use MCASMIS to record and produce reports on all projects opened for these systems. Analysts will also analyze production problems that surface in any of these projects.

### B. PROJECT MANAGEMENT

Analysts open projects for systems both during the development phase and after the system has been implemented. Each project has a project identification number issued by MPI-40. This identifier serves as the key for all information about that project and must be a unique value.

1. Projects for Systems Under Development

MPI-40 open most of the projects for Users at systems under development. Private industry development activities receive contracts to complete many of these projects. Each project has one or more deliverables associated with it. Information recorded on each project includes a scheduled due date for that deliverable. Predefined queries are available to flag those projects that are overdue, or will be coming due soon. MCASMIS aids management control and planning from a centralized perspective.

2. <u>Projects During the Maintenance Phase</u>

Most of the projects are opened for systems that have matured beyond the development phase. After systems have been implemented, projects that modify or enhance

existing logic are initiated for various reasons. A category is stipulated for each project at the time that project is opened. This category denotes both the urgency of the requirement, and the implementation method. Categories of projects opened are:

a. Production Modifications

Production Modifications are denoted by a P in the category field. These types of changes are normally too urgent to wait for a test cycle implementation. For example, erroneous logic that prevents a Marine's correct pay computation, or errors uncovered in the fallout of a test cycle implementation. This is the most dangerous type of modification since the chances of compounding the error are far greater than under circumstances where the modification is more thoroughly tested.

b. Test Cycle Modifications

Test Cycle Modification are denoted by a T in the category field. The CDPA implements two test cycles per year for the major systems under its sponsorship. All large changes that have no over-riding urgency are consolidated into a separate version of application programs. Quality assurance analysts then test this version before linking it to production. Most of the changes implemented at the CDPA fall into this category. This is the safest type of modification because of all quality assurance and change control standards are enforced before linking. Unfortunately, this type of change requires a long lead time and it is not always feasible.

c. Stand Alone Modifications

Stand Alone Modifications are denoted by an S in the category field. Some projects are too complex to handle as a production modification. They require additional safeguards and testing before they can be linked to production. Nevertheless, they may not be able to wait for the next test

cycle implementation for various reasons. For example, a legislatively imposed entitlements change, a GAO audit requirement, or other such large projects that have a predetermined deadline may fall into this category. These types of modifications are seldom used because they require analysts and programmers to maintain another version of all programs in addition to the production version and the test cycle version. It causes real nightmares for the applications programming personnel and the standards personnel who must enforce change control.

# 3. <u>Project Priorities</u>

Project information is input by MPI-70 users as well as users at MPI-40. Users assign each project a priority number. This enables the CDPA or other development activity to allocate the proper resources depending on the functional urgency. MCASMIS provides a multitude of management reports that enhance the control of these projects until they are completed.

# C. STATUS QUO

With the minor exception of a few standard reports that are produced by word processor, virtually all management tasks are performed manually with no automated support. Project folders are started for each project and system task. These folders are frequently misplaced. Much of the information about projects and systems exist only in the memories of the major participants and are not recorded. For example, participants negotiate agreements at project meetings, and fail to record these agreements in the project folder. Later recollections of those agreements frequently differ between the attending parties. More importantly, possible repercussions of project implementation fail to sift down to the operational level when these side effects are discussed at upper level meetings. Modifications to the original request are seldom documented formally. The

current control system places far too much emphasis on the memories of the respective analysts.

Typewritten reports concerning the status of various projects for the systems that are processed are produced periodically. These reports are then mailed to Headquarters from Kansas City. Ad hoc reports are time intensive and expensive to process. There is no central repository for all pertinent data. Subsequently, analysts spend many hours researching voluminous paper files to assimilate the answers to these requests.

The turnover of key personnel every two or three years further exacerbates the problem. This turnover completely strips the branch of invaluable corporate memory that is not easily recouped. Responsible parties miss milestones not out of neglect, but out of ignorance about the impending milestone date.

# D. PROPOSED SYSTEM

MCASMIS seeks to automate much of the record keeping for all systems, development activities and projects. When a system development task is undertaken, all milestone dates are planned and input. MCASMIS then produces standard reports on the status of those documents. For example, which documents have not been tasked to anyone yet? Which milestones are coming due within the next X number of days? Which development activities have produced this type of documentation before? By entering just a few key strokes, the analyst can access the database in a manner such that a fast and accurate response to almost any ad hoc request is possible.

Management reports produced on request will greatly enhance the administration of all systems under the cognizance of the branch. Weak or potential problem areas are rapidly and automatically identified to permit the reallocation of personnel resources to effect timely resolution.

MPI-40 should designate a systems manager to oversee the data integrity of the MCASMIS database. The tasks of archiving records, reloading and packing the database, and unloading records to permanent history files on magnetic diskettes will fall under the purview of this system manager.

#### III. <u>METHODOLOGY</u>

#### A. GENERAL

System and project management are inter-related functions. For example, projects are opened only for predefined systems. Deliverables are related to projects. Financial obligations are incurred for projects and systems. Database technology allows all of the data about projects and systems to be processed as an integrated whole. It provides program/data independence which permits flexible and powerful ad hoc retrieval that is not easily supported by file processing systems. Any future changes to the structure of the data does not require that the programs which access this data also be modified. It eliminates data duplication. For example, data about projects need not be repeated separately in project and system application programs.

Headquarters selected R:base 5000, a micro-oriented, relational database management system, systems development. The MCASMIS system was developed on an IBM PC-XT, and should run on all completely compatible equipment. It was tested on a Zenith Z-150 and ran satisfactorily on that machine. MCASMIS requires a hard disk.

- 1. <u>Capabilities</u> of <u>R</u>: base
  - a. Programming Language

R:base comes with a programming language that is well documented and easy to learn. All structured constructs are supported and the programs are easily modularized to produce efficient, robust and maintainable code. Screen design is facilitated by specific commands that generate bordered menus and on-line help screens. R:base includes a menu-driven, automatic code generator which permits flexible data retrieval for even a novice user.

b. Compiler

A built in compiler converts ASCII application program files to binary representation. This not only provides additional processing speed, but helps preserve the integrity of the programs. The user can neither view, nor modify, this source code with text editors.

c. Data Dictionary

A passive data dictionary provides on-line documentation of the table and column names within the database. R:base automatically maintains key values, and verifies the format according to predefined item attributes. For example, types defined as date, dollar, time and integer are automatically checked for proper format at time of entry.

d. Automatic Rule Checking

R:base permits the identification of rules for data entry. Subsequent attempts to load or modify a record that violates any of these rules are automatically rejected by the system. This feature is invaluable in preserving data integrity from a global perspective. It eliminates the requirement to code for this editing within the separate programs. For example, a rule might be defined which prohibits opening a project for a non-existent system. Any attempt to load a project that violates this rule would be rejected.

2. Limitations of R: base

a. Security

R:base permits the assignment of passwords for writing or reading data from individual tables. Unfortunately, these passwords can only be defined if there is an owner password defined for the entire database. However, when an owner password is assigned, only that user is allowed to unload data from the database. This is unacceptable in the current situation. Data must be unloaded at both Kansas City and Washington to keep the database

current. Therefore, MCASMIS depends on manual procedures to preserve the data security. R:base does not provide the flexibility to assist in this unique configuration environment.

# b. Name Scoping

All variables defined in R:base are global. The principle of information hiding is violated by not limiting the visibility of the variables according to the structure of the program in terms of subordinate modules.

Furthermore, R:base permits, but does not require, the explicit declaration of variables before use. A stronger typing would prevent cumbersome run time errors, and would enforce traditionally accepted standards of structured programming.

# B. DESIGN METHODOLOGY

# 1. <u>Defining Requirements</u>

Typically the hardest task associated with systems development has been to adequately define the requirements. Table I depicts the series of tasks performed in the traditional systems development process.

# TABLE I

TRADITIONAL SYSTEMS DEVELOPMENT TASKS

Feasibility Study Requirements Definition Preliminary Design Detailed Design Coding Integration Implementation Operations and Maintenance

These steps normally result in voluminous documentation that is rarely understood by any one person in its

entirety. It is also a lengthy process which runs the risk of users changing their minds before completion. Even when the users are involved in approving the results of each task, the outcome cannot be assured. Often, the users feel coerced into signing off on something that is not completely accurate, or even understood. Yet, they know that they will not get to see anything concrete until further phases have It is not uncommon for the users to react been completed. to the resultant system with surprise and disdain. One overheard response was, "I do not know what I want, but I do know that that's not it!" Even with the exceptionally computer literate users of MCASMIS, the traditional approach to systems development was infeasible for this project. A two day visit was made to MPI-40 to interview the analysts, obtain insight into their tasks and responsibilities, and collect sample output reports that would be desirable. A11 personnel were anxious to help and answered all questions. Nevertheless, it was difficult to specifically itemize all requirements of the proposed system. Tasks were sufficiently unstructured to preclude exact descriptions of duties and unambiguous user specifications.

It was therefore decided that the best course of action would be to build a functional model of a proposed system. This prototype would seek to alleviate many of the present problem areas in the systems management arena.

2. <u>Prototyping</u>

In contrast to the rigid, disciplined approach to systems development using the structured analysis methodology, prototyping is an informal procedure that results in faster convergence between need and specification. Specifications are refined as users interact with the prototype system and the analyst who developed that system. Many experts are recognizing the advantages of such a methodology for decision support systems. As described in [Ref. 1],

A structured transaction-oriented system requires an intensive up-front design effort to get firm specifications which can then be programmed. A decision support system, however, involves more a process of user learning. An appropriate methodology here is often a crude design followed by a simple program. Use of the programs by the user leads to successively different and more comprehensive design as its performance is analyzed and then to a series of new programs. Interactively, one cycles through this sequence a number of times. Such a design process (pragmatically useful) flies in the face of generally held nostrums about good development practices.

The geographic separation from the intended users also contributed to the decision to use the prototyping approach. Without detailed written specifications, this methodology offered the highest probability of ultimately satisfying the system users.

The main advantages of using prototyping are, a better understanding of user requirements through faster feedback, and the potential for using the prototype as the final solution [Ref. 2]. It is this second advantage that also contributes to a serious pitfall of this methodology. If the prototype is accepted as the final solution, there is danger of incorporating logical errors that will render subsequent enhancement unattainable. A prototypic design is almost purely physical in nature. An unambiguous statement of specifications from a logical perspective would preclude such errors from being perpetuated in the maintenance phase. Fortunately, R: base provides a flexible array of data manipulation functions that should accommodate any necessary schema modifications should a logical error surface. Of course, this capability is not unique to R:base. It is an inherent advantage of all relational data base management systems which provide program/data independence.

# IV. MCASMIS DESIGN

### A. DATABASE DESIGN

Table II depicts the logical relationships of the primary tables in the MCASMIS database. Also included in this database are copies of the system, project, TTC and deliver tables that are used for temporary storage of archived records. The number of arrows shown for each table on this Bachman Diagram denote either a one to many or a many to many relationship. For example, each project could have many deliverables, but every deliverable is associated with only one project. Conversely, each project could effect multiple TTCs, and each TTC could be related to many projects.

The relationships between the files are connected by key fields which must be defined as unique values. The MPI-ID serves as the key which establishes the relationship between project, TTC and deliverable records. The SYSNAME is the key value for system and doclist records, and DEVACT is the key for vendor records.

### B. PROGRAM DESIGN

Tables III through IX show the hierarchical structure of the application programs that comprise MCASMIS. The system was designed to be completely user friendly. On-line help is available at any of the menu screens by pressing F10. MCASMIS also provides an emergency escape mechanism to return directly to the main menu from any of the subordinate modules.

Table III depicts the main level of the program as well as the modules that comprise the database management aspects of MCASMIS.

# TABLE II BACHMAN DIAGRAM

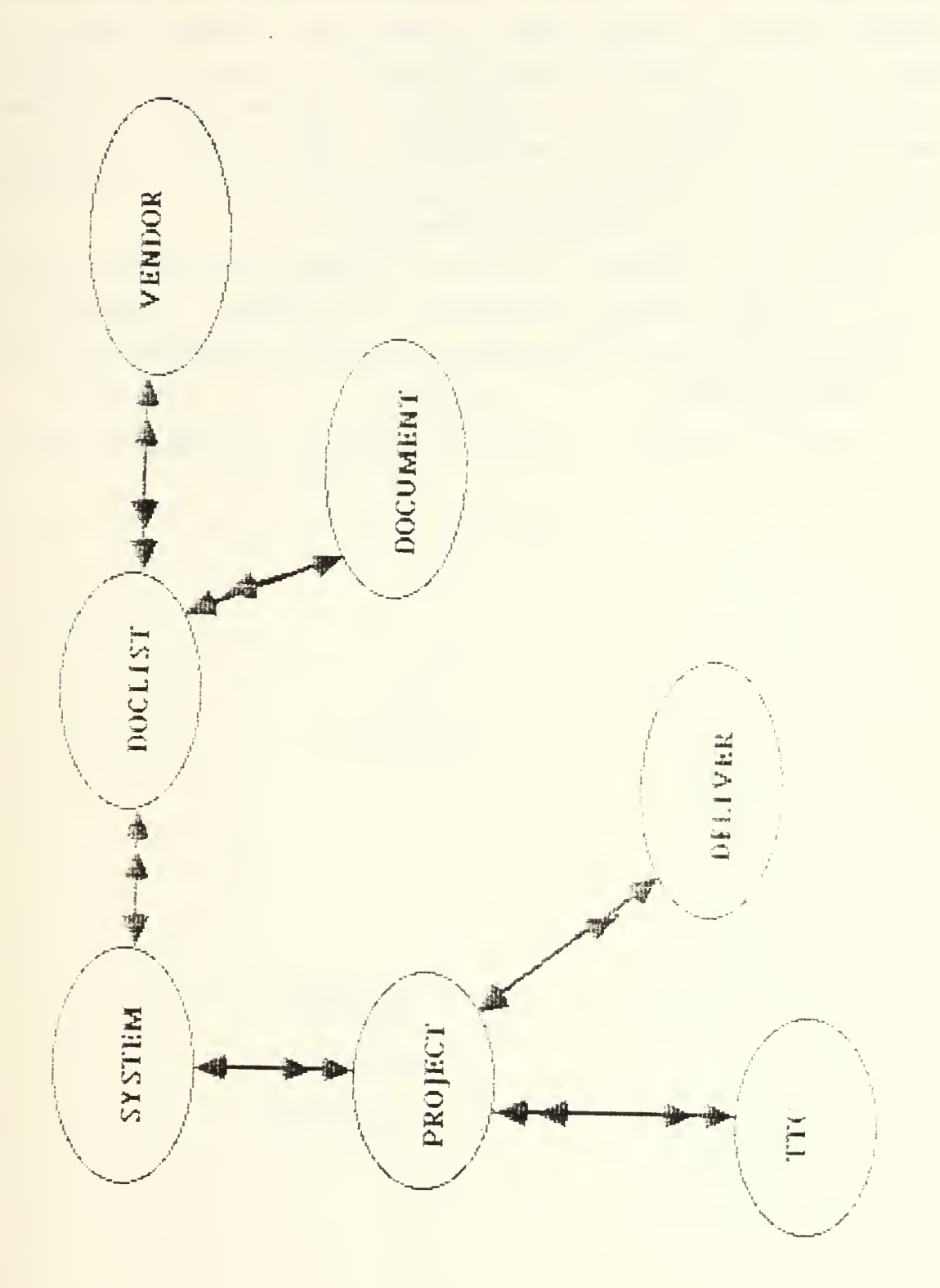

Table IV shows the standard add, change and delete functions for systems management. Tables V and VI display the hierarchy for the systems management query and management reports options respectively. Queries are normally one of a kind, ad hoc requests that may be used to answer many questions that arise in the course of systems administration. Management reports are usually more structured, recurring data retrievals that provide management control and assist in the planning of resource allocation.

Tables VII through IX depict the same respective functions for the project management subsystem. Appendix C contains detailed instructions on the use and purpose of all the above programs.

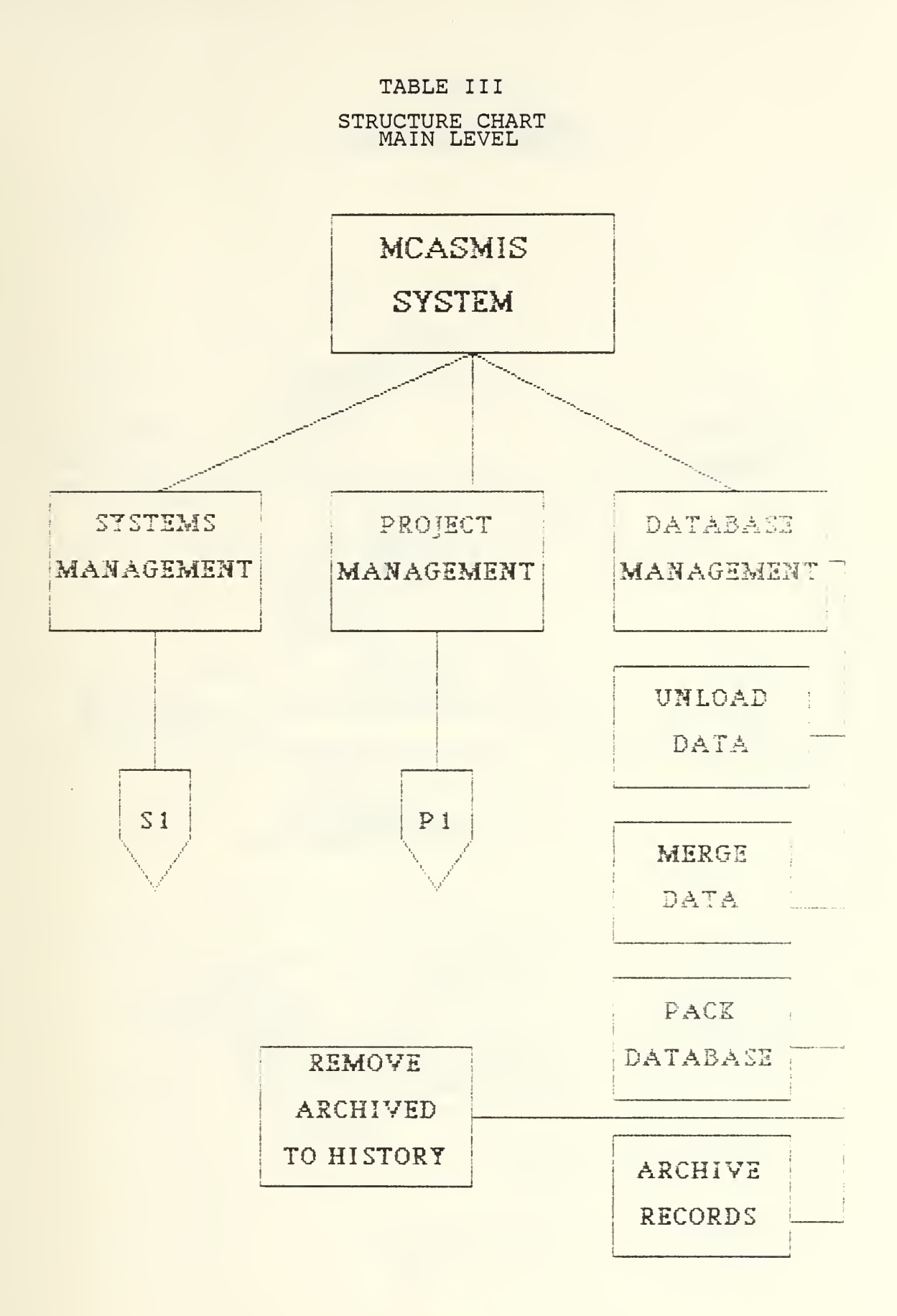

# TABLE IV

# STRUCTURE CHART SYSTEMS MANAGEMENT

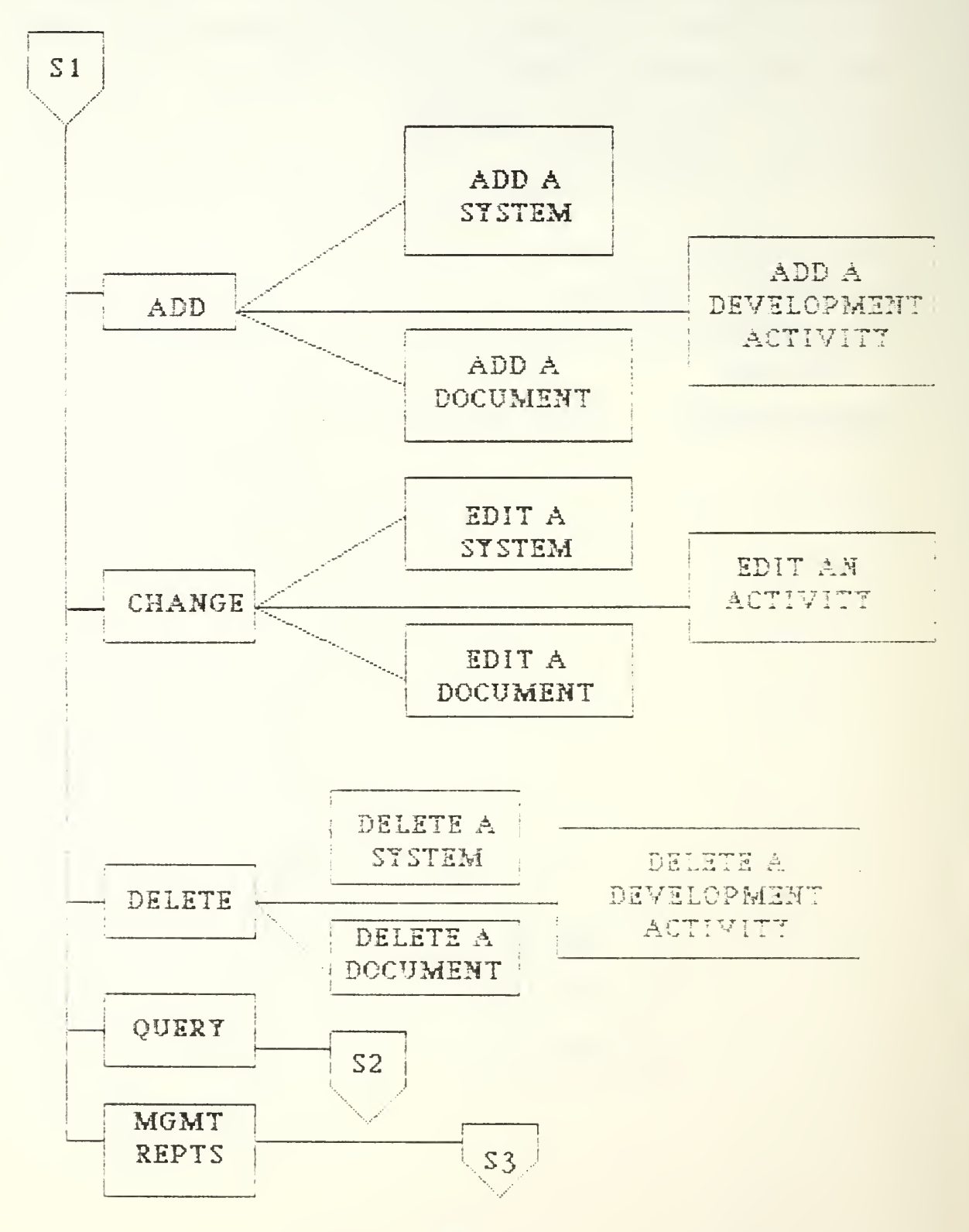

# STRUCTURE CHART SYSTEMS QUERIES

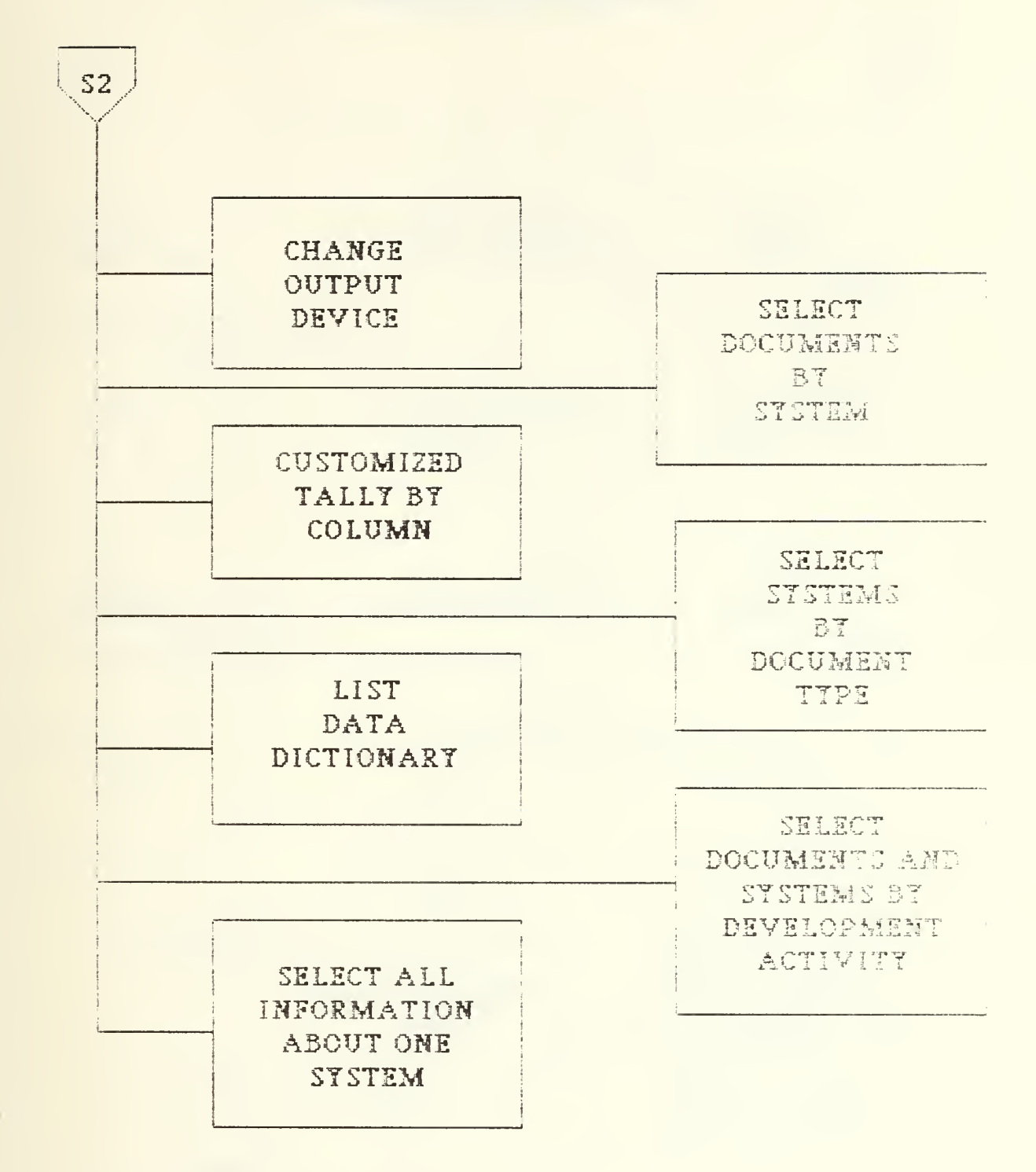

TABLE VI STRUCTURE CHART SYSTEMS MANAGEMENT REPORTS

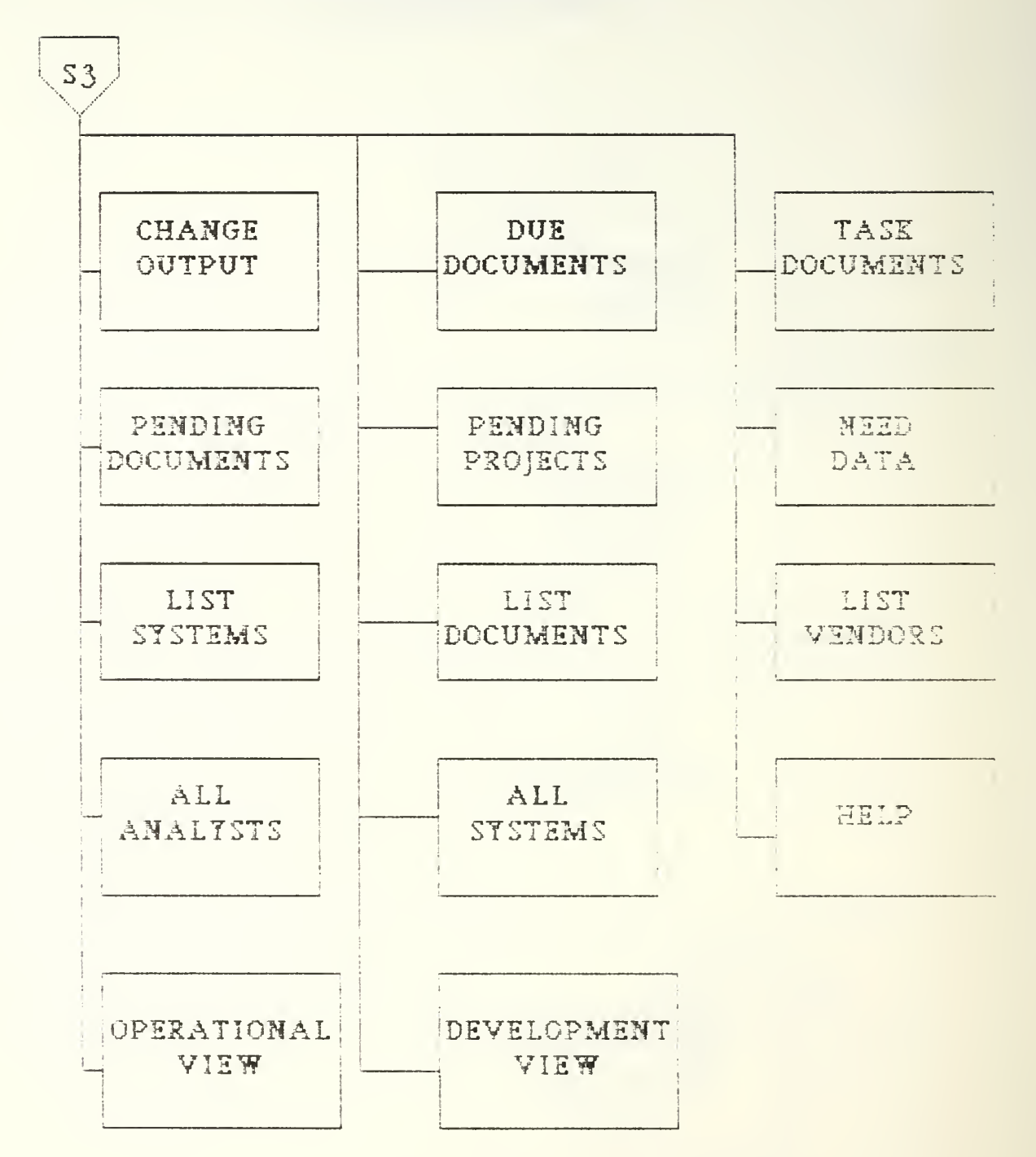

STRUCTURE CHART PROJECT MANAGEMENT

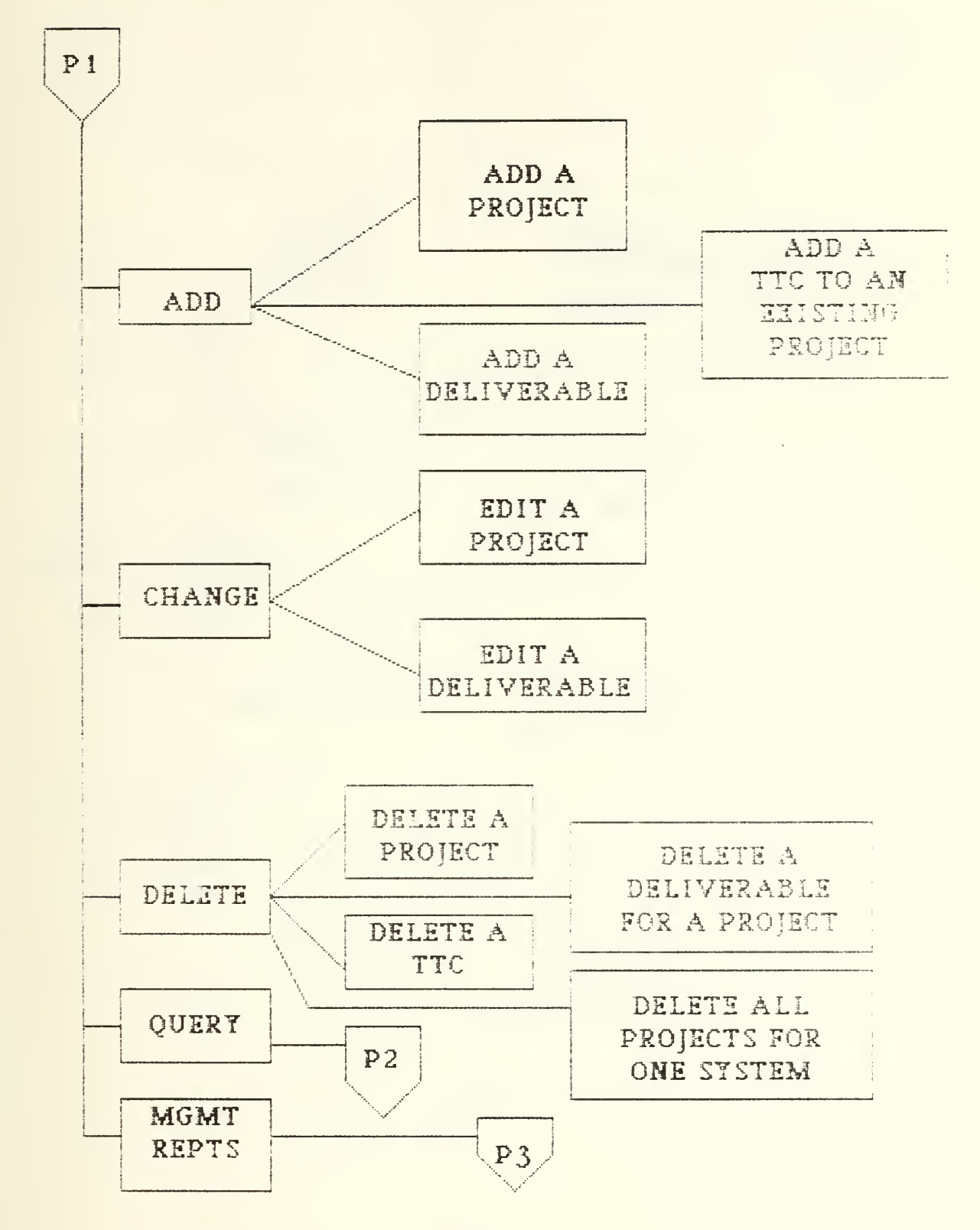

# TABLE VIII

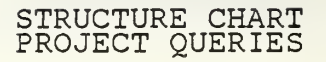

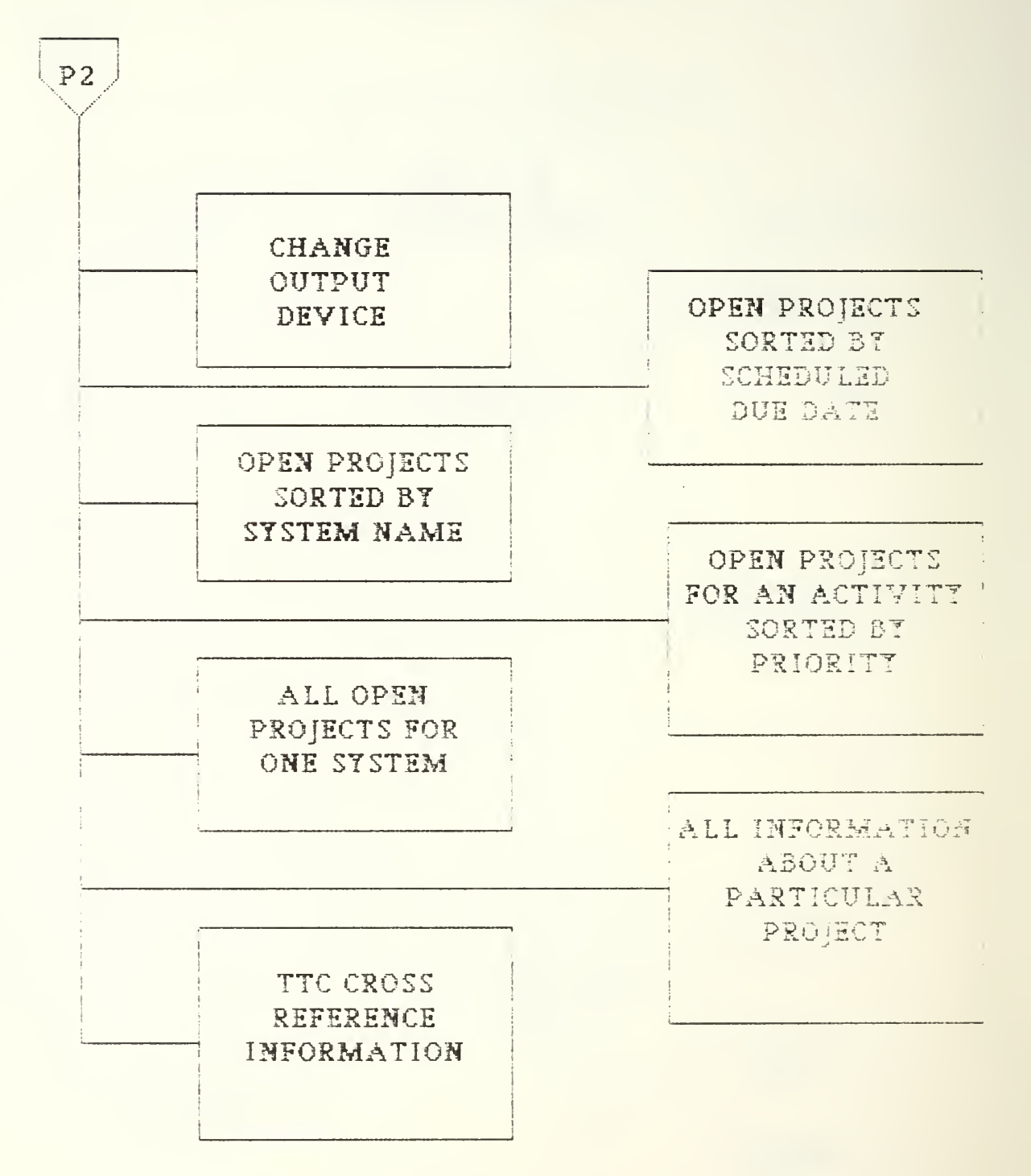

TABLE IX STRUCTURE CHART PROJECT MANAGEMENT REPORTS

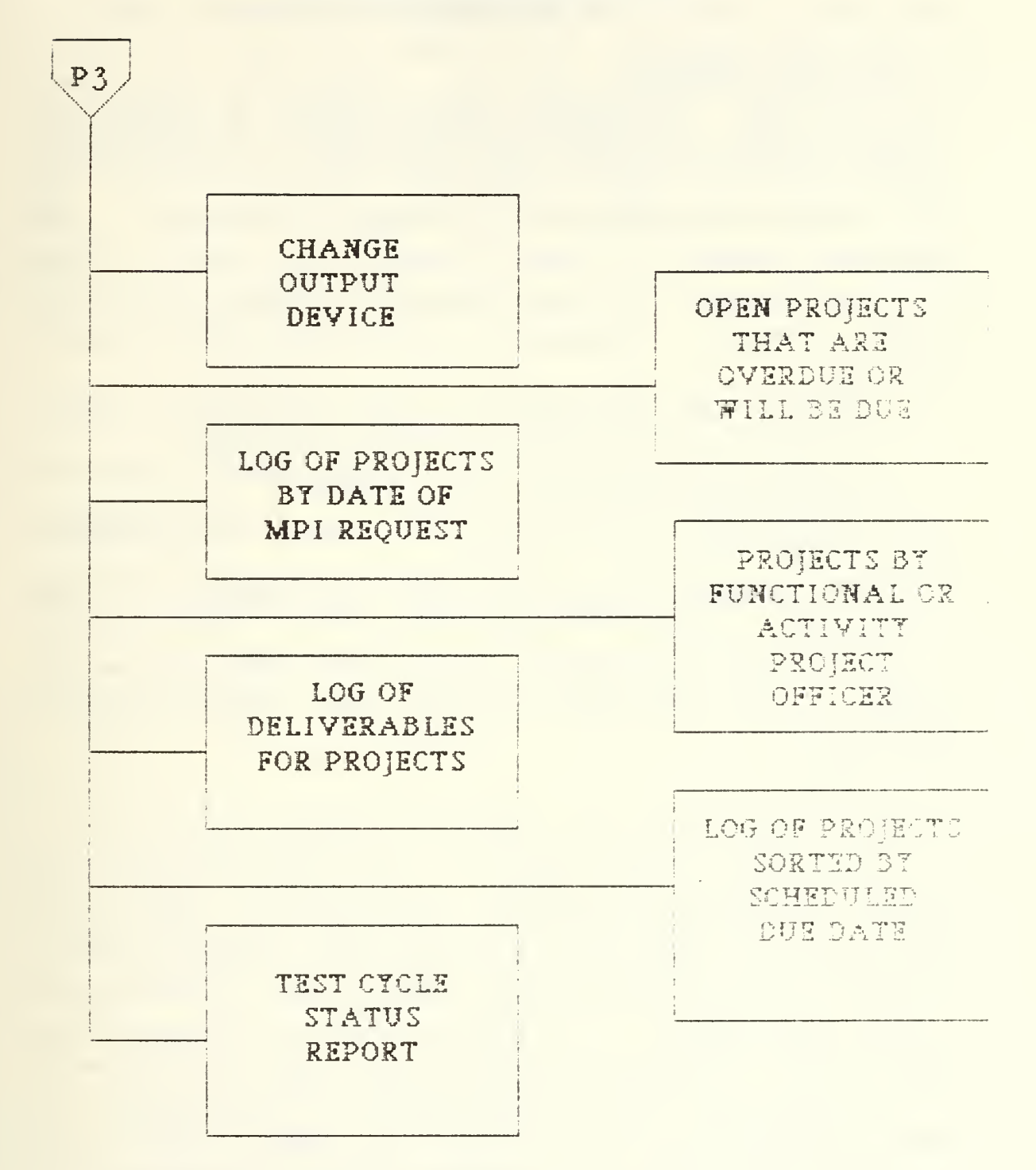
#### V. <u>CONCLUSIONS</u>

# A. INITIAL REACTIONS

It required approximately three months to develop the original version of the prototype system. A meeting to demonstrate this model was arranged in Kansas City. The user operated the system with virtually no assistance. The prototype proved to be user friendly and robust. This review uncovered a few human interface problems which were trivial to modify. Examples of some of the problems uncovered were:

- Providing advisory messages to the user that the application was working during lengthy retrievals;
- A less disruptive method for routing desired output to the printer as well as to the screen;
- A different sort criterion for one of the management reports; and
- Provide the option of listing valid arguments at some of the system prompts when the user is unsure of the input.

Some of the programs were also broken down into smaller modules. This noticeably increased the responsiveness of the system.

#### B. SUMMARY

This thesis does not purport to recommend prototyping as an alternative to the rigorous, time-intensive structured systems development techniques. Nevertheless, prototyping did enable the production of a functional decision support system that could serve as the framework for a detailed set of user requirements. It could be used in its present form immediately. Feedback provided by the users will serve as excellent and credible definition of requirements for an It is beyond the scope of this thesis system refinements. analyze the relative advantages and disadvantages of to prototyping in general. Prototyping as a design methodology

has proved to be exceptionally effective in this particular development effort.

Future enhancements to MCASMIS should include the incorporation of financial resource data that are connected to each system and project, and more stringent data security regarding both passwords and procedures. The multi-user version of R:base may offer some assistance in this area.

## <u>APPENDIX A</u>

SOURCE LISTINGS

PROGRAM: ADDTTC. CMD R. C. CAVALLARO AUTHOR: DATE WRITTEN: 29 DEC 1985 ADDS TTCs TO A NEW OR EXISTING PROJECT PURPOSE: TABLE USED: TTC VARIABLE FORM USED: TTC ==) SET VAR AGAIN = Y SET NULL WHILE AGAIN = Y THEN NEWPAGE WRITE "ENTER TO ADD NEW TTC FOR THIS PROJECT ESC TO QUIT" AT 1 1 DRAW TTC WITH ALL ENTER VAR VTTC RETURN ENTER ESC IF #RETURN = ESC THEN BREAK ENDIF LOAD TTC .VMID .VTTC END CLEAR VTTC ENDWHILE SET NULL -0-RETURN DOOPICK. CMD PROGRAM: AUTHOR : R. C. CAVALLARO DATE WRITTEN: 3 FEBRUARY 1986 PURPOSE: THE MAIN MENU OF THE DATABASE MANAGEMENT SUBSYSTEM. ROUTES USER TO PROPER MENU BASED ON INDICATED INPUT TO MENU. ONLY THE DATABASE ADMINISTRATOR SHOULD EXECUTE OPTIONS 2 THROUGH 5. PROGRAMS CALLED: DO1PICK.CMD, DO2PICK.CMD, DO3PICK.CMD, DO4PICK.CMD, DO5PICK. CMD SCREENS DISPLAYED: DOOHLP, DMENUOO

\*(initialize loop control variable) SET VAR CHOICE = 0WHILE CHOICE = 0 THEN NEWPAGE WRITE "SELECT ANY OPTION WITH NUMBER OR CURSOR ARROW AND ENTER" WRITE "FIO FOR HELP" AT 1 66 CHOOSE CHOICE FROM DMENUOO \*( database management main menu ) WRITE "INPUT ACCEPTED . . PLEASE WAIT." IF CHOICE = -1 THEN \*( FlO was pressed for help ) DISPLAY DOOHLP WRITE "PRESS ANY KEY TO CONTINUE . . . " PAUSE SET VAR CHOICE = 0ENDIF IF CHOICE = 1 THEN \*( add menu ) RUN DO1PICK.CMD ENDIF IF CHOICE = 2 THEN \*( edit menu ) RUN DO2PICK. CMD ENDIF IF CHOICE = 3 THEN \*( delete menu ) RUN DO3PICK.CMD ENDIF IF CHOICE = 4 THEN \*( query menu ) RUN DO4PICK. CMD ENDIF IF CHOICE = 5 THEN \*( management reports menu ) RUN DO5PICK. CMD ENDIF \*( return to MCASMIS main menu ) IF CHOICE = 6 THEN BREAK ENDIF SET VAR CHOICE = 0ENDWHILE \*( reset loop control variable ) SET VAR CHOICE = 0RETURN

Option 1 will unload all information pertaining to projects which distributed

sites have input, for subsequent transmittal to HOMC.

Option 2 enables HOMC to merge the files that were transmitted by distributed sites into the main database, reloads the database to recover space, and creates a diskette copy of the database to send to those sites.

Option 3 packs the database to recover space from records that have been deleted.

Option 4 archives project and document records in order to speed up the access to the active database.

Option 5 removes all archived records to a separate history diskette to conserve space on the hard disk.

\_\_\_\_\_\_ PROGRAM: DO1PICK. CMD AUTHOR : R. C. CAVALLARO DATE WRITTEN: 3 FEBRUARY 1986 PURPOSE: UNLOADS DATA FOR TTC, PROJECT AND DELIVERABLES FOR SUBSEQUENT TRANSMITTAL TO HOMC. PROGRAM CALLED: MAIN. CMD NEWPAGE SET VAR DRV = DWHILE DRV NE A AND DRV NE B THEN FILLIN DRV USING "WHICH DRIVE WILL CONTAIN THE OUTPUT DATA: " IF DRV NE A AND DRV NE B THEN WRITE "" WRITE "YOU MUST ENTER EITHER A OR B AS VALID DRIVE DESIGNATORS." WRITE ENDIF ENDWHILE SET VAR DRV = . DRV + SET VAR DRV = . DRV + "OUT#DATA" NEWPAGE WRITE "WORKING . . PLEASE STANDBY." AT 10 25 OUTPUT . DRV UNLOAD DATA FOR TTC UNLOAD DATA FOR DELIVER UNLOAD DATA FOR PROJECT OUTPUT SCREEN CLEAR DRV OUIT TO MAIN. CMD \*( return to MCASMIS main menu ) \_\_\_\_\_\_\_\_\_\_\_\_\_ PROGRAM: DO2PICK. CMD AUTHOR : R. C. CAVALLARO DATE WRITTEN: 3 FEBRUARY 1986

မ္မ

| Y<br>RS<br>CK |
|---------------|
| ,             |
|               |
|               |
|               |

SET VAR DRV = . DRV + "\*. RBS" CLOSE MCMIS \*( close database for copying ) COPY . DRV OPEN MCMIS \*( reopen database ) CLEAR DRV RETURN **PROGRAM:** DO3PICK, CMD AUTHOR : R. C. CAVALLARO DATE WRITTEN: 3 FEBRUARY 1986 PACKS THE DATABASE AND RELOADS IT TO ENSURE THAT ALL SPACE THAT PURPOSE: WAS PREVIOUSLY USED BY DELETED RECORDS IS AGAIN AVAILABLE. =========== ) SET ERR VAR ERV \*( set error variable ) NEWPAGE SET VAR DRV = XWHILE DRV NE A AND DRV NE B AND DRV NE C THEN FILLIN DRV USING "WHICH DRIVE WILL BE USED FOR THE SCRATCH FILES: " IF DRV NE A AND DRV NE B AND DRV NE C THEN WRITE "YOU MUST ENTER A, B OR C AS VALID DRIVE DESIGNATORS." ENDIF ENDWHILE NEWPAGE WRITE "WORKING . . PLEASE STANDBY." SET VAR DRV = .DRV + :SET VAR DRV = . DRV + SCRT# RELOAD . DRV IF ERV NE O THEN WRITE WRITE "THE PACK HAS FAILED. TRY AGAIN OR CONTACT THE DBA." WRITE WRITE "PRESS ANY KEY TO CONTINUE . . " PAUSE RETURN ENDIF NEWPAGE WRITE "RELOADING THE NEW DATABASE. PLEASE STANDBY." AT 12 25 SET VAR DRV = .DRV + "\*.RBS" CLOSE MCMIS \*( close database for copying ) COPY . DRV MCMIS\*. RBS OPEN MCMIS \*( reopen database ) ERASE .DRV RETURN

| *(             |                                                                                                    | ===:                      |                                                                                                    |
|----------------|----------------------------------------------------------------------------------------------------|---------------------------|----------------------------------------------------------------------------------------------------|
| ,              | PROGRAM: DO4PICK.CMD<br>AUTHOR: R. C. CAVALLARO<br>DATE WRITTEN: 3 FEBRUARY<br>PURPOSE: ARCHIVES EITHER<br>DELIVERABLE RECO<br>DATABASE.                                                                      | 1980<br>DOC<br>DRD:       | 6<br>CUMENTS OR PROJECTS (WITH ASSOCIATED TTC AND<br>S) TO SPEED UP ACCESS FOR ACTIVE RECORDS IN THE |
|                | PROGRAMS CALLED: D14PICK.<br>SCREENS DISPLAYED: D04HLP                                                                                                    | CMI<br>, DI               | D_ D24PICK.CMD, MAIN.CMD<br>MÉNU04<br>====================================                           |
| *(<br>SE<br>WH | initialize loop control va<br>T VAR CHOICE = 0<br>ILE CHOICE = 0 THEN<br>NEWPAGE<br>WRITE "SELECT ANY OPTION V<br>WRITE "F10 FOR HELP" AT 1<br>WRITE "<br>CHOOSE CHOICE FROM DMENUO4<br>WRITE "INPUT ACCEPTED | Aria<br>MITI<br>66<br>PLI | able )<br>H NUMBER OR CURSOR ARROW AND ENTER"<br>EASE WAIT."                                         |
|                | IF CHOICE = -1 THEN<br>DISPLAY DO4HLP<br>WRITE "<br>WRITE "PRESS ANY KEY TO<br>PAUSE<br>ENDIF                                                                                                    | C C                       | ONTINUE"                                                                                             |
|                | IF CHOICE = 1 THEN<br>RUN D14PICK.CMD<br>ENDIF                                                                                                    | *(                        | archive development documents )                                                                      |
|                | IF CHOICE = 2 THEN<br>RUN D24PICK.CMD<br>ENDIF                                                                                                    | *(                        | archive projects )                                                                                   |
|                | IF CHOICE = 3 THEN<br>BREAK<br>ENDIF                                                                                                    | *(                        | return to db main menu )                                                                             |
|                | IF CHOICE = 4 THEN<br>OUIT TO MAIN.CMD<br>ENDIF                                                                                                    | *(                        | return to MCASMIS main menu )                                                                        |
| EN<br>CL       | SET VAR CHOICE = 0<br>DWHILE<br>EAR ALL VAR                                                                                                    |                           |                                                                                                    |

SET VAR CHOICE = 0 RETURN

Option 1 archives development item documents for a specific system so that the access to the active database records will be speeded up. Once these records are archived, they will no longer appear in any normal retrievals from MCASMIS, but are still available through the DBA.

Option 2 will perform the same function as above, but for projects with the associated TTC and deliverable data on those projects.

\*( ========= \_\_\_\_\_\_ PROGRAM: DO5PICK. CMD R. C. CAVALLARO AUTHOR : 3 FEBRUARY 1986 DATE WRITTEN: REMOVES ALL ARCHIVED RECORDS FROM THE DATABASE HISTORY TABLES PURPOSE: AND TRANSFERS THEM TO A DISKETTE FOR POSTERITY. THIS CLEARS UP SPACE ON THE HARD DISK THE NEXT TIME THE DATABASE IS PACKED. SET VAR DRV = XWHILE DRV NE A AND DRV NE B THEN FILLIN DRV USING "WHICH DRIVE WILL THE DATA BE OUTPUT TO: " IF DRV NE A AND DRV NE B THEN WRITE WRITE "ENTER EITHER A OR B AS VALID DRIVE DESIGNATORS." WRITE "PRESS ANY KEY TO CONTINUE . . " WRITE PAUSE ENDIF ENDWHILE SET VAR DRV = . DRV + : FILLIN FNAME USING "WHAT IS THE NAME OF THE FILE (e.g. CALYR85): " SET VAR DRV = . DRV + . FNAME NEWPAGE WRITE "WORKING . . PLEASE STANDBY." OUTPUT . DRV UNLOAD DATA FOR DOCHIST UNLOAD DATA FOR PROJHIST UNLOAD DATA FOR TTCHIST UNLOAD DATA FOR DLVRHIST OUTPUT SCREEN DELETE ROWS FROM DOCHIST WHERE DOCABR EXISTS ROWS FROM PROJHIST WHERE MPI-ID EXISTS DELETE DELETE ROWS FROM TTCHIST WHERE MPI-ID EXISTS DELETE ROWS FROM DLVRHIST WHERE MPI-ID EXISTS CLEAR ALL VAR SET VAR CHOICE = 0

RETURN

PROGRAM: D14PICK. CMD AUTHOR : R. C. CAVALLARO DATE WRITTEN: 3 FEBRUARY 1986 ARCHIVES DEVELOPMENT ITEM DOCUMENT RECORDS FOR A SYSTEM AFTER PURPOSE: THAT SYSTEM HAS BEEN IMPLEMENTED. FILLIN VSYS USING "WHAT IS THE SYSTEM ABBREVIATION: " WRITE SET POINTER #1 PT1 FOR DOCLIST WHERE SYSNAME = .VSYS IF PTI NE O THEN WRITE "THERE ARE NO DOCUMENTS ON FILE FOR THAT SYSTEM." WRITE "PRESS ANY KEY TO CONTINUE . . " PAUSE RETURN ENDIF SET POINTER #1 PT1 FOR DOCUMENT WHERE LIFECAT = DI WHILE PT1 = 0 THEN SET VAR ITEM = DOCABR IN #1 \*( use additional search variables for multiple document types ) SET VAR ITEM1 = ITEM + "/" SET VAR ITEM2 = "/" + .ITEM SET VAR MSG TEXT SET VAR MSG = "ARCHIVING RECORDS OF TYPE" & .ITEM SHOW VAR MSG APPEND DOCLIST TO DOCHIST WHERE DOCABR = . ITEM AND SYSNAME = . VSYS + OR DOCABR CONTAINS . ITEM1 AND SYSNAME = . VSYS OR + DOCABR CONTAINS . ITEM2 AND SYSNAME = . VSYS DELETE ROWS FROM DOCLIST WHERE DOCABR = . ITEM AND SYSNAME = . VSYS + OR DOCABR CONTAINS . ITEM1 AND SYSNAME = . VSYS OR + DOCABR CONTAINS . ITEM2 AND SYSNAME = . VSYS NEXT #1 PT1 ENDWHILE CLEAR ALL VAR SET VAR CHOICE = 0RETURN PROGRAM: D24PICK.CMD R. C. CAVALLARO AUTHOR : DATE WRITTEN: 3 FEBRUARY 1986 ARCHIVES PROJECT RECORDS WITH ASSOCIATED TTC AND DELIVERABLE PURPOSE: RECORDS THAT WERE COMPLETED AFTER A SPECIFIED DATE.

SET ERR VAR ERV \*( set error variable ) SET VAR TGT DATE LABEL LOOP NEWPAGE WRITE "PLEASE INPUT THE DATE THAT YOU WANT TO KEEP RECORDS IN THE ACTIVE" WRITE "DATABASE. ALL PROJECTS COMPLETED BEFORE THIS DATE WILL BE ARCHIVED" FILLIN TGT USING "AND CAN ONLY BE RETRIEVED BY THE DBA: IF ERV NE O THEN WRITE WRITE "YOU MUST INPUT A VALID DATE IN DD MMM YYYY FORMAT" WRITE "PRESS ANY KEY TO CONTINUE . . " PAUSE GOTO LOOP ENDIF NEWPAGE SET POINTER #1 PT1 FOR PROJECT WHERE COMPLETE LT . TGT IF PT1 NE O THEN WRITE "NO PROJECTS WERE COMPLETED BEFORE THIS DATE" WRITE "PRESS ANY KEY TO CONTINUE . . " AT 5 10 PAUSE ELSE WHILE PT1 = 0 THEN SET VAR MID = MPI-ID IN #1 SET VAR MSG TEXT SET VAR MSG = "ARCHIVING RECORDS FOR PROJECT" & .MID SHOW VAR MSG APPEND TTC TO TTCHIST WHERE MPI-ID = .MIDDELETE ROWS FROM TTC WHERE MPI-ID = .MIDAPPEND DELIVER TO DLVRHIST WHERE MPI-ID = . MID DELETE ROWS FROM DELIVER WHERE MPI-ID = . MID APPEND PROJECT TO PROJHIST WHERE MPI-ID = . MID DELETE ROWS FROM PROJECT WHERE MPI-ID = .MIDNEXT #1 PT1 ENDWHILE ENDIF CLEAR ALL VAR SET VAR CHOICE = 0RETURN **PROGRAM:** DELIVADD. CMD AUTHOR: R. C. CAVALLARO DATE WRITTEN: 29 DEC 1985

PURPOSE: ADDS DELIVERABLES FOR A PROJECT.

TABLE USED: DELIVER VARIABLE FORM USED: DELIVER

SET VAR AGAIN = YSET NULL WHILE AGAIN = Y THEN NEWPAGE WRITE "ENTER TO ADD DELIVERABLE FOR THIS PROJECT ESC TO OUIT" AT 1 1 DRAW DELIVER WITH ALL ENTER VAR VDEL RETURN ENTER ESC IF #RETURN = ESC THEN BREAK ENDIF LOAD DELIVER .VMID .VDEL END CLEAR VDEL ENDWHILE SET NULL -O-RETURN DMENUOO COLUMN DATABASE MANAGEMENT MAIN MENU UNLOAD DATA TO SEND TO HOMC MERGE DATA FROM DISTRIBUTED SITE PACK DATABASE TO RECOVER UNUSED SPACE ARCHIVE RECORDS REMOVE ALL ARCHIVED RECORDS TO HISTORY RETURN TO MCASMIS MAIN MENU DMENU04 COLUMN ARCHIVAL OF RECORDS MENU ARCHIVE DOCUMENTS ARCHIVE PROJECTS RETURN TO DATABASE MANAGEMENT MAIN MENU RETURN TO MCASMIS MAIN MENU FIXDATE.CMD PROGRAM: AUTHOR : R. C. CAVALLARO DATE WRITTEN: 29 NOVEMBER 1985 THIS PROGRAM PROMPTS THE USER TO INPUT HOW MANY DAYS IN THE PURPOSE: FUTURE SHOULD BE SEARCHED IN LOOKING FOR OVERDUE DOCUMENTS, PRO-JECTS OR UPCOMING DEADLINES. IT ADDS THIS NUMBER OF DAYS TO THE

CURRENT DATE TO SET A TARGET DATE FOR THE SUBSEQUENT SEARCH.

i

SET VAR DAYS INTEGER SET VAR TGT DATE SET VAR VALID = FALSE SET ERROR VARIABLE ERV WHILE VALID = FALSE THEN FILLIN DAYS USING "FOR HOW MANY DAYS IN THE FUTURE DO YOU WISH TO SEARCH: " IF ERV NE 480 THEN SET VAR VALID = TRUE ELSE WRITE "INVALID INPUT . . AN INTEGER IS REQUIRED" ENDIF ENDWHILE SET VAR TGT = . #DATE + . DAYS NEWPAGE CLEAR VALID RETURN

- This menu allows the user to choose how the output is presented for the subsequent queries and management reports. When the printer option is selected, output is routed to the screen also, so that the paper may be repositioned by the user at the top of each page.
  - NOTE that some queries may not be routed to the printer directly. See the help screens for those queries or consult the users manual.

PRESS ANY KEY TO CONTINUE . . .

IOMENU ROW SELECT OUTPUT MENU SCREEN PRINTER

SCREENS DISPLAYED: IOHLP, IOMENU

| SET VAR PICK1 = GO<br>WHILE PICK1 = GO THEN                                                                                                    |                                                                                                    |                                                                                                    |
|----------------------------------------------------------------------------------------------------|----------------------------------------------------------------------------------------------------|----------------------------------------------------------------------------------------------------|
| WRITE "SELECT ANY O<br>WRITE "F10 FOR HELP<br>WRITE "<br>CHOOSE PICK1 FROM IC                                                                                                    | PTION USING NUMBER OR CURS<br>" AT 1 66<br>OMENU                                                                                                    | OR ARROWS AND ENTER"                                                                                                    |
| IF PICK1 = HELP THEN<br>DISPLAY IOHLP<br>PAUSE<br>SET VAR PICK1 = 0<br>ENDIF                                                                                                    | N<br>GO                                                                                                    |                                                                                                    |
| IF PICK1 = SCREEN TH<br>SET VAR IO = N<br>OUTPUT SCREEN<br>ENDIF                                                                                                    | HEN                                                                                                    |                                                                                                    |
| IF PICK1 = PRINTER<br>SET VAR IO = Y<br>ENDIF                                                                                                    | THEN                                                                                                    |                                                                                                    |
| ENDWHILE<br>RETURN                                                                                                    |                                                                                                    |                                                                                                    |
| *(====================================                                                                                                    | ALLARO<br>VEMBER 1985<br>R MENU OF MCASMIS. ROUTES<br>D ON THE USER'S RESPONSE.                                                                                                    | CONTROL TO THE PROPER                                                                                                    |
| PROGRAMS CALLED: SO<br>SCREENS DISPLAYED: I                                                                                                    | OPICK.CMD, POOPICK.CMD, DB<br>MAINHLP, MAINMENU                                                                                                    | APICK.CMD                                                                                                    |
| SET VAR CHOICE = 0<br>SET MESSAGES OFF<br>SET ERROR MESSAGES OFF<br>SET ESCAPE OFF<br>SET ERROR VAR ERV<br>SET LINES 20<br>SET DATE DDMMMYYYY<br>OPEN MCMIS<br>WHILE CHOICE = 0 THEN<br>NEWPAGE<br>WDITTE " | *( initialize loop co<br>*( disable system mes<br>*( disable error mess<br>*( disable escape key<br>*( set error variable<br>*( set terminal displ<br>*( format date to mil<br>*( open the database<br>*( print banner and m | ntrol variable)<br>sages )<br>ages )<br>to exit )<br>for trapping errors )<br>ay to 20 lines/page )<br>itary standard)<br>)<br>ain menu ) |
|                                                                                                    | HEROOTH TO THE HUILTIN COL                                                                                                    | TO HOTOLUHITUD DIDITUD                                                                                                    |

.

WRITE " MANAGEMENT INFORMATION SYSTEM" (MCASMIS) WRITE VERSION 1. 01" WRITE 11 11 11 WRITE WRITE "YOU MAY PRESS F10 FOR HELP WHEN AT ANY OF THE MENU SCREENS" WRITE "SELECT ANY OPTION WITH NUMBER OR CURSOR ARROW AND ENTER WRITE CHOOSE CHOICE FROM MAINMENU WRITE "INPUT ACCEPTED . . PLEASE WAIT." IF CHOICE = -1 THEN \*( F10 pressed for help ) DISPLAY MAINHLP WRITE "PRESS ANY KEY TO CONTINUE . . . " PAUSE SET VAR CHOICE = 0ENDIF IF CHOICE = 1 THEN RUN SOOPICK. CMD \*( systems management main menu ) ENDIF IF CHOICE = 2 THEN RUN POOPICK. CMD \*( project mgmt main menu ) ENDIF IF CHOICE = 3 THEN RUN DOOPICK. CMD ENDIF IF CHOICE = 4 THEN BREAK \*( return to operating system ) ENDIF SET VAR CHOICE = 0\*( reset loop control variable ) ENDWHILE CLEAR ALL VAR \*( clear all variables before exiting ) SET MESSAGES ON SET ERROR MESSAGES ON SET ESCAPE ON NEWPAGE CLOSE \*( close the database ) EXIT RETURN

Select option 1 for Systems Management Processing including information about a system as a whole, about a development activity or about a particular document in the life cycle documentation package. Select option 2 for Project Management functions to include opening and closing projects, establishing priorities or querying for analyst, type transaction code (TTC) changes and deliverables.

Select option 3 for Database Management Functions including archiving records, backing up files, packing the database to recover space, etc. This option is restricted to the Database Administrator. Select option 4 to exit the MCASMIS System and return to the operating system.

MAINMENU COLUMN MCASMIS MAIN MENU SYSTEMS MANAGEMENT PROJECT MANAGEMENT DATABASE MANAGEMENT RETURN TO OPERATING SYSTEM

PATH RBASE RBASE EXIT

Option 1 will add a new project, add one or more TTCs to an existing project, or add a deliverable to an existing project.
Option 2 provides the capability to change the data pertaining to a project, or a deliverable for a project. When the priority is changed for a project, all other priorities for that activity are automatically readjusted.
Option 3 allows deletion of a project, TTC within a project, all projects for a system, or a deliverable. When a project is deleted, all TTC and deliverable records pertaining to that project are automatically deleted.
Option 4 provides different retrievals from the database by various selection criteria.
Option 5 provides management reports pertaining to the project management functions.

AUTHOR : R. C. CAVALLARO

PROGRAMS CALLED: RBASE

PROGRAM: POOPICK.CMD

DATE WRITTEN: 17 NOVEMBER 1985 THE MAIN MENU OF THE PROJECT MANAGEMENT SUBSYSTEM. ROUTES PURPOSE: USER TO PROPER MENU BASED ON INDICATED INPUT TO MENU. PROGRAMS CALLED: PO1PICK.CMD, PO2PICK.CMD, PO3PICK.CMD, PO4PICK.CMD, POSPICK, CMD SCREENS DISPLAYED: POOHLP, PMENUOO \*(initialize loop control variable) SET VAR CHOICE = 0 WHILE CHOICE = 0 THEN NEWPAGE WRITE "SELECT ANY OPTION WITH NUMBER OR CURSOR ARROW AND ENTER" WRITE "F10 FOR HELP" AT 1 66 WRITE " " CHOOSE CHOICE FROM PMENUOO \*(project mgmt main menu) WRITE "INPUT ACCEPTED . . PLEASE WAIT." IF CHOICE = -1 THEN \*(F10 was pressed for help) DISPLAY POOHLP WRITE "PRESS ANY KEY TO CONTINUE . . . " PAUSE SET VAR CHOICE = 0ENDIF IF CHOICE = 1 THEN \*( project mgmt add menu) RUN PO1PICK. CMD ENDIF IF CHOICE = 2 THEN \*( project mgmt edit menu) RUN PO2PICK. CMD ENDIF IF CHOICE = 3 THEN \*( project mgmt delete menu) RUN PO3PICK. CMD ENDIF IF CHOICE = 4 THEN \*( project mgmt query menu) RUN PO4PICK. CMD ENDIF IF CHOICE = 5 THEN \*( print scheduled reports) RUN PO5PICK. CMD ENDIF IF CHOICE = 6 THEN \*( return to MCASMIS main menu) BREAK ENDIF

SET VAR CHOICE = 0 ENDWHILE CLEAR ALL VAR SET VAR CHOICE = 0 \*( reset loop control variable) RETURN

Option 1 will provide a form for input of appropriate fields in the project record. After completing the form, the user should press PGDN to load the data or Escape to quit without loading. ENTER tabs to next input area. Option 2 will provide an opportunity to add a TTC to an existing project. The user may continue to add TTCs by pressing ENTER, or ESC to quit. Option 3 provides a form for adding a deliverable to an existing project. The ENTER and ESC keys function the same as in option 2.

PO1PICK. CMD PROGRAM: AUTHOR : R. C. CAVALLARO DATE WRITTEN: 7 JANUARY 1986 PROJECT MANAGEMENT ADD MENU. DISPLAYS PROPER FORM FOR PURPOSE: ADDING A PROJECT OR ADDING ONE OR MORE TTCS TO AN EXISTING ERROR CHECKING IS ENFORCED BY PROJECT. THE RULES EXISTING IN THE DATA DICTIONARY. PROGRAMS CALLED: MAIN.CMD, P11PICK.CMD, P21PICK.CMD, P31PICK.CMD SCREENS DISPLAYED: P01HLP, PMENU01 \*(initialize loop control variable) SET VAR CHOICE = 0 WHILE CHOICE = 0 THEN NEWPAGE WRITE "SELECT ANY OPTION USING NUMBER OR CURSOR ARROW AND ENTER" WRITE "F10 FOR HELP" AT 1 66 WRITE " CHOOSE CHOICE FROM PMENUO1 \*(from project mgmt add menu) WRITE "INPUT ACCEPTED . . PLEASE WAIT." IF CHOICE = -1 THEN \*(F10 pressed for help) DISPLAY POINLP WRITE "PRESS ANY KEY TO CONTINUE . . . " PAUSE ENDIF \*( add a new project) IF CHOICE = 1 THEN RUN P11PICK. CMD ENDIF

IF CHOICE = 2 THEN \*( add TTC to existing project ) RUN P21PICK. CMD ENDIF IF CHOICE = 3 THEN \*( add deliverable to existing project ) RUN P31PICK. CMD ENDIF IF CHOICE = 4 THEN \*(return to project mgmt main menu) BREAK ENDIF IF CHOICE = 5 THEN \*( return to MCASMIS main menu ) OUIT TO MAIN. CMD ENDŤĔ SET VAR CHOICE = 0\*( redisplay add menu ) ENDWHILE CLEAR ALL VAR SET VAR CHOICE = 0 \*(reset loop control variable) RETURN

Option 1: after changing the requested project, press PGDN to load, ENTER to tab to next input area, or ESC to guit without changing. If a priority for a project is changed, all other priorities for that activity are also automatically adjusted.
Option 2: the user is prompted for an MPI ID, and then presented a form for all deliverables for that project (one at a time). For each deliverable shown, press PGDN to load changes, PGUP to find the next deliverable, or ESC to quit without changing.

WRITE "FIO FOR HELP" AT 1 66 CHOOSE CHOICE FROM PMENU02 WRITE "INPUT ACCEPTED . . PLEASE WAIT." IF CHOICE = -1 THEN \*(F10 pressed for help) DISPLAY PO2HLP WRITE "PRESS ANY KEY TO CONTINUE . . . " PAUSE ENDIF \*(edit the project ) IF CHOICE = 1 THEN RUN P12PICK. CMD ENDIF IF CHOICE = 2 THEN \*( edit a deliverable ) RUN P22PICK.CMD ENDIF \*( return to systems management main menu ) IF CHOICE = 3 THEN BREAK ENDIF \*( quit to MCASMIS main menu ) IF CHOICE = 4 THEN QUIT TO MAIN. CMD ENDĨF SET VAR CHOICE = 0\*( redisplay edit menu ) ENDWHILE CLEAR ALL VAR SET VAR CHOICE = 0\*( reset loop control variable ) RETURN

Option 1 deletes a single project. Option 2 deletes all projects for a system. Option 3 deletes one or more TTCs from a project. Option 4 deletes a deliverable from a project.

In all options, the user is first presented the information in the appropriate form to verify that the record should be deleted. Press PCDN to delete the record shown, PGUP to find the next match, or ESC to quit and return to the last menu. The process of deleteing a record requires confirmation and the user is given one additional chance to quit without changing in case a wrong key was pressed. When a project is deleted, all priorities for that activity are automatically adjusted.

ភ

PROGRAM: PO3PICK, CMD AUTHOR : R. C. CAVALLARO DATE WRITTEN: 30 DECEMBER 1985 PURPOSE: PROJECT MANAGEMENT DELETE MENU. DELETES PROJECTS FOR AN ENTIRE SYSTEM OR BY MPI IDENTIFICATION NUMBER, TTC'S FOR A PROJECT OR DELIVERABLES FOR A PROJECT. WHEN A PROJECT IS DELETED, ALL DELIVERABLES FOR THAT PROJECT ARE AUTOMATICALLY DELETED ALSO. PROGRAMS CALLED: MAIN. CMD, P13PICK. CMD, P23PICK. CMD, P33PICK. CMD, P43PICK. CMD SCREENS DISPLAYED: PO3HLP, PMENU03 SET VAR CHOICE = 0\*( initialize loop control variable ) WHILE CHOICE = 0 THEN NEWPAGE WRITE "SELECT ANY OPTION USING NUMBER OR CURSOR ARROW AND ENTER" WRITE "FIO FOR HELP" AT 1 66 CHOOSE CHOICE FROM PMENU03 WRITE "INPUT ACCEPTED . . PLEASE WAIT." WRITE " " IF CHOICE = -1 THEN \*( F10 pressed for help ) WRITE "PRESS ANY KEY TO CONTINUE . . . " PAUSE ENDIF IF CHOICE = 1 THEN \*( delete a single project ) RUN P13PICK.CMD ENDIF IF CHOICE = 2 THEN \*( delete all projects for a system ) RUN P23PICK. CMD ENDIF IF CHOICE = 3 THEN \*( delete one or more TTC's from a project ) RUN P33PICK. CMD ENDIF IF CHOICE = 4 THEN \*( delete deliverable from a project ) RUN P43PICK. CMD ENDIF IF CHOICE = 5 THEN \*( return to systems management main menu ) BREAK ENDIF

| IF CHOICE<br>OUIT TO<br>ENDIF                                     | = 6 THEN<br>MAIN.CMD                                                                           | *(                               | quit                                          | to MCASMIS                                                        | main me                                                | enu )                                            |                                                  |             |
|-------------------------------------------------------------------|------------------------------------------------------------------------------------------------|----------------------------------|-----------------------------------------------|-------------------------------------------------------------------|--------------------------------------------------------|--------------------------------------------------|--------------------------------------------------|-------------|
| SET VAR CH                                                        | OICE = 0                                                                                       | *(                               | redis                                         | play delet                                                        | e menu )                                               |                                                  |                                                  |             |
| CLEAR ALL VAR<br>SET VAR CHOIC<br>RETURN                          | E = 0                                                                                          | *(                               | reset                                         | loop cont                                                         | rol vari                                               | abl <b>e )</b>                                   |                                                  |             |
| The user i<br>selected a<br>for more o<br>Output is<br>menu excep | s provided with<br>nd the answers t<br>etailed instruct<br>routed to the de<br>t for options 6 | sel<br>to t<br>ion<br>vic<br>and | ected<br>the su<br>is con<br>te las<br>l 7 wh | informati<br>bsequent p<br>cerning ea<br>t designat<br>ich cannot | on based<br>rompts.<br>ch promp<br>ed using<br>go dire | l on the<br>See the<br>ot.<br>coption<br>ctly to | option<br>e users mar<br>l of this<br>the printe | nual<br>er. |
| *(====================================                            | PO4PICK.CMD<br>R. C. CAVALLARO<br>EN: 7 JANUARY 19<br>OUTPUTS SELECTED<br>SELECTION CRITER     | 986<br>0 IN<br>0 IN              | iforma                                        | TION DESIR                                                        | ED BY US                                               | ER AFTER                                         | R DISPLAYIN                                      | ====<br>\\G |
| PROGRAM CA<br>SCREENS DI<br>TABLES USE                            | LLED : PROJDRAW.<br>SPLAYED: PO4HLP,<br>D: PROJECT, TTC,                                       | CMI<br>PM<br>DE                  | ), IOP<br>1ENUO4<br>ELIVER                    | ICK.CMD, M                                                        | AIN. CMD                                               | =======                                          |                                                  | ===)        |
| SET NULL " "                                                      | N *(                                                                                           | di                               | splay                                         | null valu                                                         | es as bl                                               | anks )                                           |                                                  |             |
| SET VAR CHOIC<br>SET ERROR VAR<br>WHILE CHOICE                    | E = 0 *(<br>ERV *(<br>= 0 THEN                                                                 | in<br>se                         | nitial<br>et err                              | ize loop c<br>or variabl                                          | ontrol v<br>e for tr                                   | ariable<br>apping                                | ))                                               |             |
| WRITE "SEL<br>WRITE "FIC<br>WRITE "FIC<br>WRITE "                 | ECT ANY OPTION U<br>FOR HELP" AT 1                                                             | JSIN<br>66                       | IG NUM                                        | BER OR CUR                                                        | SOR ARRO                                               | W AND EI                                         | NTER"                                            |             |
| CHOOSE CHO<br>WRITE "INF<br>WRITE " "                             | ICE FROM PMENU04<br>UT ACCEPTED                                                                | PLE                              | EASE W                                        | AIT."                                                             |                                                        |                                                  |                                                  |             |
| IF CHOICE<br>DISPLAY<br>WRITE<br>PAUSE<br>SET VAR                 | = -1 THEN<br>PO4HLP<br>PRESS ANY KEY TO<br>CHOICE = 0                                          | CC                               | ONTINU                                        | *( F10 p<br>E "                                                   | ressed f                                               | for help                                         | )                                                |             |

ປາ ປາ

### ENDIF

IF CHOICE = 1 THEN \*( change output device ) RUN IOPICK. CMD ENDIF IF CHOICE = 2 THEN \*( all open projects by system ) NEWPAGE IF IO = Y THEN OUTPUT SCREEN WITH PRINTER SET LINES 56 ENDIF SELECT MPI-ID SYSNAME PRIORITY=4 DEVACT PROJNAME=20 SCHEDDUE + FROM PROJECT SORTED BY SYSNAME PRIORITY WHERE STATUS = 0 OUTPUT SCREEN SET LINES 20 ENDIF IF CHOICE = 3 THEN \*( open projects for one system ) RUN PROJLIST. CMD ENDIF IF CHOICE = 4 THEN \*( open projects by scheduled due date ) NEWPAGE IF IO = Y THEN OUTPUT SCREEN WITH PRINTER SET LINES 56 ENDIF SELECT MPI-ID SYSNAME DEVACT PROJNAME=20 SCHEDDUE CAT FROM PROJECT + SORT BY SCHEDDUE WHERE STATUS = O OUTPUT SCREEN SET LINES 20 ENDIF IF CHOICE = 5 THEN \*( open projects for activity by priority ) WRITE "ENTER ACTIVITY ABBREVIATION OR ENTER L FOR A LIST OF ALL" FILLIN CH1 USING "CURRENT ACTIVITY ABBREVIATIONS: NEWPAGE IF IO = Y THEN OUTPUT SCREEN WITH PRINTER SET LINES 56 ENDIF IF CH1 = L THEN SELECT DEVACT DEVLONG FROM VENDOR SORT BY DEVACT ELSE SELECT MPI-ID SYSNAME PROJNAME=30 SCHEDDUE CAT=3 PRIORITY=4 FROM + PROJECT SORTED BY PRIORITY WHERE DEVACT = . CH1 AND STATUS = O ENDIF OUTPUT SCREEN SET LINES 20

ENDIF

\*( TTC cross reference ) IF CHOICE = 6 THEN RUN TTCXREF. CMD ENDIF CHOICE = 7 THEN \*( select all info about a project ) WRITE "ENTER THE MPI PROJECT ID, OR ENTER L FOR A LIST OF ALL CURRENT" FILLIN CH1 USING "VALID MPI PROJECT ID'S: " IF CHOICE = 7 THEN IF CH1 = L THEN NEWPAGE SELECT MPI-ID SYSNAME PROJNAME=54 FROM PROJECT SORT BY MPI-ID ELSE SET POINTER #1 PT1 FOR PROJECT WHERE MPI-ID = .CH1 IF PT1 NE O THEN WRITE "THERE IS NO PROJECT ON FILE BY THAT NAME" ELSE NEWPAGE SET NULL -O-\*( default null value needed for dates ) RUN PROJDRAW.CMD SET NULL "WRITE " \*( display null as blanks in this program ) WRITE "PRESS ANY KEY TO CONTINUE . . " PAUSE NEWPAGE SELECT TTC FROM TTC SORT BY TTC WHERE MPI-ID = . CH1 WRITE "" SELECT DELIVER FROM DELIVER WHERE MPI-ID = . CH1 ENDIF ENDIF ENDIF IF CHOICE = 8 THEN \*( return to project management main menu ) BREAK ENDIF IF CHOICE = 9 THEN \*( return to MCASMIS main menu ) QUIT TO MAIN. CMD ENDĨF IF CHOICE NE O AND CHOICE NE 1 THEN WRITE " WRITE "PRESS ANY KEY TO CONTINUE . . . " \*( pause ) PAUSE ENDIF SET VAR CHOICE = 0\*( redisplay guery menu ) ENDWHILE CLEAR ALL VAR OUTPUT SCREEN SET VAR CHOICE = 0\*( reset loop control variable )

\*( reset default null indicator ) SET NULL -0-RETURN Option 1: changes output device until menu user returns to previous menu or rechanges output destination using this option again. Option 2: lists overdue or soon to be due project implementations. Option 3: lists open projects by functional or activity project officer. Option 4: log of projects by date of MPI request. Option 5: log of deliverables for all projects on file. Option 6: log of projects by scheduled due date. Test cycle report including open and closed projects, Option 7: indicating the amount of testing that has been conducted. PO5PICK. CMD PROGRAM: R. C. CAVALLARO AUTHOR : DATE WRITTEN: 8 JANUARY 1986 OUTPUTS SELECTED REPORTS TO THE DESIGNATED OUTPUT DEVICE BASED PURPOSE: ON USER SELECTION. PROGRAM CALLED : IOPICK.CMD, MAIN.CMD, FIXDATE.CMD SCREENS DISPLAYED: PO5HLP, PMENU05 TABLES USED: PROJECT, TTC, DELIVER SET NULL " " \*( display null values as blanks ) SET VAR IO = NSET VAR CHOICE = 0\*( initialize loop control variable ) \*( set error variable for trapping ) SET ERROR VAR ERV WHILE CHOICE = 0 THEN. NEWPAGE WRITE "SELECT ANY OPTION USING NUMBER OR CURSOR ARROW AND ENTER" WRITE "FIO FOR HELP" AT 1 66 WRITE "INPUT ACCEPTED . . PLEASE WAIT." IF CHOICE = -1 THEN \*( F10 pressed for help ) DISPLAY POSHLP WRITE "PRESS ANY KEY TO CONTINUE . . . " PAUSE SET VAR CHOICE = 0ENDIF IF CHOICE = 1 THEN \*( change output device ) RUN IOPICK. CMD ENDIF

IF CHOICE = 2 THEN \*( overdue/soon due projects ) RUN FIXDATE. CMD IF IO = Y THEN OUTPUT SCREEN WITH PRINTER ENDIF PRINT PROJDUE SORTED BY SYSNAME SCHEDDUE WHERE STATUS = O AND + SCHEDDUE LE . TGT OUTPUT SCREEN ENDIF IF CHOICE = 3 THEN \*( projects by func/activity PO ) SET VAR ANS = C WHILE ANS NE F AND ANS NE A THEN NEWPAGE WRITE "F - BY FUNCTIONAL ANALYST" WRITE "A - BY FUNCTIONAL ANALYST" WRITE "A - BY ACTIVITY PROJECT OFFICER" FILLIN ANS USING "ENTER FITHER F OR A AS DESIRED: " ENDWHILE IF ANS = F THEN SET VAR PERSON = "FUNCPO" ELSE SET VAR PERSON = "ACTIVPO" ENDIF WRITE " " WRITE "ENTER THE PERSON'S NAME OR ENTER L FOR A LIST OF ALL NAMES" FILLIN CHI USING "ON FILE FOR THIS FIELD: NEWPAGE IF IO = Y THEN OUTPUT SCREEN WITH PRINTER SET LINES 56 ENDIE IF CH1 = L THEN TALLY . PERSON IN PROJECT ELSE SELECT MPI-ID SYSNAME PRIORITY=4 DEVACT PROJNAME=20 SCHEDDUE FROM + PROJECT SORTED BY MPI-ID WHERE . PERSON = . CH1 ENDIF OUTPUT SCREEN SET LINES 20 ENDIF IF CHOICE = 4 THEN \*( log of all projects by date requested ) NEWPAGE IF IO = Y THEN OUTPUT SCREEN WITH PRINTER ENDIF PRINT PROJLOG SORTED BY DATEREQ=D OUTPUT SCREEN

ENDIF

```
IF CHOICE = 5 THEN
                         *( log of deliverables for projects )
   NEWPAGE
   IF IO = Y THEN
      OUTPUT SCREEN WITH PRINTER
   ENDIF
   PRINT DELLOG SORTED BY MPI-ID
   OUTPUT SCREEN
ENDIF
IF CHOICE = 6 THEN
                      *( log of all project by scheduled due date )
   NEWPAGE
   IF IO = Y THEN
      OUTPUT SCREEN WITH PRINTER
      SET LINES 56
   ENDIF
   SELECT MPI-ID SYSNAME DEVACT=9 PROJNAME=24 SCHEDDUE STATUS=4 +
      FROM PROJECT SORTED BY SCHEDDUE
   OUTPUT SCREEN
   SET LINES 20
ENDIF
IF CHOICE = 7 THEN
                          *( test cycle report )
   SET VAR CHI DATE
   FILLIN CHI USING "ENTER THE TEST CYCLE IMPLEMENTATION DATE: "
                    "ENTER THE SYSTEM ABBREVIATION:
   FILLIN CH2 USING
   NEWPAGE
   IF IO = Y THEN
      OUTPUT SCREEN WITH PRINTER
      SET LINES 56
   ENDIF
   SELECT PROJ-ID MPI-ID PROJNAME=33 TESTCOND=8 TESTED=6 STATUS FROM +
      PROJECT SORTED BY PROJ-ID WHERE SCHEDDUE = . CH1 AND SYSNAME = . CH2
   OUTPUT SCREEN
   SET LINES 20
ENDIF
IF CHOICE = 8 THEN
                           *( return to project management main menu )
   BREAK
ENDIF
IF CHOICE = 9 THEN
                            *( return to MCASMIS main menu )
   QUIT TO MAIN. CMD
ENDIF
IF CHOICE NE O AND CHOICE NE 1 THEN WRITE ""
   WRITE "PRESS ANY KEY TO CONTINUE . . . " *( pause )
   PAUSE
```

| ENI                             | SET VAR CHOICE = 0 *( redisplay query menu )<br>DWHILE                                                                                                    |  |
|---------------------------------|----------------------------------------------------------------------------------------------------|--|
| OU'<br>CLI<br>SE'<br>SE'<br>RE' | TPUT SCREEN<br>EAR ALL VAR<br>T VAR CHOICE = 0 *( reset loop control variable )<br>T NULL -O- *( reset default null indicator )<br>TURN                                                                                                    |  |
| *(=                             | PROGRAM: P11PICK.CMD<br>AUTHOR: R. C. CAVALLARO<br>DATE WRITTEN: 7 JANUARY 1986<br>PURPOSE: ADD A NEW PROJECT. AUTOMATICALLY ADJUSTS PRIORITIES OF<br>OTHER PROJECTS FOR THAT DEVELOPMENT ACTIVITY IF NECESSARY.<br>PRIORITY MAY NOT BE ASSIGNED A HIGHER NUMBER THAN THE<br>NUMBER OF PROJECTS ON FILE FOR THAT ACTIVITY. THIS PROGRAM<br>AUTOMATICALLY TAKES CARE OF THIS FACT.   |  |
|                                 | PROGRAMS CALLED: PROJLOAD.CMD, ADDTTC.CMD, DELIVADD.CMD<br>TABLES USED: PROJECT<br>VARIABLE FORMS USED: PROJECT                                                                                                    |  |
| o Er                            |                                                                                                    |  |
| WH                              | I VAR MORE TO "Y" *( INITIALIZE LOOP CONTROL VARIABLE)<br>ILE MORE = Y THEN<br>NEWPAGE                                                                                                    |  |
|                                 | DRAW PROJECT *( variable form project with null values)<br>WRITE "ENTER TO TAB TO NEXT FIELD PGDN TO LOAD ESC TO QUIT" +                                                                                                    |  |
|                                 | *( user inputs values in form and continues after pressing                                                                                                    |  |
|                                 |                                                                                                    |  |
|                                 | ENTER VAR VMID VAID VSYS VPRI VSTAT VCAT VPROJ VFPO VAPO VDEV +<br>VSWT VREQ VDUE VSCHED VCOMP VPID VTC VTEST +                                                                                                    |  |
|                                 | ENTER VAR VMID VAID VSYS VPRI VSTAT VCAT VPROJ VFPO VAPO VDEV +<br>VSWT VREO VDUE VSCHED VCOMP VPID VTC VTEST +<br>RETURN PGDN ESC<br>IF #RETURN = ESC THEN *( if user pressed ESC then quit)<br>BREAK<br>ENDIE                                                                                                    |  |
|                                 | <pre>PGDN OF ESCAPE)<br/>ENTER VAR VMID VAID VSYS VPRI VSTAT VCAT VPROJ VFPO VAPO VDEV +<br/>VSWT VREO VDUE VSCHED VCOMP VPID VTC VTEST +<br/>RETURN PGDN ESC<br/>IF #RETURN = ESC THEN *( if user pressed ESC then quit)<br/>BREAK<br/>ENDIF<br/>*( calculate the highest priority for that activity )<br/>COMPUTE HIPRI AS MAX PRIORITY FROM PROJECT WHERE DEVACT = .VDEV +</pre> |  |
|                                 | <pre>PGDN OF ESCAPE) ENTER VAR VMID VAID VSYS VPRI VSTAT VCAT VPROJ VFPO VAPO VDEV +</pre>                                                                                                    |  |
|                                 | <pre>PGDN OF ESCAPE) ENTER VAR VMID VAID VSYS VPRI VSTAT VCAT VPROJ VFPO VAPO VDEV +</pre>                                                                                                    |  |

ELSE ASSIGN PRIORITY TO PRIORITY + 1 IN PROJECT WHERE PRIORITY + GE . VPRI AND DEVACT = . VDEV ENDIF ELSE SET VAR VPRI TO .HIPRI + 1 \*( assign lowest priority ) ENDIF \*(load the new record into the project table) RUN PROJLOAD. CMD \*( if load was successful ) IF OKAY = TRUE THEN IF VSYS = JUMPS/MMS OR VSYS = REMMPS THEN RUN ADDTTC. CMD ENDIF RUN DELIVADD. CMD ENDIF CLEAR ALL VAR SET VAR CHOICE = 0\*( prompt for another project addition ) FILLIN MORE USING "ADD ANOTHER PROJECT (Y/N): " AT 11 25 ENDWHILE RETURN PROGRAM: P12PICK. CMD AUTHOR : R. C. CAVALLARO DATE WRITTEN: 7 JANUARY 1986 EDIT A PROJECT. AUTOMATICALLY ADJUSTS PRIORITIES OF PURPOSE: OTHER PROJECTS FOR THAT DEVELOPMENT ACTIVITY IF NECESSARY. PRIORITY MAY NOT BE ASSIGNED A HIGHER NUMBER THAN THE NUMBER OF PROJECTS ON FILE FOR THAT ACTIVITY. THIS PROGRAM AUTOMATICALLY TAKES CARE OF THIS FACT. PROGRAMS CALLED: PROJLOAD.CMD, PROJDRAW.CMD TABLES USED: PROJECT FILLIN CH1 USING "ENTER THE MPI PROJECT IDENTIFICATION: 11 SET POINTER #1 PT1 FOR PROJECT WHERE MPI-ID = . CH1 PT1 NE O THEN \*( matching record not found ) WRITE "THIS PROJECT IS NOT IN THE FILE . . YOU MUST ADD IT" WRITE " IF PT1 NE O THEN WRITE "PRESS ANY KEY TO CONTINUE . . " PAUSE ELSE NEWPAGE RUN PROJDRAW. CMD \*( variable form with values from record ) SET VAR CHECK = . VPRI \*( save old priority ) WRITE "ENTER TO TAB PGDN TO LOAD ESC TO OUIT" +

AT 1 1 EDIT VAR VAID VSYS VPRI VSTAT VCAT VPROJ VFPO VAPO VDEV + VSWT VREO VDUE VSCHED VCOMP VPID VTC VTEST RETURN PGDN ESC IF #RETURN = PGDN THEN \*( check if priorities need to be reset ) COMPUTE HIPRI AS MAX PRIORITY FROM PROJECT WHERE DEVACT = . VDEV + AND STATUS = OIF VPRI GT . HIPRI THEN SET VAR VPRI TO .HIPRI + 1 ENDIF IF VPRI GT . CHECK THEN ÁSSÍGN PRÍORÍTY TO PRIORITY - 1 IN PROJECT WHERE PRIORITY + LE . VPRI AND PRIORITY GT . CHECK AND DEVACT = . DEV ENDIF IF VPRI LT . CHECK THEN ASSIGN PRIORITY TO PRIORITY + 1 IN PROJECT WHERE PRIORITY + GE .VPRI AND PRIORITY LT .CHECK AND DEVACT = .DEV ENDIF \*( save the change if PGDN ) RUN PROJLOAD.CMD \*( load the new row ) IF OKAY = TRUE THEN \*( if load was successful ) DELETE ROWS FROM #1 \*( delete the old row ) ENDIF ENDIF ENDIF RETURN PROGRAM: P13PICK. CMD AUTHOR : R. C. CAVALLARO DATE WRITTEN: 7 JANUARY 1986 DELETE A SINGLE PROJECT. AUTOMATICALLY ADJUSTS THE PURPOSE: PRIORITIES OF ALL OTHER PROJECTS FOR THAT DEVELOPMENT ACTIVITY. ALSO DELETES TTC AND DELIVERABLE RECORDS CONNECTED WITH THAT DELETED PROJECT. PROGRAMS CALLED: PROJDRAW. CMD TABLES USED: PROJECT, TTC, DELIVER FILLIN CH1 USING "WHICH MPI IDENTIFICATION NUMBER TO DELETE: " SET POINTER #1 PT1 FOR PROJECT WHERE MPI-ID = . CH1 IF PTI NE O THEN \*( no such project ) WRITE "THIS PROJECT IS NOT IN THE FILE - IT CANNOT BE DELETED" WRITE " WRITE "PRESS ANY KEY TO CONTINUE . . " PAUSE ELSE

NEWPAGE RUN PROJDRAW.CMD \*( draw project form with values of matching record ) WRITE "PGDN TO DELETE THIS RECORD" AT 1 1 WRITE "ESC TO QUIT" AT 1 60 EDIT VAR VMID RETURN PGDN ESC IF #RETURN = PGDN THEN \*( delete the record ) NEWPAGE WRITE "ARE YOU SURE YOU WANT TO DELETE THIS" FILLIN ANS USING "RECORD (Y/N) " \*( after one last chance ) IF ANS = Y THEN \*( reset the priorities ) ASSIGN PRIORITY TO PRIORITY - 1 IN PROJECT WHERE PRIORITY + GT .VPRI AND DEVACT = .VDEV DELETE ROWS FROM #1 DELETE ROWS FROM TTC WHERE MPI-ID = .CH1 DELETE ROWS FROM DELIVER WHERE MPI-ID = .CH1ENDIF ENDIF ENDIF RETURN \_\_\_\_\_\_\_ PROGRAM: P21PICK. CMD R. C. CAVALLARO CEN: 7 JANUARY 1986 AUTHOR : DATE WRITTEN: ADD A TTC TO AN EXISTING PROJECT. PURPOSE: THIS PROGRAM IS USED FOR JUMPS/MMS AND REMMPS TO TRACK THE TYPE TRANSACTION CODES THAT ARE MODIFIED, CREATED OR DELETED BY A GIVEN PROJECT. PROGRAMS CALLED: ADDTTC. CMD TABLES USED: PROJECT SET VAR MORE TO "Y" \*( initialize loop control ) WHILE MORE = Y THEN NEWPAGE WRITE "ENTER MPI PROJECT ID OR ENTER L FOR A LIST OF ALL CURRENT" FILLIN VMID USING "MPI-ID'S ON FILE: " AT 10 7 IF VMID = L THEN SELECT MPI-ID SYSNAME PROJNAME=54 FROM PROJECT SORTED BY MPI-ID ELSE SET POINTER #1 PT1 FOR PROJECT WHERE MPI-ID = . VMID IF PT1 = 0 THEN NEWPAGE RUN ADDTTC. CMD ELSE WRITE "NO RECORD ON FILE FOR THIS MPI PROJECT ID" AT 12 4

|                               | ENDIF<br>ENDIF<br>CLEAR ALL VAR<br>SET VAR CHOICE = 0<br>FILLIN MORE USING "ADD TTC TO ANOTHER PROJECT (Y/N)?" AT 22 5                                                                                                    |
|-------------------------------|----------------------------------------------------------------------------------------------------|
| ENDI<br>RETI                  | WHILE<br>URN                                                                                                    |
| *(==                          |                                                                                                    |
|                               | PROGRAM: P22PICK.CMD<br>AUTHOR: R. C. CAVALLARO<br>DATE WRITTEN: 7 JANUARY 1986<br>PURPOSE: EDIT A DELIVERABLE. CYCLES THROUGH ALL DELIVERABLES<br>FOR A GIVEN PROJECT, ALLOWING CHANGES TO BE MADE TO<br>DESIRED RECORDS.                                                                                                    |
| Ţ                             | TABLES USED: DELIVER<br>VARIABLE FORMS USED: DELIVER                                                                                                    |
| FILI<br>SET<br>IF<br>IF<br>IF | LIN CH1 USING "ENTER THE MPI PROJECT IDENTIFICATION: "<br>POINTER #1 PT1 FOR DELIVER WHERE MPI-ID = .CH1<br>PT1 NE O THEN *( no matching record found )<br>WRITE "THIS PROJECT ID IS NOT ON FILE"<br>WRITE "PLEASE CHECK AND REINPUT"<br>WRITE ""<br>WRITE " "<br>WRITE " FRESS ANY KEY TO CONTINUE"<br>PAUSE                                                                         |
| 1                             | WHILE PT1 = 0 THEN *( while matching record is found )<br>SET VAR VMID TO MPI-ID IN #1<br>SET VAR VDEL TO DELIVER IN #1<br>NEWPAGE<br>SET NULL " *( display null values as a blank )<br>DRAW DELIVER WITH ALL<br>SET NULL -0- *( return null designator )<br>WRITE "PGDN TO LOAD THE CHANGES ESC TO QUIT" +<br>AT 1 1<br>WRITE "PGUP FOR NEXT MATCH" AT 1 60<br>*( edit deliverable ) |
|                               | EDIT VAR VDEL RETURN'ESC PGDN PGUP<br>IF #RETURN = ESC THEN *( quit if ESC was pressed )<br>BREAK                                                                                                    |
|                               | ENDIF<br>IF #RETURN = PGDN THEN *( save changes if PGDN pressed )<br>CHANGE DELIVER TO .VDEL IN #1<br>ENDIF                                                                                                    |
|                               | NEXT #1 PT1 *( find next matching record )                                                                                                    |

ENDWHILE ENDIF RETURN

**PROGRAM:** P23PICK. CMD AUTHOR : R. C. CAVALLARO DATE WRITTEN: 7 JANUARY 1986 DELETE ALL PROJECTS FOR ONE SYSTEM. PURPOSE: ADJUSTS THE PRIORITIES OF ALL OTHER PROJECTS FOR THAT DEVELOPMENT ALSO DELETES TTC AND DELIVERABLE RECORDS ACTIVITY. CONNECTED WITH THOSE DELETED PROJECTS. TABLES USED: PROJECT, TTC, DELIVER FILLIN CH1 USING "ENTER SYSTEM NAME: SET POINTER #1 PT1 FOR PROJECT WHERE SYSNAME = . CH1 IF PTI NE O THEN \*( no such projects ) WRITE "THERE ARE NO PROJECTS ON FILE FOR THIS SYSTEM" WRITE "PLEASE CHECK AND RE-ENTER IF NECESSARY." WRITE "PRESS ANY KEY TO CONTINUE" WRITE PAUSE ELSE WRITE " " WRITE "ARE YOU SURE YOU WANT TO DELETE THESE" FILLIN ANS USING "PROJECTS (Y/N) IF ANS = Y THEN \*( delete projects after one last chance ) WHILE PTI = O THEN SET VAR CH2 = MPI-ID IN #1 SET VAR VSYS = SYSNAME IN #1 SET VAR VDEV = DEVACT IN #1 SET VAR VPRI = PRIORITY IN #1 \*( reset the priorities ASSIGN PRIORITY TO PRIORITY - 1 IN PROJECT WHERE + PRIORITY GT . VPRI AND DEVACT = . VDEV DELETE ROWS FROM TTC WHERE MPI-ID = .CH2DELETE ROWS FROM DELIVER WHERE MPI-ID = . CH2 NEXT #1 PT1 ENDWHILE DELETE ROWS FROM PROJECT WHERE SYSNAME = .CH1 ENDIF ENDIF RETURN

PROGRAM: P31PICK. CMD AUTHOR : R. C. CAVALLARO DATE WRITTEN: 7 JANUARY 1986 ADD A DELIVERABLE TO AN EXISTING PROJECT. PURPOSE: PROGRAMS CALLED: DELIVADD.CMD TABLES USED: PROJECT SET VAR MORE TO "Y" \*( initialize loop control ) WHILE MORE = Y THEN NEWPAGE WRITE "ENTER THE MPI PROJECT ID OR ENTER L FOR A LIST OF ALL CURRENT" FILLIN VMID USING "MPI PROJECT ID'S : " AT 10 7 IF VMID = L THEN SELECT MPI-ID SYSNAME PROJNAME=54 FROM PROJECT SORTED BY MPI-ID ELSE SET POINTER #1 PT1 FOR PROJECT WHERE MPI-ID = .VMID IF PT1 = 0 THEN NEWPAGE RUN DELIVADD. CMD ELSE WRITE "NO RECORD ON FILE FOR THIS MPI PROJECT ID" AT 12 4 ENDIF ENDIF CLEAR ALL VAR SET VAR CHOICE = 0FILLIN MORE USING "ADD DELIVERABLE TO ANOTHER PROJECT (Y/N)? " AT 22 5 ENDWHILE RETURN PROGRAM: P33PICK. CMD AUTHOR : R. C. CAVALLARO DATE WRITTEN: 7 JANUARY 1986 PURPOSE: DELETE ONE OR MORE TTC'S FROM A GIVEN PROJECT. TABLES USED: TTC VARIABLE FORMS USED: TTC FILLIN CH1 USING "ENTER MPI PROJECT IDENTIFICATION NUMBER: " SET POINTER #1 PT1 FOR TTC WHERE MPI-ID = .CH1 IF PT1 NE O THEN \*( no such MPI ID ) WRITE "THIS PROJECT IS NOT ON FILE - TTC's FOR " "IT CANNOT BE DELETED" WRITE WRITE

```
WRITE "PRESS ANY KEY TO CONTINUE . .
   PAUSE
ELSE
   WHILE PT1 = O THEN
      SET VAR VMID TO MPI-ID IN #1
      SET VAR VTTC TO TTC IN #1
      NEWPAGE
     DRAW TTC WITH ALL
WRITE "PGDN TO DELETE THIS TTC
                                             PGUP FOR NEXT MATCH" AT 1 1
      WRITE "ESC TO OUIT" AT 1 60
      EDIT VAR VTTC RETURN PGDN ESC PGUP
      IF \#RETURN = ESC THEN
         BREAK
                       *( quit if ESC was pressed )
      ENDIF
      IF #RETURN = PGDN THEN *( delete the record )
        NEWPAGE
WRITE "ARE YOU SURE YOU WANT TO DELETE THIS"
FILLIN ANS USING "TTC (Y/N)
         IF ANS = Y THEN
            DELETE ROWS FROM #1 *( after one last chance )
         ENDIF
      ENDIF
     NEXT #1 PT1
   ENDWHILE
ENDIF
RETURN
_______________________
   PROGRAM:
             P43PICK. CMD
             R. C. CAVALLARO
   AUTHOR :
  DATE WRITTEN: 7 JANUARY 1986
            DELETE ONE OR MORE DELIVERABLES FROM A PROJECT.
   PURPOSE:
   TABLES USED: DELIVER
   VARIABLE FORMS USED: DELIVER
   FILLIN CH1 USING "ENTER MPI PROJECT IDENTIFICATION NUMBER: "
SET POINTER #1 PT1 FOR DELIVER WHERE MPI-ID = .CH1
IF PTI NE O THEN
WRITE " "
                       *( no such project on file )
   WRITE "THERE ARE NO DELIVERABLES FOR THIS PROJECT ON FILE"
   WRITE
   WRITE
         "PRESS ANY KEY TO CONTINUE . . "
   PAUSE
ELSE
   WHILE PT1 = O THEN
      SET VAR VMID TO MPI-ID IN #1
```

S

```
SET VAR VDEL TO DELIVER IN #1
       NEWPAGE
       DRAW DELIVER WITH ALL
       WRITE "PGDN TO DELETE THIS DELIVERABLE PGUP FOR NEXT MATCH" +
                AT 1 1
       WRITE "ÊSC TO QUIT" AT 1 60
EDIT_VAR VDEL_RETURN ESC PGDN PGUP
       IF \#RETURN = ESC THEN
                                   *( quit if ESC pressed )
           BREAK
       ENDIF
       IF \#RETURN = PGDN THEN
                                         *( delete the record )
           NEWPAGE
           WRITE "ARE YOU SURE YOU WANT TO DELETE THIS"
FILLIN ANS USING "DELIVERABLE (Y/N) "
IF ANS = Y THEN *( after one last chance )
                DELETE ROWS FROM #1
           ENDIF
       ENDIF
       NEXT #1 PT1
    ENDWHILE
ENDIF
RETURN
PMENU00
COLUMN PROJECT MANAGEMENT MAIN MENU
ADD
CHANGE
DELETE
```

QUERY MANAGEMENT REPORTS RETURN TO MCASMIS MAIN MENU

PMENUO1 COLUMN PROJECT MANAGEMENT ADD MENU ADD A NEW PROJECT ADD TTC TO EXISTING PROJECT ADD DELIVERABLE TO EXISTING PROJECT RETURN TO PROJECT MANAGEMENT MAIN MENU RETURN TO MCASMIS MAIN MENU

PMENUO2 COLUMN PROJECT MANAGEMENT EDIT MENU EDIT A PROJECT EDIT A DELIVERABLE FOR A PROJECT RETURN TO PROJECT MANAGEMENT MAIN MENU RETURN TO MCASMIS MAIN MENU
| PMENUO3 | 3                               |
|---------|---------------------------------|
| COLUMN  | PROJECT MANAGEMENT DELETE MENU  |
| DELETE  | A SINGLE PROJECT                |
| DELETE  | ALL PROJECTS FOR ONE SYSTEM     |
| DELETE  | A TTC FOR A PROJECT             |
| DELETE  | A DELIVERABLE FOR A PROJECT     |
| RETURN  | TO PROJECT MANAGEMENT MAIN MENU |
| RETURN  | TO MCASMIS MAIN MENU            |

PMENUO4 COLUMN PROJECT MANAGEMENT QUERY MENU CHANGE OUTPUT DEVICE ALL OPEN PROJECTS SORTED BY SYSTEM ALL OPEN PROJECTS FOR ONE SYSTEM ALL OPEN PROJECTS SORTED BY SCHEDULED DUE DATE ALL OPEN PROJECTS FOR AN ACTIVITY BY PRIORITY TTC CROSS REFERENCE MENU ALL INFORMATION ON A PARTICULAR PROJECT RETURN TO PROJECT MANAGEMENT MAIN MENU RETURN TO MCASMIS MAIN MENU

70

PMENU05 COLUMN PROJECT MANAGEMENT MANAGEMENT REPORTS CHANGE OUTPUT DEVICE OPEN PROJECTS THAT ARE OVERDUE OR DUE SOON PROJECTS BY FUNCTIONAL OR ACTIVITY PROJECT OFFICER LOG OF PROJECTS BY DATE OF MPI REQUEST LOG OF DELIVERABLES FOR PROJECTS ON FILE LOG OF PROJECTS BY SCHEDULED DUE DATE TEST CYCLE STATUS REPORT RETURN TO PROJECT MANAGEMENT MAIN MENU RETURN TO MCASMIS MAIN MENU

VARIABLE FORM USED: PROJECT

SET VAR VMID TO MPI-ID IN #1 SET VAR VAID TO ACTIV-ID IN #1 SET VAR VAID TO ACTIV-ID IN #1 SET VAR VPID TO PROJ-ID IN #1

SET VAR VSYS TO SYSNAME IN #1 SET VAR VCAT TO CAT IN #1 VPRI PRIORITY IN #1 SET TO VAR FUNCPO IN #1 SET VAR VFPO TO SET VAR VAPO TO ACTIVPO IN #1 VAR VSTAT TO STATUS IN #1 SET SET VDEV TO DEVACT IN #1 VAR VAR VPROJ TO PROJNAME IN #1 SET VSWT TO STRUCW/T IN #1 SET VAR VAR VREO TO DATEREO IN #1 VAR VDUE TO REODUE IN #1 SET SET SET VAR VSCHED TO SCHEDDUE IN #1 VAR VCOMP TO COMPLETE IN #1 SET SET VAR VTC TO TESTCOND IN #1 SET VAR VTEST TO TESTED IN #1 SET NULL \*( null values displayed as blanks ) DRAW PROJECT WITH ALL SET NULL -0-\*( redefine null value indicator ) RETURN PROGRAM: PROJLIST. CMD R. C. CAVALLARO AUTHOR : DATE WRITTEN: 6 JANUARY 1986 **PURPOSE:** THIS PROGRAM LISTS ALL OPEN PROJECTS FOR ANY SYSTEM AFTER PROMPTING THE USER TO INPUT A SYSTEM NAME. TABLES USED: PROJECT NEWPAGE WRITE "ENTER THE SYSTEM ABBREVIATION OR ENTER L FOR A LIST OF ALL VALID" FILLIN CHI USING "SYSTEM ABBREVIATIONS ON FILE: IF CH1 = L THEN SELECT SYSNAME LNGTITLE=60 FROM SYSTEM SORTED BY SYSNAME ELSE SET POINTER #1 PT1 FOR PROJECT WHERE SYSNAME = . CH1 AND STATUS = O IF PT1 NE O THEN WRITE WRITE "THERE ARE NO OPEN PROJECTS ON FILE FOR THIS SYSTEM" ELSE NEWPAGE IF IO = Y THEN OUTPUT PRINTER SET LINES 56 ENDIF SELECT MPI-ID PROJNAME=25 CAT=4 PRIORITY=4 DEVACT SCHEDDUE FROM PROJECT + SORT BY MPI-ID WHERE SYSNAME = . CHI AND STATUS = O

OUTPUT SCREEN SET LINES 20 ENDIF ENDIF RETURN PROGRAM: PROJLOAD. CMD AUTHOR : R. C. CAVALLARO DATE WRITTEN: 30 DECEMBER 1985 PURPOSE: THIS PROGRAM ADDS A NEW PROJECT TO THE DATABASE USING THE VARIABLE VALUES INPUT INTO THE VARIABLE FORM ERROR CHECKING IS ENFORCED BY PROJECT. THE RULES EXISTING IN THE DATA DICTIONARY. TABLES USED: PROJECT VARIABLE FORMS USED: PROJECT SET NULL -O-SET VAR OKAY = FALSE\*( initialize load flag to false ) WRITE 11 + AT 1 1 \*(load the new record into the system table) LOAD PROJECT .VMID .VAID .VPID .VSYS .VCAT .VPRI .VFPO .VAPO .VSTAT .VDEV .VPROJ + .VSWT .VREQ .VDUE .VSCHED .VCOMP .VTC .VTEST END SET VAR CHECK = MPI-ID IN PROJECT WHERE COUNT = LAST IF CHECK = .VMID THEN \*( load was successful ) SET VAR OKAY = TRUE NEWPAGE WRITE "NEW RECORD ADDED FOR PROJECT: " SHOW VAR VMID AT 1 31 \*( show user the record added ) WRITE "PRESS ANY KEY TO CONTINUE . . " AT 10 10 PAUSE ELSE \*( reset original priorities ) IF VPRI EXISTS THEN ASSIGN PRIORITY TO PRIORITY - 1 IN PROJECT WHERE PRIORITY GT . VPRI + AND DEVACT = .VDEVENDIF WRITE "PRESS ANY KEY TO CONTINUE . . . " AT 24 10 PAUSE NEWPAGE ENDIF RETURN

| Option 1 will add a new system, a new document in the life cycle documentation<br>package or a new development activity. Option 2 provides the capability to change the attributes of a system,<br>a particular document or information about a development activity. Option 3 allows deletion of a system, a document or a development activity. Option 4 provides different retrievals from the database by system, document<br>and development activity. See the User's Manual for more details. Option 5 prints standard reports to the output device that is designated<br>by the user. |
|----------------------------------------------------------------------------------------------------|
| *(====================================                                                                                                    |
| SET COLOR FORE GRAY<br>SET COLOR BACK BLUE<br>RUN MAIN. CMD<br>EXIT                                                                                                    |
| <pre>*(====================================</pre>                                                                                                    |
| <pre>====================================</pre>                                                                                                    |

IF CHOICE = -1 THEN \*( F10 was pressed for help ) DISPLAY SOOHLP WRITE "PRESS ANY KEY TO CONTINUE . . . " PAUSE SET VAR CHOICE = 0ENDIF IF CHOICE = 1 THEN \*( add menu ) RUN SO1PICK. CMD ENDIF IF CHOICE = 2 THEN \*( edit menu ) RUN SO2PICK. CMD ENDIF IF CHOICE = 3 THEN \*( delete menu ) RUN SO3PICK. CMD ENDIF IF CHOICE = 4 THEN \*( query menu ) RUN SO4PICK. CMD ENDIF IF CHOICE = 5 THEN \*( management reports menu ) RUN SO5PICK. CMD ENDIF \*( return to MCASMIS main menu ) IF CHOICE = 6 THEN BREAK ENDIF SET VAR CHOICE = 0ENDWHILE SET VAR CHOICE = 0\*( reset loop control variable ) RETURN

Option 1 will provide a form for input of appropriate fields in the system record. After completing the form, the user should press PGDN to load the data or Escape to quit without loading. ENTER tabs to next input area. The user is only prompted for pertinent input based on the category that is input in the first part of the record. Valid categories are MCO, MCD, DNO and DNE.
Option 2 will provide a similar function for adding a new document. Again, press PGDN to load the data and Escape to quit without loading. The ENTER key again serves as the tab to the next input field.
Option 3 provides a form for loading a new development activity. The PGDN, Enter and Escape keys provide the same functions as above.

\_\_\_\_\_\_ **PROGRAM**: SO1PICK. CMD AUTHOR : R. C. CAVALLARO DATE WRITTEN: 17 NOVEMBER 1985 SYSTEMS MANAGEMENT ADD MENU. DISPLAYS PROPER FORM FOR PURPOSE: ADDING A SYSTEM, DOCUMENT OR DEVELOPMENT ACTIVITY BASED ON\_USER'S INPUT TO MENU. ERROR CHECKING IS ENFORCED BY THE RULES EXISTING IN THE DATA DICTIONARY. PROGRAM CALLED: MAIN.CMD, S11PICK.CMD, S21PICK.CMD, S31PICK.CMD SCREENS DISPLAYED: S01HLP, SMENU01 \*(initialize loop control variable) SET VAR CHOICE = 0WHILE CHOICE = 0 THEN NEWPAGE WRITE "SELECT ANY OPTION USING NUMBER OR CURSOR ARROW AND ENTER" WRITE "F10 FOR HELP" AT 1 66 CHOOSE CHOICE FROM SMENUO1 \*(from systems mgmt add menu) WRITE "INPUT ACCEPTED . . PLEASE WAIT." IF CHOICE = -1 THEN \*(F10 pressed for help) DISPLAY SOIHLP WRITE "PRESS ANY KEY TO CONTINUE . . . " PAUSE ENDIF IF CHOICE = 1 THEN \*( add a new system) RUN S11PICK. CMD ENDIF IF CHOICE = 2 THEN \*( add a new document) RUN S21PICK.CMD ENDIF IF CHOICE = 3 THEN \*( add a new development activity) RUN S31PICK. CMD ENDIF IF CHOICE = 4 THEN \*( return to systems management main menu ) BREAK ENDIF IF CHOICE = 5 THEN \*( quit to MCASMIS main menu ) QUIT TO MAIN. CMD ENDĨF

SET VAR CHOICE = 0\*( redisplay add menu )ENDWHILESET VAR CHOICE = 0\*(reset loop control variable)RETURN\*( reset loop control variable)

Option 1: after changing the requested system, press PGDN to load, ENTER to tab to next input area, PGUP to find next matching record, or ESC to quit without changing.
Option 2: on the presented form press ENTER to tab to next input field, PGDN to load the changes, ESC to quit without loading, or PGUP to find the next matching record without loading the current changes.
Option 3: on the presented form press ENTER to tab to next input area, PGDN to load the changes or ESC to quit without loading.

\_\_\_\_\_\_ PROGRAM: SO2PICK. CMD R. C. CAVALLARO AUTHOR : DATE WRITTEN: 17 NOVEMBER 1985 SYSTEMS MANAGEMENT EDIT MENU. DISPLAYS PROPER FORM FOR PURPOSE: EDITING A SYSTEM, DOCUMENT OR DEVELOPMENT ACTIVITY BASED ON USER'S INPUT TO MENU. ERROR CHECKING IS ENFORCED BY THE RULES EXISTING IN THE DATA DICTIONARY. PROGRAM CALLED: S12PICK.CMD, S22PICK.CMD, S32PICK.CMD, MAIN.CMD SCREENS DISPLAYED: SMENU02, SO2HLP \*(initialize loop control variable) SET VAR CHOICE = 0 WHILE CHOICE = 0 THEN NEWPAGE WRITE "SELECT ANY OPTION USING NUMBER OR CURSOR ARROW AND ENTER" WRITE "FIO FOR HELP" AT 1 66 WRITE " WRITE "INPUT ACCEPTED . . PLEASE WAIT." CHOOSE CHOICE FROM SMENU02 IF CHOICE = -1 THEN \*(F10 pressed for help) DISPLAY SO2HLP WRITE "PRESS ANY KEY TO CONTINUE . . . " PAUSE ENDIF IF CHOICE = 1 THEN \*(edit the system ) RUN S12PICK. CMD ENDIF

IF CHOICE = 2 THEN \*( edit a document ) RUN S22PICK. CMD ENDIF \*( edit a development activity ) IF CHOICE = 3 THEN RUN S32PICK. CMD ENDIF IF CHOICE = 4 THEN \*( return to systems management main menu ) BREAK ENDIF IF CHOICE = 5 THEN \*( guit to MCASMIS main menu ) OUIT TO MAIN. CMD ENDĨF SET VAR CHOICE = 0\*( redisplay edit menu ) ENDWHILE CLEAR ALL VAR SET VAR CHOICE = 0\*( reset loop control variable ) RETURN Option 1 deletes a system from the database. Option 2 deletes a document from the database. Option 3 deletes a development activity from the database. In all options, the user is first presented the information in the appropriate form to verify that the record should be deleted. Press PGDN to delete the record shown, PGUP to find the next match, or ESC to quit and return to the last menu. The process of deleteing a record requires confirmation and the user is given one additional chance to quit without changing in case a wrong key was pressed. PROGRAM: SO3PICK. CMD AUTHOR : R. C. CAVALLARO DATE WRITTEN: 17 NOVEMBER 1985 PURPOSE: SYSTEMS MANAGEMENT DELETE MENU. DELETES THE REQUESTED RECORDS FROM THE DATA BASE BY SYSTEM, DOCUMENT OR DEVELOPMENT ACTIVITY BASED UPON USER'S INPUT TO MENU.

PROGRAM CALLED: S13PICK.CMD, S23PICK.CMD, S33PICK.CMD, MAIN.CMD SCREENS DISPLAYED: S03HLP, SMENU03 'TABLES USED: SYSTEM, DOCLIST, VENDOR VARIABLE FORMS USED: SYS, DOC, VEND

\*( initialize loop control variable ) SET VAR CHOICE = 0WHILE CHOICE = 0 THEN NEWPAGE WRITE "SELECT ANY OPTION USING NUMBER OR CURSOR ARROW AND ENTER" WRITE "F10 FOR HELP" AT 1 66 WRITE " " WRITE "INPUT ACCEPTED . . PLEASE WAIT." CHOOSE CHOICE FROM SMENU03 IF CHOICE = -1 THEN \*( F10 pressed for help ) DISPLAY SO3HLP WRITE "PRESS ANY KEY TO CONTINUE . . . " PAUSE ENDIF IF CHOICE = 1 THEN \*( delete a system ) RUN S13PICK. CMD ENDIF IF CHOICE = 2 THEN \*( delete a document ) RUN S23PICK. CMD ENDIF IF CHOICE = 3 THEN \*( delete a development activity ) RUN S33PICK. CMD ENDIE IF CHOICE = 4 THEN \*( return to systems management main menu ) BREAK ENDIF IF CHOICE = 5 THEN \*( quit to MCASMIS main menu ) OUIT TO MAIN. CMD ENDÍF SET VAR CHOICE = 0\*( redisplay delete menu ) ENDWHILE CLEAR ALL VAR SET VAR CHOICE = 0\*( reset loop control variable ) RETURN

The user is provided with selected information based on the option selected and the answers to the subsequent prompts. Options 4, and 6 will provide output on any record that contains the response to the prompt. For example, if you are uncertain about the correct abbreviation for "Ideamatics, Inc", try "idea" as input to the prompt for the development activity. Upper and lower case distinctions are ignored. For example, selections on ABC, abc, or AbC will produce the same output.

Output is routed to the screen unless the user has selected option 1 immediately preceding the query, EXCEPT that option 7 may not be routed directly to the printer.

PROGRAM: SO4PICK. CMD AUTHOR : R. C. CAVALLARO DATE WRITTEN: 17 NOVEMBER 1985 OUTPUTS SELECTED INFORMATION DESIRED BY USER AFTER DISPLAYING PURPOSE: SELECTION CRITERIA PROGRAM CALLED : SYSDRAW. CMD, MAIN. CMD, S24PICK. CMD, S34PICK. CMD, S44PICK. CMD, S64PICK. CMD, IOPICK. CMD SCREENS DISPLAYED: SO4HLP, SMENUO4 TABLES USED: SYSTEM SET NULL " " \*( display null values as blanks ) SET VAR IO = N SET VAR CHOICE = 0initialize loop control variable ) \*1 SET ERROR VAR ERV \*( set error variable for trapping ) WHILE CHOICE = 0 THEN WRITE "SELECT ANY OPTION USING NUMBER OR CURSOR ARROW AND ENTER" WRITE "F10 FOR HELP" AT 1 66 WRITE\_" WRITE "INPUT ACCEPTED . . PLEASE WAIT." IF CHOICE = -1 THEN \*( F10 pressed for help ) DISPLAY SO4HLP ENDIF IF CHOICE = 1 THEN \*( change output device ) RUN IOPICK. CMD ENDIF IF CHOICE = 2 THEN \*( customized tally command ) RUN S24PICK.CMD ENDIF IF CHOICE = 3 THEN \*( select documents by system ) RUN S34PICK.CMD ENDIF IF CHOICE = 4 THEN \*( select systems by document type ) RUN S44PICK.CMD

## ENDIF

IF CHOICE = 5 THEN \*( on-line data dictionary ) IF IO = Y THEN OUTPUT SCREEN WITH PRINTER SET LINES 56 ENDIF LIST COLUMNS LIST ALL OUTPUT SCREEN SET LINES 20 ENDIF IF CHOICE = 6 THEN \*( docs and systems by development activity ) RUN S64PICK. CMD ENDIF IF CHOICE = 7 THEN \*( select all info about a system ) FILLIN CHI USING "ENTER THE SYSTEM ABBREVIATION: SET POINTER #1 PT1 FOR SYSTEM WHERE SYSNAME = .CH1 IF PT1 NE O THEN WRITE "THERE IS NO SYSTEM ON FILE BY THAT NAME" ELSE NEWPAGE SET NULL -O-\*( default null value needed for dates ) RUN SYSDRAW, CMD \*( display null as blanks in this program ) SET NULL ENDIF ENDIF IF CHOICE = 8 THEN \*( return to systems management main menu ) BREAK ENDIF IF CHOICE = 9 THEN \*( return to MCASMIS main menu ) QUIT TO MAIN. CMD ENDIF IF CHOICE NE 1 THEN WRITE WRITE "PRESS ANY KEY TO CONTINUE . . . " \*( pause ) PAUSE ENDIF SET VAR CHOICE = 0\*( redisplay query menu ) ENDWHILE CLEAR ALL VAR SET VAR CHOICE = 0\*( reset loop control variable ) SET NULL -0-\*( reset default null indicator ) RETURN

| CHG<br>DOCS<br>TASK<br>PEND<br>PEND<br>NEED                          | OUTPUT<br>DUE<br>DOCS<br>DOCS<br>PROJS<br>DATA                                                 | Select output device<br>Lists MENS and SDP do<br>Lists MENS and SDP wi<br>Lists all documents t<br>Lists all open projec<br>Flags selected data e<br>operational systems i                                                                                  | for following reports.<br>cuments coming due or overdue.<br>th due dates that are not yet assigned.<br>hat are pending (not completed).<br>ts for a specified system.<br>lements that are missing from the<br>p the database                                                                         |
|----------------------------------------------------------------------|------------------------------------------------------------------------------------------------|----------------------------------------------------------------------------------------------------|----------------------------------------------------------------------------------------------------|
| LIST<br>LIST<br>ANAL<br>SYST<br>OPER<br>DEVE<br>HELP<br>RETU<br>EXIT | SYSTS<br>DOCS<br>VENDS<br>YSTS<br>EMS<br>VIEW<br>L VIEW<br>RN                                  | Lists all systems sor<br>Lists all documents in<br>Lists all development<br>Lists system names and<br>Lists system names and<br>Lists overview data of<br>Lists overview data of<br>Displays this help fi<br>Returns control to pr<br>Returns control to MC | ted by category and system name.<br>nthe database.<br>activity names and phone numbers.<br>d analysts sorted by analyst name.<br>d analysts sorted by system name.<br>n operational systems.<br>n development/enhancement systems.<br>le for on-line assistance.<br>evious menu.<br>ASMIS main menu. |
| *(==                                                                 |                                                                                                |                                                                                                    |                                                                                                    |
| P<br>A<br>D<br>P                                                     | ROGRAM: SO5PIC<br>UTHOR : R. C.<br>ATE WRITTEN: 29<br>URPOSE: THIS F<br>MANAGE                 | K.CMD<br>CAVALLARO<br>NOVEMBER 1985<br>PROGRAM PROVIDES VARIO<br>MENT OF SYSTEMS.                                                                                                    | US INFORMATION PERTAINING TO THE                                                                                                    |
| P<br>S<br>T                                                          | ROGRAM CALLED:<br>CREENS DISPLAYE<br>ABLES USED: SYS                                           | IOPICK.CMD,MAIN.CMD,<br>S35PICK.CMD, PROJLIST<br>D: S05HLP, SMENU05<br>TEM, DOCLIST, VENDOR                                                                                                    | S15PICK.CMD, S25PICK.CMD,<br>.CMD                                                                                                    |
| =                                                                    |                                                                                                | =======================================                                                                                                    | =======================================                                                                                                    |
| SET<br>SET<br>SET<br>SET                                             | NULL " "<br>VAR IO = N<br>VAR TGT DATE<br>VAR DAYS INTEGE<br>VAR PICK = GO                     | *<br>IR *                                                                                                    | ( set null to blank for display )<br>( loop control variable )                                                                                                    |
| WHIL<br>N<br>W<br>W<br>W<br>C                                        | E PICK = GO THE<br>EWPAGE<br>RITE "SELECT AN<br>RITE "F10 FOR H<br>RITE " "<br>HOOSE PICK FROM | N<br>Y OPTION USING CURSOR<br>ELP" AT 1 66<br>SMENU05                                                                                                    | KEYS AND ENTER"                                                                                                    |
| W.                                                                   | RITE "INPUT ACC<br>RITE "                                                                      | EPTED PLEASE WAIT                                                                                                    | . "                                                                                                    |
| I                                                                    | F PICK = HELP T                                                                                | HEN                                                                                                    | *( F10 pressed for help )                                                                                                    |

ω 1

```
NEWPAGE
   DISPLAY SO5HLP
ENDIF
IF PICK = "CHG OUTPUT" THEN
   RUN IOPICK. CMD
ENDIF
IF PICK = "DOCS DUE" THEN
   RUN S15PICK. CMD
ENDIE
IF PICK = "TASK DOCS" THEN
   RUN S25PICK. CMD
ENDIF
IF PICK = "PEND DOCS" THEN
   SET POINTER #1 PT1 FOR DOCLIST WHERE DSTAT = P
   IF IO = Y THEN
      OUTPUT SCREEN WITH PRINTER
      SET LINES 56
   ENDIF
   IF PT1 NE O THEN
      WRITE "THERE ARE NO PENDING DOCUMENTS AT THIS TIME"
   ELSE
      NEWPAGE
      SELECT SYSNAME DOCABR DEVACT FROM DOCLIST SORTED BY SYSNAME +
         WHERE DSTAT = P
   ENDIF
   OUTPUT SCREEN
   SET LINES 20
ENDIF
IF PICK = "NEED DATA" THEN
   RUN S35PICK. CMD
ENDIF
IF PICK = "LIST SYSTS" THEN
   NEWPAGE
   IF IO = Y THEN
      OUTPUT SCREEN WITH PRINTER
      SET LINES 56
   ENDIF
   SELECT SYSNAME CATEGORY LNGTITLE FROM SYSTEM SORT BY CATEGORY=D SYSNAME
   OUTPUT SCREEN
   SET LINES 20
ENDIF
IF PICK = "LIST DOCS" THEN
   NEWPAGE
```

IF IO = Y THEN OUTPUT SCREEN WITH PRINTER SET LINES 56 ENDIF SELECT SYSNAME DOCABR=6 DEVACT=12 DOCNAME=30 DOCDATE FROM DOCLIST + SORTED BY SYSNAME OUTPUT SCREEN SET LINES 20 ENDIF IF PICK = "LIST VENDS" THEN NEWPAGE IF IO = Y THEN OUTPUT SCREEN WITH PRINTER SET LINES 56 ENDIF SELECT DEVACT DEVLONG=50 PHONE FROM VENDOR SORTED BY DEVACT OUTPUT SCREEN SET LINES 20 ENDIF IF PICK = ANALYSTS THEN NEWPAGE IF IO = Y THEN OUTPUT SCREEN WITH PRINTER SET LINES 56 ENDIF SELECT ANALYST SYSNAME CATEGORY LNGTITLE FROM SYSTEM SORTED BY + ANALYST SYSNAME OUTPUT SCREEN SET LINES 20 ENDIF IF PICK = "SYSTEMS" THEN NEWPAGE IF IO = Y THEN OUTPUT SCREEN WITH PRINTER SET LINES 56 ENDIF SELECT SYSNAME ANALYST CATEGORY LNGTITLE FROM SYSTEM SORTED BY + SYSNAME OUTPUT SCREEN SET LINES 20 ENDIF IF PICK = "OPER VIEW" THEN NEWPAGE IF IO = Y THEN OUTPUT SCREEN WITH PRINTER SET LINES 56

ENDIF SELECT SYSNAME ENV CLASS IMPDATE PRIUSER COMPLANG PGMS=4 LOC=4 + FROM SYSTEM SORTED BY SYSNAME WHERE CATEGORY = MCO OUTPUT SCREEN SET LINES 20 ENDIF IF PICK = "DEVEL VIEW" THEN NEWPAGE IF IO = Y THEN OUTPUT SCREEN WITH PRINTER SET LINES 56 ENDIF SELECT SYSNAME MENS SDPI SDPII SDPIII EXPLIFE=3 PRIUSER FROM + SYSTEM SORT BY CATEGORY SYSNAME WHERE CATEGORY = MCD OR + CATEGORY = MCEOUTPUT SCREEN SET LINES 20 ENDIF IF PICK = "PEND PROJS" THEN RUN PROJLIST. CMD ENDIF IF PICK = "RETURN" THEN \*( return to systems management main menu ) BREAK ENDIF IF PICK = "EXIT" THEN \*( return to MCASMIS main menu ) QUIT TO MAIN. CMD ENDIF IF PICK NE "CHG OUTPUT" THEN WRITE " WRITE "PRESS ANY KEY TO CONTINUE . . . " PAUSE ENDIF SET VAR PICK = GO\*( reset loop control variable ) ENDWHILE SET NULL -O-\*( reset default null value ) CLEAR ALL VAR \*/ clear all variables ) \*( SET VAR CHOICE = 0reset loop control váriable ) RETURN **PROGRAM**: S11PICK. CMD AUTHOR : R. C. CAVALLARO DATE WRITTEN: 7 JANUARY 1986 PURPOSE: ADD A NEW SYSTEM.

### PROGRAMS CALLED: SYSLOAD.CMD TABLES USED: SYSTEM VARIABLE FORMS USED: SYS

SET VAR MORE TO "Y" \*( initialize loop control variable) WHILE MORE = Y THEN NEWPAGE DRAW SYS \*( variable form sys with null values) WRITE "ENTER TO TAB TO NEXT FIELD PGDN TO LOAD ESC TO QUIT" + AT 1 1 \*( user inputs values in form and continues after pressing PGDN or ESCape) ENTER VAR VSYS VLONG VCAT VANAL RETURN PGDN ESC IF #RETURN = ESC THEN \*( if user pressed ESC then quit) BREAK ENDIF \*(if operational system, prompt for and enter the following) IF VCAT = MCO OR VCAT = DNO THEN ENTER VAR VPRI VENV VCLASS VLANG VPRNO VLOC VIMP RETURN PGDN ESC \*(if not operational, prompt for dates, exp. life and user ) ELSE ENTER VAR VMENS VI VII VIII VAMENS VAI VAII VAIII + VEXP VPRI RETURN PGDN ESC ENDIF IF #RETURN = ESC THEN \*( auit if ESC is pressed ) BREAK ENDIF \*(load the new record into the system table) RUN SYSLOAD. CMD \*( prompt for another system addition ) FILLIN MORE USING "ADD ANOTHER SYSTEM (Y/N): " AT 11 25 ENDWHILE SET VAR CHOICE = 0RETURN \_\_\_\_\_\_\_ PROGRAM: S12PICK. CMD AUTHOR : R. C. CAVALLARO DATE WRITTEN: 7 JANUARY 1986 PURPOSE: EDIT A SYSTEM. AUTOMATIC RULE CHECKING IS ENFORCED SO THAT A VALUE MAY NOT BE CHANGED TO AN ILLEGAL ONE (e.g., A SYSTEM NAME MAY NOT BE CHANGED TO A NULL VALUE). PROGRAMS CALLED: SYSLOAD. CMD, SYSDRAW. CMD TABLES USED: SYSTEM

================ ' WRITE "ENTER THE SYSTEM ABBREVIATION OR ENTER L FOR A LIST OF ALL" FILLIN CHI USING "CURRENT SYSTEM ABBREVIATIONS: " IF CH1 = L THEN SELECT SYSNAME LNGTITLE=60 FROM SYSTEM SORT BY SYSNAME WRITE "" WRITE "PRESS ANY KEY TO CONTINUE . . " PAUSE RETURN ENDIF SET POINTER #1 PT1 FOR SYSTEM WHERE SYSNAME = . CH1 IF PT1 NE O THEN \*( matching record not found ) WRITE "THIS SYSTEM IS NOT IN THE FILE". . YOU MUST ADD IT" WRITE WRITE "PRESS ANY KEY TO CONTINUE . . " PAUSE ELSE NEWPAGE RUN SYSDRAW.CMD \*( variable form with values from record ) WRITE "ENTER TO TAB PGDN TO LOAD ESC TO ESC TO OUIT" + AT 1 1 EDIT VAR RETURN PGDN ESC IF #RETURN = PGDN THEN \*( save the change if PGDN ) RUN SYSLOAD. CMD \*( load the new row ) IF OKAY = T THEN \*( if load was successful ) DELETE ROWS FROM #1' \*( delete the old row ) ENDIF ENDIF ENDIF RETURN **PROGRAM:** S13PICK. CMD R. C. CAVALLARO AUTHOR : DATE WRITTEN: 7 JANUARY 1986 DELETE A SYSTEM. PROHIBITS USER FROM DELETING A SYSTEM PURPOSE: FOR WHICH THERE ARE OPEN PROJECTS ON FILE. PROGRAMS CALLED: SYSDRAW. CMD TABLES USED: PROJECT, SYSTEM \_\_\_\_\_ FILLIN CH1 USING "WHICH SYSTEM ABBREVIATION TO DELETE: 11 SET POINTER #1 PT1 FOR SYSTEM WHERE SYSNAME = . CH1 IF PT1 NE O THEN PT1 NE O THEN \*( no such system name ) WRITE "THIS SYSTEM IS NOT IN THE FILE - IT CANNOT BE DELETED"

WRITE " " WRITE "PRESS ANY KEY TO CONTINUE . . " PAUSE ELSE SET POINTER #2 PT2 FOR PROJECT WHERE SYSNAME = . CH1 AND STATUS = O IF PT2 NE O THEN \*( no open projects for this system ) NEWPAGE RUN SYSDRAW.CMD \*( draw sys form with values of matching record ) WRITE "PGDN TO DELETE" AT 1 1 WRITE "ESC TO QUIT" AT 1 60 EDIT VAR VSYS RETURN PGDN ESC IF #RETURN = PGDN THEN \*( delete the record ) NEWPAGE WRITE "ARE YOU SURE YOU WANT TO DELETE THIS" FILLIN ANS USING "RECORD (Y/N) " IF ANS = Y THEN \*( after one last chance ) DELETE ROWS FROM #1 ENDIF ENDIF ELSE WRITE " " WRITE "YOU MAY NOT DELETE THIS SYSTEM UNTIL THE OPEN PROJECTS FOR" WRITE "IT HAVE BEEN EITHER CLOSED OR DELETED. "PRESS ANY KEY TO CONTINUE . . " WRITE PAUSE ENDIF ENDIF RETURN S15PICK. CMD PROGRAM: AUTHOR : R. C. CAVALLARO DATE WRITTEN: 29 NOVEMBER 1985 PROMPTS USER FOR A TARGET NUMBER OF DAYS AND THEN DISPLAYS PURPOSE: ALL MENS AND SOPI'S THAT ARE DUE WITHIN THAT PERIOD. TABLE USED: SYSTEM RUN FIXDATE.CMD NEWPAGE IF IO = Y THEN OUTPUT SCREEN WITH PRINTER SET LINES 56 WRITE "THE FOLLOWING MENS DOCUMENTS WILL BE DUE OR ARE OVERDUE"

SELECT SYSNAME MENS FROM SYSTEM SORTED BY MENS WHERE MENS LE . TGT + AND AMENS FAILS IF IO NE Y THEN WRITE WRITE " PRESS ANY KEY TO CONTINUE . . " PAUSE ENDIF WRITE " " WRITE "THE FOLLOWING SYSTEMS DECISION PAPERS WILL BE DUE OR ARE OVERDUE" WRITE WRITE "SDPI" WRITE SELECT SYSNAME SDPI FROM SYSTEM SORTED BY SDPI WHERE SDPI LE . TGT + AND ASDPI FAILS IF IO NE Y THEN WRITE WRITE "PRESS ANY KEY TO CONTINUE . . " PAUSE ENDIF 11 11 WRITE "SDPII" WRITE WRITE SELECT SYSNAME SDPII FROM SYSTEM SORTED BY SDPII WHERE SDPII LE . TGT + AND ASDPII FAILS IF IO NE Y THEN WRITE WRITE "PRESS ANY KEY TO CONTINUE . . " PAUSE ENDIF WRITE " " WRITE "SDPIII" WRITE SELECT SYSNAME SDPIII FROM SYSTEM SORT BY SDPIII WHERE SDPIII LE . TGT + AND ASDPIII FAILS OUTPUT SCREEN SET LINES 20 RETURN \_\_\_\_\_ S21PICK. CMD PROGRAM: AUTHOR : R. C. CAVALLARO DATE WRITTEN: 7 JANUARY 1986 ADD A NEW DOCUMENT TO THE FILE. AUTOMATIC ERROR CHECKING PURPOSE: IS ENFORCED AS EXPLAINED IN THE USERS MANUAL. TABLES USED: DOCLIST VARIABLE FORMS USED: DOC 

.

SET VAR MORE TO "Y" \*( initialize loop control ) WHILE MORE = Y THEN NEWPAGE \*( variable form with null values ) NEXT FIELD PGDN TO LOAD ESC TO QUIT" + DRAW DOC WRITE "ENTER TO TAB TO NEXT FIELD PGDN TO LOAD AT 1 1 \*(prompt for and enter the following variables) ENTER VAR VSYS VDOC VTIT VACT VDATE VSTAT RETURN PGDN ESC IF #RETURN = ESC THEN \*( quit if user pressed ESC ) BREAK ENDIF \*(load the new record into the doclist table) SET POINTER #1 PT1 FOR DOCLIST WHERE COUNT = LAST WRITE 11 + AT 1 1 SET ERROR VAR ERV LOAD DOCLIST .VSYS .VDOC .VTIT .VACT .VDATE .VSTAT END IF ERV = O THEN\*( the record was added successfully ) NEWPAGE WRITE "NEW RECORD ADDED FOR ACTIVITY: " SHOW VAR VACT AT 1 33 \*( show user the record added ) ELSE WRITE "PRESS ANY KEY TO CONTINUE . . . " AT 23 10 PAUSE NEWPAGE ENDIF CLEAR ALL VAR \*( see note 1 at end ) \*( prompt for another document addition ) FILLIN MORE USING "ADD ANOTHER DOCUMENT (Y/N): " AT 11 25 ENDWHILE SET VAR CHOICE = 0RETURN \*( ===== PROGRAM: S22PICK.CMD AUTHOR : R. C. CAVALLARO DATE WRITTEN: 7 JANUARY 1986 PURPOSE: EDIT A DOCUMENT. AUTOMATIC RULE CHECKING IS ENFORCED. TABLES USED: DOCLIST VARIABLE FORMS USED: DOC \_\_\_\_\_ FILLIN CH1 USING "ENTER THE SYSTEM ABBREVIATION: " FILLIN CH2 USING "ENTER THE DOCUMENT ABBREVIATION: 11

```
*( the following command uses CONTAINS rather than " = " since
    some documents are classified as more than one document type )
SET POINTER #1 PT1 FOR DOCLIST WHERE DOCABR CONTAINS . CH2 AND +
   SYSNAME = .CH1
IF PT1 NE O THEN *( no matching record found )
WRITE "THIS DOCUMENT IS NOT ON FILE"
   WRITE "PLEASE CHECK AND REINPUT"
   WRITE
   WRITE
          "PRESS ANY KEY TO CONTINUE"
   PAUSE
ELSE
   WHILE PT1 = 0 THEN
                            *( while matching record is found )
      SET VAR VSYS TO SYSNAME IN #1
          VAR VDOC TO
       SET
                        DOCABR IN #1
          VAR VTIT TO DOCNAME IN #1
       SET
          VAR VACT TO DEVACT IN #1
VAR VDATE TO DOCDATE IN #1
       SET
       SET
      SET VAR VSTAT TO DSTAT IN #1
      NEWPAGE
      SET NULL
                 11 11
                                *( display null values as a blank )
      DRAW DOC WITH ALL
      SET NULL -O- *( return null designator )
WRITE "ENTER TO TAB TO NEXT FIELD PGDN TO LOAD
                                                                ESC TO OUIT" +
          AT 1
               1
             "PGUP FOR NEXT MATCH" AT 1 60
       WRITE
      *( edit all fields )
EDIT VAR RETURN ESC PGDN PGUP
      IF #RETURN = ESC THEN *( quit if ESC was pressed )
          BREAK
      ENDIF
      IF #RETURN = PGDN THEN *( save changes if PGDN pressed )
          CHANGE SYSNAME TO . VSYS IN #1
          CHANGE DOCABR TO . VDOC IN #1
          CHANGE DOCNAME TO . VTIT IN #1
          CHANGE DEVACT TO . VACT IN #1
          CHANGE DOCDATE TO . VDATE IN #1
          CHANGE DSTAT TO .VSTAT IN #1
       ENDIF
      NEXT #1 PT1
                        *( find next matching record )
   ENDWHILE
ENDIF
RETURN
*( ==========
   PROGRAM:
               S23PICK. CMD
   AUTHOR :
               R. C. CAVALLARO
   DATE WRITTEN: 7 JANUARY 1986
   PURPOSE:
              DELETE A DOCUMENT.
```

GG

TABLES USED: DOCLIST VARIABLE FORMS USED: DOC

```
FILLIN CH2 USING "ENTER DOCUMENT ABBREVIATION:
FILLIN CHI USING "ENTER SYSTEM ABBREVIATION:
SET POINTER #1 PT1 FOR DOCLIST WHERE DOCABR = . CH2 AND SYSNAME = . CH1
IF PT1 NE O THEN
                      *( no such document )
   WRITE "DOCUMENT NOT ON FILE - CANNOT BE DELETED"
   WRITE
  WRITE "PRESS ANY KEY TO CONTINUE"
   PAUSE
ELSE
   WHILE PT1 = 0 THEN
      SET VAR VSYS TO SYSNAME IN #1
      SET VAR VDOC TO DOCABR IN #1
      SET VAR VTIT TO DOCNAME IN #1
         VAR VACT TO DEVACT IN #1
      SET
      SET VAR VDATE TO DOCDATE IN #1
      SET VAR VSTAT TO DSTAT IN #1
      NEWPAGE
      SET NULL " "
                  *( reset null to blank for display )
      DRAW DOC WITH ALL
      SET NULL -0- *( reset default null value indicator )
     WRITE "PGDN TO DELETE
WRITE "ESC TO QUIT" AT 1 60
                                         PGUP FOR NEXT MATCH" AT 1 1
      EDIT VAR VSYS RETURN PGDN ESC PGUP
      IF \#RETURN = PGDN THEN
                                 *( delete this record )
        NEWPAGE
WRITE "ARE YOU SURE YOU WANT TO DELETE THIS"
FILLIN ANS USING "RECORD (Y/N)
         IF ANS = Y THEN
            DELETE ROWS FROM #1 *( after one last chance )
         ENDIF
      ENDIF
      IF \#RETURN = ESC THEN
                               *( quit if ESC pressed )
         BREAK
      ENDIF
      NEXT #1 PT1
   ENDWHILE
ENDIF
RETURN
____________________
   PROGRAM:
             S24PICK. CMD
```

PROGRAM: S24PICK.CMD AUTHOR: R. C. CAVALLARO DATE WRITTEN: 17 NOVEMBER 1985 PURPOSE: ALLOWS THE USER TO GET CUSTOMIZED TALLY INFORMATION CONCERNING NUMBER OF OCCURRENCES IN THE DATABASE.

SET ERROR VARIABLE ERV NEWPAGE WRITE "WHICH OF THE FOLLOWING TABLES DO YOU WISH TO ACCESS" WRITE " " LIST TABLES WRITE FILLIN CH1 USING "ENTER THE TABLE NAME: " NEWPAGE LIST . CH] WRITE FILLIN CH2 USING "WHICH COLUMN SHOULD BE TALLIED: -tt NEWPAGE IF IO = Y THEN OUTPUT SCREEN WITH PRINTER SET LINES 56 ENDIF TALLY . CH2 IN . CH1 IF ERV NE O THEN OUTPUT SCREEN WRITE "INVALID TABLE OR COLUMN NAME WAS ENTERED; PLEASE CHECK YOUR" WRITE "INPUT AND TRY AGAIN." ENDIF OUTPUT SCREEN SET LINES 20 SET VAR CHOICE = 0\*( redisplay guery menu ) RETURN PROGRAM: S25PICK. CMD R. C. CAVALLARO AUTHOR : DATE WRITTEN: 29 NOVEMBER 1985 PURPOSE: DISPLAYS ALL MENS AND SDPIS THAT HAVE DUE DATES IN THE FILE BUT HAVE NOT YET BEEN TASKED TO ANYONE TO COMPLETE. TABLES USED: SYSTEM, DOCLIST SET POINTER #1 PT1 FOR SYSTEM SORTED BY MENS WHERE MENS EXISTS + AND AMENS FAILS NEWPAGE IF IO = Y THEN OUTPUT SCREEN WITH PRINTER SET LINES 56 ENDIF WRITE "MENS"

```
WRITE " "
IF PT1 NE O THEN
   WRITE "ALL MENS DOCUMENTS ON FILE HAVE BEEN COMPLETED"
ELSE
   WHILE PT1 = O THEN
      SET VAR TSYS = SYSNAME IN #1
      SET VAR TDOC = MENS IN #1
      SET POINTER #2 PT2 FOR DOCLIST WHERE SYSNAME = . TSYS AND +
             DOCABR = .TDOC AND DSTAT = P
      IF PT2 NE O THEN
         SET VAR NAME = . TSYS & . TDOC
         SHOW VAR NAME
      ENDIF
      NEXT #1 PT1
   ENDWHILE
ENDIF
IF IO NE Y THEN
   WRITE
   WRITE "PRESS ANY KEY TO CONTINUE . . "
   PAUSE
ENDIF
WRITE " "
SET POINTER #1 PT1 FOR SYSTEM SORTED BY SDPI WHERE SDPI EXISTS +
AND ASDPI FAILS
WRITE "SDPI"
WRITE "
WRITE
IF PT1 NE_O THEN
   WRITE "ALL SDPI DOCUMENTS THAT HAVE DUE DATES HAVE BEEN COMPLETED"
ELSE
   WHILE PT1 = O THEN
      SET VAR TSYS = SYSNAME IN #1
      SET VAR TDOC = SDPI IN #1
      SET POINTER #2 PT2 FOR DOCLIST WHERE DSTAT = P AND +
              DOCABR = . TDOC AND SYSNAME = . TSYS
      IF PT2 NE O THEN
         SET VAR NAME = . TSYS & . TDOC
         SHOW VAR NAME
      ENDIF
      NEXT #1 PT1
   ENDWHILE
ENDIF
IF IO NE Y THEN
WRITE "
   WRITE "PRESS ANY KEY TO CONTINUE . . "
   PAUSE
ENDIF
WRITE " "
SET POINTER #1 PT1 FOR SYSTEM SORTED BY SDPII WHERE SDPII EXISTS +
AND ASDPIÏ FAILS
WRITE "SDPII"
```

```
WRITE " "
IF PT1 NE O THEN
   WRITE "ALL SDPII DOCUMENTS THAT HAVE DUE DATES HAVE BEEN COMPLETED"
ELSE
   WHILE PT1 = O THEN
      SET VAR TSYS = SYSNAME IN #1
      SET VAR TDOC = SDPII IN #1
      SET POINTER #2 PT2 FOR DOCLIST WHERE DSTAT = P AND +
             DOCABR = . TDOC AND SYSNAME = . TSYS
        PT2 NE O THEN
      TF
         SET VAR NAME = . TSYS & . TDOC
         SHOW VAR NAME
      ENDIF
     NEXT #1 PT1
   ENDWHILE
ENDIF
IF IO NE Y THEN
   WRITE
   WRITE "PRESS ANY KEY TO CONTINUE . . "
   PAUSE
ENDIF
WRITE " "
SET POINTER #1 PT1 FOR SYSTEM SORTED BY SDPIII WHERE SDPIII EXISTS +
AND ASDPIII FAILS
WRITE "SDPIII"
WRITE "
IF PT1 NE O THEN
   WRITE "ALL SOPILI DOCUMENTS THAT HAVE DUE DATES HAVE BEEN COMPLETED"
ELSE
   WHILE PT1 = 0 THEN
      SET VAR TSYS = SYSNAME IN #1
      SET VAR TDOC = SDPIII IN #1
      SET POINTER #2 PT2 FOR DOCLIST WHERE DSTAT = P AND +
             DOCABR = . TDOC AND SYSNAME = . TSYS
      IF PT2 NE O THEN
         SET VAR NAME = . TSYS & . TDOC
         SHOW VAR NAME
      ENDIF
     NEXT #1 PT1
   ENDWHILE
ENDIF
OUTPUT SCREEN
SET LINES 20
RETURN
PROGRAM:
             S31PICK. CMD
            R. C. CAVALLARO
   AUTHOR :
   DATE WRITTEN: 7 JANUARY 1986
```

## PURPOSE: ADD A NEW DEVELOPMENT ACTIVITY.

TABLES USED: VENDOR VARIABLE FORMS USED: VEND

```
SET VAR MORE TO "Y"
                            *( initialize loop control )
WHILE MORE = Y THEN
   NEWPAGE
                           *( variable form with null values )
   DRAW VEND
   WRITE "ENTER TO TAB TO NEXT FIELD PGDN TO LOAD
                                                           ESC'TO OUIT" +
      AT 1 1
   *(prompt for and enter these values)
   ENTER VAR VACT VFULL VPOC VPH VADR VCITY VST VZIP RETURN PGDN ESC
   IF \#RETURN = ESC THEN
      BREAK
                            *( quit if user pressed ESC )
   ENDIF
   WRITE "
                                                                        11 +
      AT 1 1
   SET ERROR VAR ERV
   *(load the new record into the vendor table)
   LOAD VENDOR
   .VACT .VFULL .VPOC .VPH .VADR .VCITY .VST .VZIP
   END
   IF ERV = O THEN
                                  *( record was loaded successfully )
      NEWPAGE
WRITE "NEW RECORD ADDED FOR ACTIVITY: "
      SHOW VAR VACT AT 1 33 *( show user the record added )
   ELSE
      WRITE "PRESS ANY KEY TO CONTINUE . . . " AT 23 10
      PAUSE
      NEWPAGE
   ENDIF
   CLEAR ALL VAR
   *( prompt for another activity addition )
FILLIN MORE USING "ADD ANOTHER ACTIVITY (Y/N): " AT 11 25
ENDWHILE
SET VAR CHOICE = 0
RETURN
_______
   PROGRAM: S32PICK. CMD
  AUTHOR : R. C. CAVALLARO
DATE WRITTEN: 7 JANUARY 1986
   PURPOSE: EDIT A DEVELOPMENT ACTIVITY.
   TABLES USED: VENDOR
   VARIABLE FORMS USED: VEND
```

FILLIN CH1 USING "ENTER THE DEVELOPMENT ACTIVITY ABBREVIATION: SET POINTER #1 PT1 FOR VENDOR WHERE DEVACT = . CH1 IF PT1 NE O THEN \*( no matching record found ) WRITE "THIS DEVELOPMENT ACTIVITY IS NOT ON FILE" WRITE "PLEASE CHECK AND REINPUT" WRITE WRITE "PRESS ANY KEY TO CONTINUE" PAUSE ELSE SET VAR VACT TO DEVACT IN #1 SET VAR VFULL TO DEVLONG IN #1 SET VAR VPOC TO CONTACT IN #1 SET VAR VPH TO PHONE IN #1 SET VAR VADR TO ADDRESS IN #1 SET VAR VCITY TO CITY IN #1 SET VAR VST TO STATE IN #1 SET VAR VZIP TO ZIPCODE IN #1 NEWPAGE \*( variable form with values from matching record ) SET NULL \*( display null values as blank ) DRAW VEND WITH ALL SET NULL -O-WRITE "ENTER TO TAB \*(reset default null value indicator ) ESC TO QUÍT" + PGDN TO LOAD AT 1 1 \*( edit all fields ) EDIT VAR RETURN ESC PGDN IF #RETURN = PGDN THEN \*( save changes if PGDN pressed ) CHANGE DEVACT TO .VACT IN #1 CHANGE DEVLONG TO .VFULL IN #1 CHANGE CONTACT TO .VPOC IN #1 CHANGE PHONE TO .VPH IN #1 CHANGE ADDRESS TO .VADR IN #1 CHANGE CITY TO .VCITY IN #1 CHANGE STATE TO .VST IN #1 CHANGE ZIPCODE TO .VZIP IN #1 ENDIF ENDIF RETURN \*( ======= **PROGRAM:** S33PICK. CMD R. C. CAVALLARO AUTHOR : DATE WRITTEN: 7 JANUARY 1986 PURPOSE: DELETE A DEVELOPMENT ACTIVITY. TABLES USED: VENDOR

FILLIN CH1 USING "ENTER DEVELOPMENT ACTIVITY ABBREVIATION: " SET POINTER #1 PT1 FOR VENDOR WHERE DEVACT = .CH1 IF PT1 NE\_O THEN \*( no such activity ) WRITE "THIS DEVELOPMENT ACTIVITY IS NOT ON FILE " WRITE "IT CANNOT BE DELETED" WRITE WRITE "PRESS ANY KEY TO CONTINUE . . " PAUSE ELSE SET VAR VACT TO DEVACT IN #1 SET VAR VEULL TO DEVLONG IN #1 SET VAR VPOC TO CONTACT IN #1 SET VAR VPH TO PHONE IN #1 SET VAR VADE TO ADDRESS IN #1 SET VAR VCITY TO CITY IN #1 SET VAR VST TO STATE IN #1 SET VAR VZIP TO ZIPCODE IN #1 NEWPAGE SET NULL " " SET NULL " " \*( display null value as a blank ) DRAW VEND WITH ALL SET NULL -O- \*( reset default null value ) WRITE "PGDN TO DELETE RECORD" AT 1 1 WRITE "ESC TO QUIT" AT 1 60 EDIT VAR VACT RETURN PGDN ESC IF #RETURN = PGDN THEN \*( delete the record ) NEWPAGE WRITE "ARE YOU SURE YOU WANT TO DELETE THIS" FILLIN ANS USING "RECORD (Y/N) IF ANS = Y THEN DELETE ROWS FROM #1 \*( after one last chance ) ENDIF ENDIF ENDIF RETURN S34PICK. CMD PROGRAM: AUTHOR : R. C. CAVALLARO DATE WRITTEN: 17 NOVEMBER 1985 PROMPTS USER FOR A SYSTEM ABBREVIATION AND THEN DISPLAYS PURPOSE: ALL DOCUMENTS CREATED FOR THAT SYSTEM. TABLE USED: DOCLIST 

SET ERR VAR ERV \*( set error variable ) FILLIN CHI USING "WHAT IS THE SYSTEM NAME: NEWPAGE IF IO = Y THEN OUTPUT SCREEN WITH PRINTER SET LINES 56 ENDIF SELECT DOCABR DOCNAME=30 DEVACT DOCDATE FROM DOCLIST WHERE SYSNAME = . CH1 IF ERV NE O THEN WRITE "THERE ARE NO SYSTEMS BY THAT NAME ON FILE." "CHECK THE SPELLING AND TRY AGAIN. WRITE REMEMBER THAT YOU " "COULD USE AN ASTERISK AS A WILD CARD IF YOU ARE UNCERTAIN " WRITE "OF THE SPELLING. FOR EXAMPLE, USE JUMPS\* TO FIND ANY NAME" WRITE WRITE "IN THE DATABASE THAT STARTS WITH JUMPS. ENDIF OUTPUT SCREEN SET LINES 20 CLEAR CH1 SET VAR CHOICE = 0\*( reset loop control variable ) RETURN \_\_\_\_\_\_\_\_\_\_\_\_\_\_\_\_\_\_\_\_\_\_\_\_\_\_ PROGRAM: S35PICK. CMD AUTHOR : R. C. CAVALLARO DATE WRITTEN: 29 NOVEMBER 1985 THIS PROGRAM PROVIDES VARIOUS INFORMATION PERTAINING TO THE PURPOSE: MANAGEMENT OF SYSTEMS. TABLE USED: SYSTEM NEWPAGE IF IO = Y THEN OUTPUT SCREEN WITH PRINTER SET LINES 56 ENDIF WRITE "THESE SYSTEMS HAVE NO ANALYSTS ASSIGNED" SELECT SYSNAME IN SYSTEM SORT BY SYSNAME WHERE ANALYST FAILS IF IO NE Y THEN WRITE WRITE "PRESS ANY KEY TO CONTINUE . . . " PAUSE ENDIF WRITE 11 11 WRITE "THESE OPERATIONAL SYSTEMS ARE MISSING NUMBER OF PROGRAMS" SELECT SYSNAME IN SYSTEM SORT BY SYSNAME WHERE PGMS FAILS AND CATEGORY = MCO IF IO NE Y THEN

WRITE " " WRITE "PRESS ANY KEY TO CONTINUE . . . " PAUSE ENDIF WRITE " " WRITE "THESE OPERATIONAL SYSTEMS ARE MISSING LINES OF CODE" SELECT SYSNAME IN SYSTEM SORT BY SYSNAME WHERE LOC FAILS AND CATEGORY = MCO IF IO NE Y THEN WRITE WRITE "PRESS ANY KEY TO CONTINUE . . . " PAUSE ENDIF WRITE " " WRITE "THESE SYSTEMS HAVE NO INDICATED PRIMARY USER" SELECT SYSNAME IN SYSTEM SORT BY SYSNAME WHERE PRIUSER FAILS OUTPUT SCREEN SET LINES 20 RETURN PROGRAM: S44PICK. CMD AUTHOR : R. C. CAVALLARO DATE WRITTEN: 17 NOVEMBER 1985 PURPOSE: PROMPTS USER FOR DOCUMENT TYPE AND THEN DISPLAYS ALL SYSTEMS THAT HAVE HAD THAT TYPE DOCUMENT PREPARED. TABLES USED: DOCLIST, DOCUMENT SET ERR VAR ERV \*( set error variable ) FILLIN CHI USING "WHAT IS THE DOCUMENT ABBREVIATION (e.g RS): " NEWPAGE IF IO = Y THEN OUTPUT SCREEN WITH PRINTER SET LINES 56 ENDIF SELECT SYSNAME DEVACT DOCNAME=35 DOCDATE FROM DOCLIST SORTED BY + SYSNAME WHERE DOCABR CONTAINS . CH1 IF ERV NE O THEN WRITE "THERE ARE NO DOCUMENTS ON FILE FOR THAT ABBREVIATION." WRITE "PLEASE ENSURE THAT YOU SPELLED THE ABBREVIATION CORRECTLY." WRITE WRITE "PRESS L TO LIST ALL THE VALID ABBREVIATIONS," SET VAR ANS TEXT FILLIN ANS USING "OR ANYTHING ELSE TO ABORT " IF ANS = L THEN SELECT DOCABR DOCTITLE DOCREF FROM DOCUMENT SORTED BY + LIFECAT DOCABR

| ENDIF<br>CLEAR ANS<br>ENDIF<br>OUTPUT SCREEN<br>SET LINES 20<br>CLEAR CH1<br>SET VAR CHOICE = 0 *( reset loop control variable )<br>RETURN                                                                                                    |
|----------------------------------------------------------------------------------------------------|
| *(====================================                                                                                                    |
| TABLES USED: DOCLIST, VENDOR                                                                                                    |
| SET ERR VAR ERV *( set error variable )<br>FILLIN CH1 USING "ENTER DEVELOPMENT ACTIVITY ABBREVIATION (e.g. DSA): "<br>NEWPAGE<br>IF IO = Y THEN<br>OUTPUT SCREEN WITH PRINTER<br>SET LINES 56<br>ENDIF<br>SELECT SYSNAME DOCABR DOCNAME=20 DOCDATE DEVACT FROM DOCLIST SORTED BY +<br>SYSNAME WHERE DEVACT CONTAINS .CH1<br>IF ERV NE O THEN<br>WRITE "THERE ARE NO DEVELOPMENT ACTIVITIES ON FILE BY THIS NAME"<br>SET VAR ANS TEXT<br>WRITE "<br>WRITE "PRESS L FOR A LIST OF ALL VALID DEVELOPMENT ACTIVITIES,"<br>FILLIN ANS USING "OR ANYTHING ELSE TO ABORT "<br>IF ANS = L THEN<br>SELECT DEVLONG FROM VENDOR SORTED BY DEVACT<br>ENDIF |
| CLEAR ANS<br>ENDIF<br>OUTPUT SCREEN                                                                                                    |
| SET LINES 20         CLEAR CH1         SET VAR CHOICE = 0       *( reset loop control variable )                                                                                                    |
| RETURN                                                                                                    |

.

COLUMN SYSTEMS MANAGEMENT MAIN MENU ADD CHANGE DELETE QUERY MANAGEMENT REPORTS RETURN TO MCASMIS MAIN MENU

SMENU01

COLUMN SYSTEMS MANAGEMENT ADD MENU ADD A NEW SYSTEM ADD A NEW DOCUMENT ADD A NEW DEVELOPMENT ACTIVITY RETURN TO SYSTEMS MANAGEMENT MAIN MENU RETURN TO MCASMIS MAIN MENU

SMENU02

COLUMN SYSTEMS MANAGEMENT EDIT MENU EDIT A SYSTEM EDIT A DOCUMENT FOR A SYSTEM EDIT DEVELOPMENT ACTIVITY INFORMATION RETURN TO SYSTEMS MANAGEMENT MAIN MENU RETURN TO MCASMIS MAIN MENU

SMENUO3 COLUMN SYSTEMS MANAGEMENT DELETE MENU DELETE A SYSTEM DELETE A DOCUMENT DELETE A DEVELOPMENT ACTIVITY RETURN TO SYSTEMS MANAGEMENT MAIN MENU RETURN TO MCASMIS MAIN MENU

SMENU04 COLUMN SYSTEMS MANAGEMENT QUERY MENU CHANGE OUTPUT DEVICE CUSTOMIZED TALLY OF COLUMN SELECT DOCUMENTS BY SYSTEM SELECT SYSTEMS BY DOCUMENT TYPE LIST DATA DICTIONARY SELECT DOCUMENT & SYSTEM BY DEVELOPMENT ACTIVITY SELECT ALL INFORMATION ABOUT ONE SYSTEM RETURN TO SYSTEMS MANAGEMENT MAIN MENU RETURN TO MCASMIS MAIN MENU

SMENU05

| ROW SYSTEMS MANAGEMENT MANAGEMENT REPORTS<br>CHG OUTPUT<br>DOCS DUE<br>TASK DOCS<br>PEND DOCS<br>PEND PROJS<br>NEED DATA<br>LIST SYSTS<br>LIST DOCS<br>LIST VENDS<br>ANALYSTS<br>SYSTEMS<br>OPER VIEW<br>DEVEL VIEW<br>HELP<br>RETURN<br>EXIT                                                                                                    |
|----------------------------------------------------------------------------------------------------|
| *(====================================                                                                                                    |
| VARIABLE FORM USED: SYS                                                                                                    |
| SET VAR VSYS TO SYSNAME IN #1<br>SET VAR VLONG TO LNGTITLE IN #1<br>SET VAR VLONG TO LNGTITLE IN #1<br>SET VAR VLONG TO CATEGORY IN #1<br>SET VAR VANAL TO ANALYST IN #1<br>SET VAR VIAL TO ADPITIN #1<br>SET VAR VI TO SDPII IN #1<br>SET VAR VII TO SDPII IN #1<br>SET VAR VII TO SDPII IN #1<br>SET VAR VAI TO ASDPII IN #1<br>SET VAR VAI TO ASDPII IN #1<br>SET VAR VAII TO ASDPII IN #1<br>SET VAR VAII TO ASDPII IN #1<br>SET VAR VAII TO ASDPII IN #1<br>SET VAR VEXP TO EXPLIFE IN #1<br>SET VAR VENV TO ENV IN #1<br>SET VAR VLANG TO COMPLANG IN #1<br>SET VAR VLANG TO COMPLANG IN #1<br>SET VAR VLANG TO COMPLANG IN #1<br>SET VAR VLANG TO COMPLANG IN #1<br>SET VAR VLANG TO COMPLANG IN #1<br>SET VAR VLANG TO COMPLANG IN #1<br>SET VAR VLANG TO COMPLANG IN #1<br>SET VAR VLANG TO COMPLANG IN #1<br>SET VAR VLANG TO IMPDATE IN #1<br>SET VAR VLANG TO IMPDATE IN #1<br>SET VAR VIMP TO IMPDATE IN #1 |

.

DRAW SYS WITH ALL SET NULL -O-RETURN

PROGRAM: SYSLOAD. CMD R. C. CAVALLARO AUTHOR : DATE WRITTEN: 17 NOVEMBER 1985 THIS PROGRAM ADDS A NEW SYSTEM TO THE DATABASE PURPOSE: USING THE VARIABLE VALUES INPUT INTO THE VARIABLE FORM SYS. ERROR CHECKING IS ENFORCED BY THE RULES EXISTING IN THE DATA DICTIONARY. TABLES USED: SYSTEM VARIABLE FORMS USED: SYS WRITE " AT 1 1 SET NULL -0-SET ERROR VAR ERV \*(load the new record into the system table) LOAD SYSTEM .VSYS .VLONG .VCAT .VANAL .VMENS .VI .VII .VIII .VEXP .VPRI .VENV .VCLASS + .VLANG .VPRNO .VLOC .VIMP .VAMENS .VAI .VAII .VAII END IF ERV = 0 THEN \*( the load was successful ) SET VAR OKAY = TNEWPAGE WRITE "NEW RECORD ADDED FOR SYSTEM: " SHOW VAR VSYS AT 1 31 \*( show user the record added ) ELSE WRITE "PRESS ANY KEY TO CONTINUE . . . " AT 24 10 PAUSE NEWPAGE ENDIF SET VAR CHOICE = 0RETURN

TTC CROSS REFERENCE MENU

A - LIST ALL TTC'S THAT WERE MODIFIED BY A GIVEN PROJECT.

B - LIST ALL PROJECTS THAT MODIFIED A PARTICULAR TTC.

PROGRAM: TTCXREF. CMD AUTHOR : R. C. CAVALLARO DATE WRITTEN: 7 JANUARY 1986 THIS PROGRAM PROVIDES THE CAPABILITY TO ASCERTAIN EITHER PURPOSE: WHICH TTC'S WERE MODIFIED BY A PARTICULAR PROJECT, OR WHICH PROJECTS MODIFIED A GIVEN TTC. IT IS USEFUL IN ATTEMPTS TO FIND OUT WHY PROBLEMS SURFACED SUDDENLY IN A GIVEN AREA. SCREEN DISPLAYED: TTCSCRN TABLES USED: TTC SET VAR ANS = CWHILE ANS NE A AND ANS NE B THEN NEWPAGE DISPLAY TTCSCRN FILLIN ANS USING "ENTER EITHER A OF B: " ENDWHILE WRITE " " IF ANS = A THEN SET VAR PRID TEXT FILLIN PRID USING "PLEASE ENTER MPI PROJECT ID: " NEWPAGE SELECT TTC FROM TTC SORTED BY TTC WHERE MPI-ID = . PRID ELSE SET VAR CODE TEXT FILLIN CODE USING "PLEASE ENTER THE TTC: " NEWPAGE SELECT MPI-ID FROM TTC SORTED BY MPI-ID WHERE TTC = . CODE ENDIF CLEAR ANS CLEAR PRID CLEAR CODE RETURN

# APPENDIX B

# DATA DICTIONARY

| Α.  | TABLES                                                                                                    | IN                                                                                     | THE                                                                                 | DATABASE |      |
|-----|----------------------------------------------------------------------------------------------------|----------------------------------------------------------------------------------------|-------------------------------------------------------------------------------------|----------|------|
|     | Table: REPORTS<br>Read Password: Modify Password:                                                                                                    | 10<br>10                                                                               |                                                                                     |          |      |
|     | Column definitio<br># Name Type<br>1 RNAME TEXT<br>2 RDATA TEXT                                                                                         | ons<br>Length<br>8 char<br>132 char                                                    | Key<br>acters yes<br>acters                                                         |          |      |
| ==: | Current number o                                                                                                    | of rows:                                                                               | 93                                                                                  |          | ==   |
|     | Table: DOCUMENT<br>Read Password: 1<br>Modify Password:                                                                                                 | 10<br>10                                                                               |                                                                                     |          |      |
|     | Column definitio<br># Name Type<br>1 DOCABR TEXT<br>2 DOCTITLE TEXT<br>3 DOCREF TEXT<br>4 LIFECAT TEXT                                                  | ons<br>Length<br>13 char<br>45 char<br>12 char<br>2 char                               | Key<br>acters<br>acters<br>acters<br>acters                                         |          |      |
|     | Current number of                                                                                                    | of rows:                                                                               | 33                                                                                  |          |      |
|     | Table: DOCLIST<br>Read Password: 1<br>Modify Password:                                                                                                  | NO<br>NO                                                                               |                                                                                     |          |      |
|     | Column definitio<br># Name Type<br>1 SYSNAME TEXT<br>2 DOCABR TEXT<br>3 DOCNAME TEXT<br>4 DEVACT TEXT<br>5 DOCDATE DATE<br>6 DSTAT TEXT                 | ons<br>Length<br>11 char<br>13 char<br>109 char<br>16 char<br>1 valu<br>1 char         | Key<br>acters<br>acters<br>acters<br>acters<br>acters<br>acters<br>acters<br>acters |          |      |
|     | Current number of                                                                                                    | of rows: 2                                                                             | 34                                                                                  |          |      |
| ==: | Table: SYSTEM<br>Read Password: 1<br>Modify Password:                                                                                                   | NO<br>NO                                                                               |                                                                                     |          | :=== |
|     | Column definitio<br># Name Type<br>1 SYSNAME TEXT<br>2 LNGTITLE TEXT<br>3 CATEGORY TEXT<br>4 ANALYST TEXT<br>5 MENS DATE<br>6 SDPI DATE<br>7 SDPII DATE | ons<br>Length<br>11 char<br>72 char<br>3 char<br>10 char<br>1 valu<br>1 valu<br>1 valu | Key<br>acters yes<br>acters<br>acters<br>acters<br>te(s)<br>te(s)                   |          |      |
DATE TEXT TEXT TEXT TEXT INTEGER INTEGER SDPIII EXPLIFE PRIUSER 89 value(s) 39 charactérs 1Õ characters 11 12 13 ENV 10 characters CLASS characters COMPLANG PGMS 10 characters 14 15 16 17 18 value(s value(s value(s 1 LOC ī IMPDATE DATE 1 AMENS DATE 1 value(s) value(s) value(s) ASDPI ASDPII DATE DATE ī īğ 1 2Õ ASDPIII DATE 1 Current number of rows: 102 Table: VENDOR Read Password: NO Modify Password: NO Column definitions # Name 1 DEVA 2 DEVL 3 CONT Length Key DEVACT DEVLONG CONTACT PHONE 16 characters 54 characters 20 characters 13 characters yes 45 ADDRESS 20 characters 15 2 5 67 CITY characters STATE characters ZIPCODE 8 characters Current number of rows: 39 Table: FORMS Read Password: NO Modify Password: NO Column definitions Type TEXT # Name Length Key 1 FNAME 8 characters yes  $\overline{2}$ TEXT FDATA 80 characters Current number of rows: 161 Table: RULES Read Password: NO Modify Password: NO Column definitions Type INTEGER TEXT TEXT Key #123 Name Length value(s) characters NUMRULE 1 AND/OR COLNAME1 Δ 8 characters TEXT TEXT TEXT TEXT 4 5 TABLE1 8 characters BOOLEAN 4 characters ē COLNAME2 8 characters 7 TABLE2 8 characters TEXT RULVALUE 8 40 characters Current number of rows: 52 \_\_\_\_\_ 

Table: PROJECT

# Read Password: NO Modify Password: NO . . . . .

Ξ

•

|    | Column definitions# NameTypeLength1 MPI-IDTEXT10 characters2 ACTIV-IDTEXT10 characters3 PROJ-IDTEXT10 characters4 SYSNAMETEXT11 characters5 CATTEXT11 characters6 PRIORITYINTEGER1 value(s)7 FUNCPOTEXT15 characters8 ACTIVPOTEXT15 characters9 STATUSTEXT1 characters10 DEVACTTEXT16 characters11 PROJNAMETEXT16 characters12 STRUCW/TDATE1 value(s)13 DATEREQDATE1 value(s)14 REODUEDATE1 value(s)15 SCHEDDUEDATE1 value(s)16 COMPLETEDATE1 value(s)17 TESTCONDINTEGER1 value(s)18 TESTEDINTEGER1 value(s)18 TESTEDINTEGER1 value(s)14Integer14 | Key<br>yes |
|----|----------------------------------------------------------------------------------------------------|------------|
|    | Table: TTC<br>Read Password: NO<br>Modify Password: NO                                                                                                    |            |
|    | Column definitions<br># Name Type Length<br>1 MPI-ID TEXT 10 characters<br>2 TTC TEXT 3 characters                                                                                                    | Кеу        |
| =: | Current number of rows: 12                                                                                                    |            |
|    | Table: DELIVER<br>Read Password: NO<br>Modify Password: NO                                                                                                    |            |
|    | Column definitions<br># Name Type Length<br>1 MPI-ID TEXT 10 characters<br>2 DELIVER TEXT 79 characters                                                                                                    | Кеу        |
| =  | Current number of rows: 20                                                                                                    |            |
|    | Table: DOCHIST<br>Read Password: NO<br>Modify Password: NO                                                                                                    |            |
|    | Column definitions# NameTypeLength1 SYSNAMETEXT11 characters2 DOCABRTEXT13 characters3 DOCNAMETEXT109 characters4 DEVACTTEXT16 characters5 DOCDATEDATE1 value(s)6 DSTATTEXT1 characters                                                                                                    | Кеу        |
| _  | Current number of rows: 0                                                                                                    |            |
|    |                                                                                                    |            |

Table: PROJHIST Read Password: NO Modify Password: NO Column definitions TEXT TEXT TEXT TEXT TEXT TEXT Name #123456789012345 111115 Length Key MPI-ID 10<sup>characters</sup> ACTIV-ID PROJ-ID SYSNAME CAT 10 characters 3 characters 3 characters 11 characters 1 characters 1 value(s) 15 characters 15 characters 1 characters 16 characters PRIORITY INTEGER TEXT TEXT TEXT TEXT TEXT FUNCPO ACTIVPO STATUS DEVACT PROJNAME 79 characters STRUCW/T DATEREO REODUE SCHEDDUE DATE 111 value(s) value(s value(s DATE DATE DATE 1 16 17 111 COMPLETE DATE value(s) INTEGER value(s) TESTCOND 18 TESTED INTEGER value(s) Current number of rows: 0 Table: TTCHIST Read Password: NO Modify Password: NO Column definitions # Name 1 MPI-Type TEXT Length Key MPI-ID 10 characters  $\overline{2}$ TTC TEXT 3 characters Current number of rows: 0 Table: DLVRHIST Read Password: NO Modify Password: NO Column definitions # Name 1 MPI-Type TEXT Length Key MPI-ID DELIVER 10 characters 79 characters  $\overline{2}$ TEXT characters Current number of rows: 0 Β. COLUMNS IN ALPHABETICAL ORDER Column definitions Length Table Key Name Type ACTIV-ID TEXT 10 characters PROJECT PROJHIST ACTIVPO TEXT 15 characters PROJHIST PROJECT

| ADDRESS  | TEXT | 20  | characters | VENDOR   |     |
|----------|------|-----|------------|----------|-----|
| AMENS    | DATE | 1   | value(s)   | SYSTEM   |     |
| ANALYST  | TEXT | 10  | characters | SYSTEM   |     |
| AND/OR   | TEXT | 4   | characters | RULES    |     |
| ASDPI    | DATE | 1   | value(s)   | SYSTEM   |     |
| ASDPII   | DATE | 1   | value(s)   | SYSTEM   |     |
| ASDPIII  | DATE | 1   | value(s)   | SYSTEM   |     |
| BOOLEAN  | TEXT | 4   | characters | RULES    |     |
| CAT      | TEXT | 1   | characters | PROJECT  |     |
|          |      |     |            | PROJHIST |     |
| CATEGORY | TEXT | 3   | characters | SYSTEM   |     |
| CITY     | TEXT | 15  | characters | VENDOR   |     |
| CLASS    | TEXT | 2   | characters | SYSTEM _ |     |
| COLNAME1 | TEXT | 8   | characters | RULES    |     |
| COLNAME2 | TEXT | 8   | characters | RULES    |     |
| COMPLANG | TEXT | 10  | characters | SYSTEM   |     |
| COMPLETE | DATE | 1   | value(s)   | PROJHIST |     |
|          |      |     |            | PROJECT  |     |
| CONTACT  | TEXT | 20  | characters | VENDOR   |     |
| DATEREQ  | DATE | 1   | value(s)   | PROJHIST |     |
|          |      |     |            | PROJECT  |     |
| DELIVER  | TEXT | 79  | characters | DELIVER  |     |
|          |      |     |            | DLVRHIST |     |
| DEVACT   | TEXT | 16  | characters | DOCLIST  |     |
|          |      |     |            | VENDOR   | yes |
|          |      |     |            | PROJECT  |     |
|          |      |     |            | PROJHIST |     |
|          |      |     |            | DOCHIST  |     |
| DEVLONG  | TEXT | 54  | characters | VENDOR   |     |
| DOCABR   | TEXT | 13  | characters | DOCHIST  |     |
|          |      |     |            | DOCLIST  |     |
|          |      |     |            | DOCUMENT |     |
| DOCDATE  | DATE | 1   | value(s)   | DOCHIST  |     |
|          |      |     |            | DOCLIST  |     |
| DOCNAME  | TEXT | 109 | characters | DOCLIST  |     |
|          |      |     |            |          |     |

|          |         |     |            | DUCHIST  |     |
|----------|---------|-----|------------|----------|-----|
| DOCREF   | TEXT    | 12  | characters | DOCUMENT |     |
| DOCTITLE | TEXT    | 45  | characters | DOCUMENT |     |
| DSTAT    | TEXT    | 1   | characters | DOCHIST  |     |
|          |         |     |            | DOCLIST  |     |
| ENV      | TEXT    | 10  | characters | SYSTEM   |     |
| EXPLIFE  | TEXT    | 3   | characters | SYSTEM   |     |
| FDATA    | TEXT    | 80  | characters | FORMS    |     |
| FNAME    | TEXT    | 8   | characters | FORMS    | yes |
| FUNCPO   | TEXT    | 15  | characters | PROJHIST |     |
|          |         |     |            | PROJECT  |     |
| IMPDATE  | DATE    | 1   | value(s)   | SYSTEM   |     |
| LIFECAT  | TEXT    | 2   | characters | DOCUMENT |     |
| LNGTITLE | TEXT    | 72  | characters | SYSTEM   |     |
| LOC      | INTEGER | 1   | value(s)   | SYSTEM   |     |
| MENS     | DATE    | 1   | value(s)   | SYSTEM   |     |
| MPI-ID   | TEXT    | 10  | characters | DELIVER  |     |
|          |         |     |            | DLVRHIST |     |
|          |         |     |            | PROJHIST |     |
|          |         |     |            | TTC      |     |
|          |         |     |            | PROJECT  | yes |
|          |         |     |            | TTCHIST  |     |
| NUMRULE  | INTEGER | 1   | value(s)   | RULES    |     |
| PGMS     | INTEGER | 1   | value(s)   | SYSTEM   |     |
| PHONE    | TEXT    | 13  | characters | VENDOR   |     |
| PRIORITY | INTEGER | 1   | value(s)   | PROJECT  |     |
|          |         |     |            | PROJHIST |     |
| PRIUSER  | TEXT    | 9   | characters | SYSTEM   |     |
| PROJ-ID  | TEXT    | 3   | characters | PROJECT  |     |
|          |         |     |            | PROJHIST |     |
| PROJNAME | TEXT    | 79  | characters | PROJECT  |     |
|          |         |     |            | PROJHIST |     |
| RDATA    | TEXT    | 132 | characters | REPORTS  |     |
| REQDUE   | DATE    | 1   | value(s)   | PROJHIST |     |
|          |         |     |            | PROJECT  |     |

| RNAME    | TEXT    | 8  | characters | REPORTS  | yes |
|----------|---------|----|------------|----------|-----|
| RULVALUE | TEXT    | 40 | characters | RULES    |     |
| SCHEDDUE | DATE    | 1  | value(s)   | PROJHIST |     |
|          |         |    |            | PROJECT  |     |
| SDPI     | DATE    | 1  | value(s)   | SYSTEM   |     |
| SDPII    | DATE    | 1  | value(s)   | SYSTEM   |     |
| SDPIII   | DATE    | 1  | value(s)   | SYSTEM   | ·   |
| STATE    | TEXT    | 2  | characters | VENDOR   |     |
| STATUS   | TEXT    | 1  | characters | PROJECT  |     |
|          |         |    |            | PROJHIST |     |
| STRUCW/T | DATE    | 1  | value(s)   | PROJECT  |     |
|          |         |    |            | PROJHIST |     |
| SYSNAME  | TEXT    | 11 | characters | DOCLIST  | yes |
|          |         |    |            | SYSTEM   | yes |
|          |         |    |            | PROJECT  |     |
|          |         |    |            | PROJHIST |     |
|          |         |    |            | DOCHIST  |     |
| TABLE1   | TEXT    | 8  | characters | RULES    |     |
| TABLE2   | TEXT    | 8  | characters | RULES    |     |
| TESTCOND | INTEGER | 1  | value(s)   | PROJHIST |     |
|          |         |    |            | PROJECT  |     |
| TESTED   | INTEGER | 1  | value(s)   | PROJECT  |     |
| TESTED   | INTEGER | 1  | value(s)   | PROJHIST |     |
| TTC      | TEXT    | 3  | characters | TTC      |     |
|          |         |    |            | TTCHIST  |     |
|          |         |    |            |          |     |

C. COLUMN DESCRIPTIONS

- ACTIV-ID The internal document control number used ny each activity to identify a given project originated by an MPI-ID.
- ACTIVPO The name of the activity project officer with primary responsibility for this project.
- ADDRESS The mailing address of the development activity.
- AMENS The ACTUAL date the MENS was completed.

- ANALYST The name of the MPI-40 analyst who has responsiblity for this system.
- AND/OR An R: base column name used for data edit/entry checking in conjunction with the RULES function.
- ASDPI The ACTUAL date that the System Decision Paper One was completed.
- ASDPII The ACTUAL date that the System Decision Paper Two was completed.
- ASDPIII The ACTUAL date that the System Decision Paper Three was completed.
- BOOLEAN Used by the R:base RULES function for data editing/entering.
- CAT The project category which may be (P)roduction mod, (T)est cycle, or (S)tandalone.
- CATEGORY An abbreviation denoting whether the system is Marine Corps or DOD/DON and whether it is operational or being developed.
- CITY The city in which the development activity is located.
- CLASS The class designation of the system according to MCO P5231.1.
- COLNAME1 Used by the R:base RULES function for data editing/entering.
- COLNAME2 Used by the R:base Rules function for data editing/entering.
- COMPLANG The programming language(s) in which the system is written,
- COMPLETE The date that the project was completed. As such, this date also indicates the date that the project was closed.
- CONTACT Point of contact in that development activity.
- DATEREQ The date of the MPI request that originated the project.

- DELIVER The deliverable(s) contracted to be received in conjunction with a given project.
- DEVACT The development activity abbreviation.
- DEVLONG The long title of the development activity.
- DOCABR The document(s) abbreviation. Multiple documents are indicated by a slash between the abbreviations (e.g. UM/MM/OM).
- DOCDATE The date of the life cycle document.
- DOCNAME The title of the life cycle document.
- DOCREF The reference for the life cycle document.
- DOCTITLE The long title of the life cycle document type (e.g. RS = Requirements Statement).
- DSTAT The status indicator of the document indicating whether the document is completed or pending.
- ENV The environment in which the system processes.
- EXPLIFE The expected life of the automated system.
- FDATA Used by the R:base FORMS function in defining the formatted forms for data entry and editing.
- FNAME Used by the R:base FORMS function in defining the formatted forms for data entry and editing.
- FUNCPO The functional analyst assigned as the cognizant officer for the project.
- IMPDATE The date that the system was implemented.
- LIFECAT Indicates whether the life cycle document type is a development item or a configuration item.
- LNGTITLE The long title of the system.
- LOC The number of thousands of lines of code in the system.
- MENS The SCHEDULED due date for the MENS document.
- MPI-ID The control number of the MPI source document that originated a project. This is the key field for all projects.
- NUMRULE Used by the R:base RULES function for data editing/entering.

- PROJ-ID The alphanumeric identifier assigned at the installation to which the project request was forwarded.
- PGMS The number of computer programs that comprise the system.

PHONE The phone number of the development activity.

- PRIORITY The priority assigned by the functional manager for that project
- PRIUSER The primary user of the system.
- PROJNAME A short description of the purpose of the project. RDATA Used by the R:base REPORTS function.
- REQDUE The requested due date specified in the project . request.

RNAME Used by the R:base REPORTS function.

- RULVALUE Used by the R:base REPORTS function.
- SCHEDDUE The scheduled due date as negotiated with the development activity.
- SDPI The SCHEDULED due date of the System Decision Paper One.
- SDPII The SCHEDULED due date of the System Decision Paper Two.
- SDPIII The SCHEDULED due date of the System Decision Paper Three.
- SORTNBR Used by the R: base REPORTS function to print the systems properly sorted by category.
- STATE The state in which the development activity is located.
- STATUS The status of the project which is either (O)pen or (C)losed.
- STRUCW/T The date that the structured walk through was conducted by the MPI functional analysts.
- SYSNAME The system name abbreviation.
- TABLE1 Used by the R:base RULES function for data editing/entering.

- Used by the R:base RULES function for data TABLE2 editing/entering.
- TESTCOND The total number of test conditions identified for satisfactory testing of the project.
- TESTED The number of test conditions tested to date.
- TTC The type transaction code which must be modified, deleted or created by the project.
- ZIPCODE The zip code of the development activity.
- D. ERROR MESSAGES

DO1-THIS SYSTEM IS NOT ON FILE Probable Cause: You tried to add or change a document specifying a system name that does not exist in the database. Corrective Action:

Action: You must first add this system name using option 1 of the Systems Add Menu.

DO2-DOC ABBREVIATION IS A MANDATORY FIELD Probable Cause: You tried to add or change a document without specifying a document abbreviation. Corrective Action: You must enter a value for this Corrective Action: field.

DO3-INVALID DOCUMENT ABBREVIATION

IVALID DOCUMENT ABBREVIATION
Probable Cause: You tried to add or change a document
while specifying an invalid document
abbreviation. Valid document abbreviations
are contained in MPI Document number
DOC-MPR-AIS. If one document combines two
or more document types, the document
abbreviations must be separated by a slash.
For example, UM/MM/OM.
Corrective Action: Reinput after verifying according
to above rules. Contact the data base
administrator if a new document requirement
causes the above rules to be unattainable.

DO4-DEVEL ACTIVITY IS A MANDATORY FIELD Probable Cause: You tried to add or change a document without specifying a development activity. Documents should only be on file after they have been assigned to a development activity for action. Therefore, this field may not for action. be left blank.

Corrective Action: Specify a development activity.

D05-INVALID DEVELOPMENT ACTIVITY Probable Cause: You tried to add or change a development activity that was not in the database. You must first add this development activity using option 2 from the Systems Management Add Menu. If more than one development activity is responsible for the document, the activity abbreviations must be separated with a slash. For example, DSA/IDEA. Corrective Action: Verify and reinput.

DOG-STATUS IS A MANDATORY FIELD

Cause: You tried to add or change a life cycle document without specifying the status. The status must be entered. Action: Enter a value for the status. Probable Cause: Corrective Action: D07-INVALID STATUS, MUST BE P OR C Probable Cause: You entered an invalid status for the life cycle document. All documents must either be pending or completed. Corrective Action: Enter a status of either P or C. PO1-MPI ID IS A MANDATORY FIELD Lause: You tried to add or change a project without specifying a value for MPI-ID. This field is a key for the database and may not be left blank. Probable Cause: Corrective Action: Enter an MPI-ID. PO2-SYSTEM NAME IS A MANDATORY FIELD Cause: You tied to add or change a project without specifying the system name. Each project must be associated with a system and this field may not be left blank. Action: Enter a system name. Probable Cause: Corrective Action: PO3-THIS SYSTEM IS NOT ON FILE Probable Cause: You tr You tried to add or change a project specifying a system name that does not exist in the database. Corrective Action: You must first add this system name using option 1 of the Systems Add Menu. PO4-STATUS MUST BE O OR C Probable Cause: You entered an invalid status for the project. The status must be either O (for project. The status must be either O (for open) or C (for closed). Corrective Action: Enter a valid status. PO5-CATEGORY MUST BE P, S OR T Probable Cause: You entered an invalid category for the project. The category must be P (for production mod), S (for stand alone) or T (for Test Cycle modification). Corrective Action: Enter a valid category. P06-DEVEL ACTIVITY IS A MANDATORY FIELD Probable Cause: You tried to add or change a project without specifying a development activity. Since every project is opened for a specific activity, this field may not be left blank. Corrective Action: Enter a development activity. P07-INVALID DEVELOPMENT ACTIVITY Probable Cause: You tried to add or change a development activity that was not on file. You must first add this activity using option 2 from the Systems Management Add Menu. If more than one activity is responsible for the project, the activity abbreviations must be separated with a slash. For example, HOMC/MCCDPA, KCMO. Corrective Action: Verify and reinput. PO8-INVALID NUMBER TESTED Probable Cause: You tried to input a number of test conditions that have been tested that was either more than the total number of test conditions, or when the total number of test conditions has not yet been input. Corrective Action: Verify and reinput.

SO1-SYSTEM NAME IS A MANDATORY FIELD Probable Cause: You tried to add or change a system without specifying a system abbreviation. This value is a key field for the database and may not be left blank. Corrective Action: Enter a system abbreviation.

S02-SYSTEM NAME MUST BE UNIQUE Probable Cause: You tried to add or change a system abbreviation that already is defined for another system. The system abbreviation must be a unique value. Systems that are undergoing major enhancements should have an asterisk appended to the system name to make the name unique. For example, ARMS and ARMS\* are two existing systems in the database. database.

Corrective Action: Enter a unique system abbreviation.

SO3-INVALID CATEGORY

Couse: You tried to add or change a system with an invalid category. Valid categories are MCO, MCD, MCE, DNO or DNE. See the discussion of categories in this manual for more detail concerning categories. Probable Cause: Corrective Action: Input a valid category.

S04-INVALID CLASS-MUST BE I,II OR -O-Probable Cause: You tried to add or change a system while specifying an invalid class. Class definitions are contained in MCO P5231.1. Valid classes are I, II or a null value if you are uncertain. Corrective Action: Input a valid class.

VO1-DEVEL ACTIVITY IS A MANDATORY FIELD Probable Cause: You tried to add or change a development activity without specifying the abbreviation for that activity. This is a key field and may not be left blank. Corrective Action: Enter an abbreviation for the development activity.

VO2-THIS ACTIVITY ALREADY EXISTS Probable Cause: You tried to add or change a development activity while specifying an abbreviation of an activity that already exists. The activity abbreviation must be unique. Corrective Action: Input a unique development activity abbreviation.

#### APPENDIX C

## USER'S MANUAL

- A. GETTING STARTED
  - 1. System Requirements.

The Marine Corps Automated Systems Management Information System (MCASMIS) is designed to run in conjunction with the R:base 5000<sup>1</sup> Database Management System on the IBM PC, PC-XT, PC-AT and 100% compatible microcomputers.

Your system must have the following:

- DOS, version 2.0 or higher.
- 237K of main memory available after system configuration. A minimum of 320K is recommended.
- A color or monochrome monitor.
- A hard disk drive and one double-sided, double-density 5.25 inch floppy disk drive.
  - 2. <u>Overview</u>.

MCASMIS is an integrated systems and project management information system designed to enhance the sponsorship of the many automated systems centrally managed at Headquarters, U.S. Marine Corps. Information concerning automated systems and projects that are ongoing concerning those systems is available in many different formats.

The following chapters will provide detailed explanations of all of the options available for each of the management functions.

In order to preserve the integrity of the database, there are certain functions which are restricted to the database administrator. These include archiving records to a history file, packing the database to recover space assigned to records that have been deleted, removing all

<sup>&</sup>lt;sup>1</sup>R:base 5000 is a registered trademark of Microrim, Inc., Bellevue, Washington.

history records to a diskette to recover hard disk space, and reorganizing the database structure to accommodate future requirements. All such requests should be forwarded to the database administrator for action.

- 3. <u>Special</u> <u>Considerations</u>.
  - a. On-Line help.

The system was designed to be menu driven and should be self descriptive in most cases. From any of the menu screens (which are lists of options surrounded by a double-lined border), you may press F10 to get on-line instructions concerning that particular screen. Further, in many of the query options, an on-line display of valid arguments is offered if no records that match your response are found in the database.

b. Case distinction.

There is no distinction made between upper and lower case in any queries made against the database. For example, while searching for a system by the name of RMS, an input of rms, RMS, Rms, etc., would all work exactly the same. While entering or editing a record, however, you should remember that the data that is retrieved will be displayed in the case in which it was entered. If you enter a record into the database with a first name of john, then john will always be displayed when this record is selected, even though John or JOHN was the string on which you were searching.

c. Null values.

Within R:base, null values are stored as the symbol, -O-. This is the symbol that will be displayed when you edit a record, in order to distinguish it from a field that contains all blanks. The less experienced user might find the difference between a blank and a null value to be a bit nebulous. However, the distinction is indeed important in record selection. While entering data and receiving

reports, however, null values will be displayed as blanks. This approach was taken to give the output a more professional appearance. For the purpose of reports there really is no difference between null values and blanks.

d. Rules.

R: base allows rules to be defined from a global perspective which performs many of the editing functions. Any attempt to enter or change a record that violates any of these rules will be disallowed and you will be shown an appropriate error message and number on the screen. Refer to Appendix B for more information on each of these error numbers.

e. Date format.

The default format for all dates has been set to dd mmm yyyy. For convenience in inputting or editing data, you also have the option of entering dd/mm/yy if that format is more natural. That is, inputting a value of 1 Feb 1985 will result in exactly the same value being stored as when 1/2/85 is input. If, while attempting to input a date, R: base responds with an error message saying that a valid date is required, check the format and reenter according to the above guidelines.

f. Backup copies.

Yoe are advised to make frequent backup copies of the database in order to assist in recovering from inadvertent loss of data due to machine or operator error.

4. <u>Booting the System</u>.

MCASMIS was designed to run on a hard disk. It was designed so that your R:base 5000 programs reside in a separate directory called RBASE. All of the MCASMIS programs should reside on a separate directory to facilitate backing up the programs and data. From this directory, type in the command,

#### MCASMIS

and the system will take over. Remember that this will only work properly if your directory with the R:base 5000 programs reside on a directory called RBASE. The directory with MCASMIS programs may have any name. Figure C.1 shows the MCASMIS Main Menu that is displayed upon first entering the system.

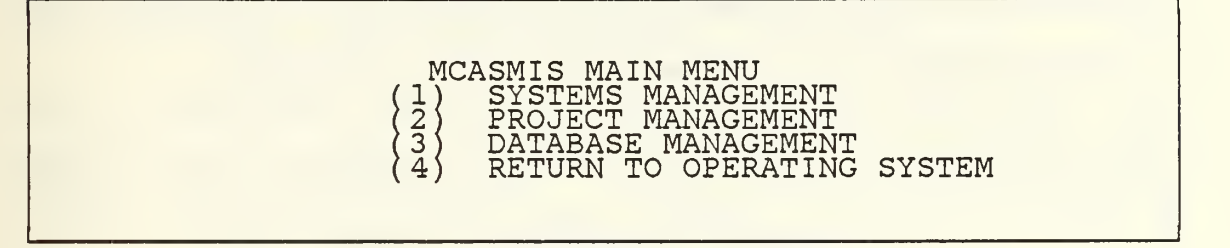

Figure C.1 MCASMIS Main Menu.

5. Exiting From R: base.

The final two options in most of the menu screens allow you to either return to the last menu or to return directly to the top menu. This last option was included in order to avoid having to page back through all of the preceding menus when you want to leave this application.

B. SYSTEMS MANAGEMENT

1. <u>General</u>.

If option 1 is selected from the MCASMIS Main Menu, you will be presented with the menu shown in Figure C.2. These options depict standard data manipulation functions that will route you to the appropriate menu for detailed selection as described in succeeding sections.

2. Adding Systems Records.

Figure C.3 shows the options that are available if you elect to choose the add option from the previous menu.

a. Adding a system.

When the need arises to add a new system into the existing database, you should select option 1 from the

| SYSTEMS MANAGEMENT MAIN MENU<br>(1) ADD<br>(2) CHANGE<br>(3) DELETE<br>(4) QUERY<br>(5) MANAGEMENT REPORTS<br>(6) RETURN TO MCASMIS MAIN MENU |
|----------------------------------------------------------------------------------------------------|
|----------------------------------------------------------------------------------------------------|

Figure C.2 Systems Management Main Menu.

| $\left\{\frac{1}{2}\right\}$ | ADD A NEW SYSTEM<br>ADD A NEW DOCUMENT                                   |
|------------------------------|--------------------------------------------------------------------------|
|                              | ADD A NEW DEVELOPMENT ACTIVITY<br>RETURN TO SYSTEMS MANAGEMENT MAIN MENU |
| (5)                          | RETURN TO MCASMIS MAIN MENU                                              |

Figure C.3 Systems Management Add Menu.

Add Menu. A skeleton input form will be displayed on the screen and you will input the system abbreviation, system name, category and the name of the analyst who has primary responsibility for that system. Valid categories to be input and their meanings are:

- MCO Marine Corps Operational System
- MCD Marine Corps System under Development
- DNO Operational System DON/DOD
- DND DON/DOD System under Development

You will then be prompted to input additional items based on the category of that system. If the category was an operational system, you will be prompted for a different series of input than if the system was undergoing development. Any value not available should be left blank and a null value will be assigned to that field in the database. The system name that is added must be UNIQUE. That is, that name should not already exist in the database. This is required because the system name is a key item that must point to a unique set of values that are functionally dependent on that system name. The Rules that are inherently defined in the data dictionary will preclude you from adding a non-unique system name, and it will provide an error message if you should attempt to do so.

Finally, you are given one last opportunity to abort from this add function by pressing the escape key (ESC), or to add the record by pressing the page down key (PGDN). Pressing the enter key (ENTER) allows you to tab to the next input area.

If you added a system, the name of the system added will be displayed and you will be asked if another system is to be added. This add process continues until you indicate that no more records are to be added by answering this prompt with anything other than "Y".

b. Adding a document.

Option 2 provides the capability to add a new life cycle document. This record should be added at the time that the task of preparing a specific document is assigned, with a status of P (for pending). You will be presented with a skeleton form to input values for the system name, the document abbreviation, the document name, the development activity, the document date and the status. If the document abbreviation satisfies more than one type, they should be separated by slashes. For example, a single document that serves as both a user's manual and a program maintenance manual should be input as UM/MM. Like the previous option, values unavailable for any field should be left blank and a null value will be stored in the record. The Enter key is used to tab to the next input area, PGDN to save the record and ESC to quit without saving and return to

the add menu. If the record is added, you are shown the name of the activity that was added and you are asked if another document is to be added. This process continues until you respond to this prompt with anything other than "Y".

c. Adding a development activity.

The first time that a new development activity is contracted to perform work, that activity should be added to the database. Selection of option 3 provides a skeleton input form that will prompt you for development activity abbreviation, full name of the activity, point of contact, phone number and full address. Blank fields will be stored as null values and the Enter, PGDN and ESC keys provide the same features as indicated in the other add options. You are allowed to input additional development activities until anything other than a "Y" is input to the continue prompt.

d. Finished adding.

Option 4 will return control to the Systems Management Main Menu.

e. Return to MCASMIS main menu.

Selection of the last option will bypass all intermediate menus and control is passed directly to the main menu.

3. <u>Editing Systems Data</u>. Figure C.4 is the menu presented to you if the edit option is chosen from the main menu.

> SYSTEMS MANAGEMENT EDIT MENU 1) EDIT A SYSTEM 2) EDIT A DOCUMENT FOR A SYSTEM 3) EDIT DEVELOPMENT ACTIVITY INFORMATION 4) RETURN TO SYSTEMS MANAGEMENT MAIN MENU 5) RETURN TO MCASMIS MAIN MENU

Figure C.4 Systems Management Edit Menu.

#### a. Editing a system.

You are prompted to enter the abbreviation for the system and a form is presented for editing. Use this option to change analyst name, category, assigned due dates for life cycle documents, or any other data element pertaining to the system. All current values for that record are displayed, and any of the values may be changed. Pressing the ENTER key TABS to the next input area, PGDN loads the record after changes are complete, and ESC quits the process and returns to the edit menu. Control is returned to the edit menu when you press ESC or have elected to load the edited system.

b. Editing a document.

When you select this option, you are prompted to enter the system and document abbreviation that is to be modified. A form is presented and any value may be changed by inputting the new value in the highlighted field and pressing PGDN to store it. A common use of this option would be to change the status from P to C when the document is delivered. Enter tabs to the next input area, PGUP finds the next match and ESC quits without editing. There may be multiple records in the file for a certain document type for one system, so you may have to page through the unwanted ones in order to get to the document in error.

c. Editing development activity information.

If a development activity record needs to be changed due to changes in address, name, point of contact, etc., option 3 should be selected and you will be prompted for the name of that activity. Any value in the record may be changed by typing over the old information in the highlighted area and pressing PGDN to save it. ENTER tabs to the next input area and ESC quits without modifying the record contents.

d. Finished editing.

Option 4 returns control to the Systems Management Main Menu.

e. Return to MCASMIS main menu.

Selection of this option bypasses all intermediate menus and control is passed directly to the main menu. 4. <u>Deleting Systems Records</u>.

Figure C.5 is the menu presented when option 3 is selected from the Systems Management Main Menu. In all of the following delete options, you are asked to verify that the record should be deleted before that deletion is executed. This ounce of prevention may seem cumbersome if you tire of giving commands more than once. However, the additional safety against inadvertently deleting a record by hitting a wrong key will more than compensate for this inconvenience.

| SYSTEMS MANAGEMENT DELETE MENU                                                |  |
|-------------------------------------------------------------------------------|--|
| (2) DELETE À DOCUMENT<br>(3) DELETE A DEVELOPMENT ACTIVITY                    |  |
| (4) RETURN TO SYSTEMS MANAGEMENT MAIN MENU<br>(5) RETURN TO MCASMIS MAIN MENU |  |
|                                                                               |  |

Figure C.5 Systems Management Delete Menu.

a. Deleting a system.

You are prompted for a system name when this option is selected. A form is presented which contains all current values for that record. You press PGDN to delete this record or ESC to quit the process without deleting. If any open projects are on file for the system, you are advised that deletion will not be allowed until those projects are either closed or deleted. However, it should be noted that documents pertaining to any system that is deleted must be deleted individually using option 2 of this menu. b. Deleting a document.

You are prompted for a document and a system abbreviation and is then shown records that satisfy those criteria one at a time. You press PGDN to delete that document, PGUP to find the next matching document, or ESC to quit and return to the delete menu.

c. Deleting a development activity. You are prompted for a development activity abbreviation and is then shown the fields for that selection on a labeled form. You again press PGDN to delete that record or ESC to quit without deleting. Control is returned to the delete menu when no matching record is found or ESC is pressed.

d. Finished deleting.

Option 4 returns control to the Systems Management Main Menu.

e. Return to MCASMIS main menu.

Selection of this option bypasses all intermediate menus and control is passed directly to the main menu.

5. The Systems Query Process.

Selecting option 4 from the main menu displays the menu shown in Figure C.6 to you. Queries are generally nonrecurring, ad hoc request that require you to first answer a prompt to delineate the search criteria. This subsystem is designed to answer the types of questions that are presented below.

a. Changing the designated output device.

Option one enables you to change the output device from the screen to printer. If this option is selected, the menu shown in Figure C.7 is presented for you to designate the output device. Once chosen, the output device remains in effect until the current menu is exited, or you again change the output designation using this option. There are two important features of this option as follows.

|    | SYSTEMS MANAGEMENT QUERY MENU                                                                               |
|----|----------------------------------------------------------------------------------------------------|
|    | CHANGE OUTPUT DEVICE<br>CUSTOMIZED TALLY BY COLUMN<br>SELECT DOCUMENTS BY SYSTEM                            |
| 45 | SELECT SISTEMS BY DOCUMENT TYPE<br>LIST DATA DICTIONARY<br>SELECT DOCUMENT & SYSTEM BY DEVELOPMENT ACTIVITY |
| 8  | RETURN TO SYSTEMS MANAGEMENT MAIN MENU<br>RETURN TO MCASMIS MAIN MENU                                       |
|    |                                                                                                    |

Figure C.6 Systems Management Query Menu.

When the printer is selected as the output device, output will be routed simultaneously to the screen also. This allows you the opportunity to manually adjust the paper form feed at the top of each new page of output before proceeding by pressing any key.

Not all of the queries and management reports may be routed directly to the printer. Those reports which disallow this designation (for example, those that use skeleton forms), are specified in the help screens for each subsystem. Having the output designation set to printer when choosing these restricted options will have no effect and the output will still be presented to the screen.

SCREEN PRINTER

Figure C.7 Select Output Menu.

b. Customized tally by column.

This is one of the more flexible queries in the subsystem. It provides a count of the number of occurrences with each value in the database. For example, "tally analysts in system" would list the names of every analyst on file and how many systems for which they had responsibility. Similarly, "tally devact in doclist" would search the doclist table and provide the names of every development activity and how many documents each had prepared. You are first presented with a list of all tables in the database. After choosing one of these tables, you are presented with a list of columns that comprise the table selected. Appendix lists all tables, columns and column definitions. В Although this option does require some familiarity with the database structure, a little practice using this command in conjunction with the data dictionary provided will reap great benefits in establishing valuable insight into the contents of the database. The possibilities are endless; for example: How many projects for each system could be obtained by, tally sysname in project. Or tally docabr in doclist would give information on how many of each type life cycle document existed on file.

c. How well is this system documented?

After selecting option 3, you are prompted for a system abbreviation. The document abbreviation, document title, development activity and document date are displayed for all documents that pertain to that system. The output includes documents that are currently being prepared as well as those that have been completed.

d. Where can I find a sample of a Functional Description?

To get an idea of what documents exist, and what development activities have experience in writing that particular document type, you select option 4 and are prompted for a document abbreviation. You are then presented with the system name, development activity, document title and document date for all documents that match

that abbreviation.

e. What are the database definitions?

Option 5 provides an on-line data dictionary that lists all column names with the tables names that contain that field, plus a listing of each individual table with format of the fields and whether or not that field is a key value. Key fields enable faster searching by indexing the values of those fields separately and the inexperienced user should not be concerned with this information. Although not essential, it is recommended that this option be designated to the printer output device.

f. What documents has this contractor authored before?

After selecting option 6, you are prompted to input an abbreviation for a development activity. You are then shown the system name, document abbreviation, document title, document date and development activity for all documents on file for which this activity authored or coauthored. The development activity is displayed because in many cases, the document was coauthored by more than one contractor and this fact should be known when evaluating this question.

g. Selecting all information about a system.

You are prompted for a system abbreviation and are shown all information pertaining to that system on a labeled form. After pressing any key, the query menu will be redisplayed.

h. Finished querying.

Option 8 returns control to the Systems Management Main Menu.

i. Return to operating system.

Option 9 bypasses all intermediate menus and control is returned directly to the operating system.

6. Systems Management Reports.

While the preceding options are often useful in generating answers to ad hoc requests, this option is really the backbone of the Systems Management subsystem. Figure C.8 depicts the sixteen options that are available to you after selecting the Management Reports Option from the Systems Management Main Menu.

|  |  | SYSTEM<br>CHG OUTPUT<br>PEND DOCS<br>LIST VENDS<br>DEVEL VIEW | S MANAGEMENT<br>DOCS DUE<br>NEED DATA<br>ANALYSTS<br>HELP | MANAGEMENT<br>TASK DOCS<br>LIST SYSTS<br>SYSTEMS<br>RETURN | REPORTS<br>PEND PROJS<br>LIST DOCS<br>OPER VIEW<br>EXIT |  |
|--|--|---------------------------------------------------------------|-----------------------------------------------------------|------------------------------------------------------------|---------------------------------------------------------|--|
|--|--|---------------------------------------------------------------|-----------------------------------------------------------|------------------------------------------------------------|---------------------------------------------------------|--|

Figure C.8 Systems Management Management Reports.

Table X provides a list of the reports that are generated upon your request.

#### C. PROJECT MANAGEMENT

1. <u>General</u>.

Selection of option 2 from the MCASMIS Main Menu will cause the menu shown in Figure C.9 to be presented. This menu should look very familiar since it is virtually identical to the initial options presented under Systems Management. The following sections provide detailed descriptions of each of these options.

2. Adding Project Records.

Figure C.10 shows the options that are available if you select the add option from the previous menu.

a. Adding a new project.

To add a new project to the database, you select option 1 and are presented with a skeleton form in which to input various pieces of information.

The MPI-ID, system name and development activity fields are mandatory and may not be left blank. The system

#### TABLE X

#### SYSTEMS MANAGEMENT REPORTS

- CHG OUTPUT Enables you to change the output device to which the selected reports are routed to screen or screen with printer.
- DOCS DUE These options prompt you for the number of days in the future on which to base the search, and display the system name and the scheduled date that the indicated document was due but as yet has not been completed.
- TASK DOCS Provides a listing of the system names and the scheduled dates for all indicated documents that have assigned due dates, but have not yet been tasked to anyone to complete.
- PEND DOCS Lists all pending documents (not yet completed/ delivered).
- PEND PROJS Lists all open projects for a given system. You are prompted to enter a system name for this option.
- NEED DATA Checks the database and provides a listing of data items that are missing for operational systems.
- LIST SYSTS Provides a listing of all automated systems in the database sorted by category and system name.
- LIST DOCS Provides a listing of all documents in the database sorted by system.
- LIST VENDS Provides a listing of all development activities and their phone numbers in alphabetical order.
- ANALYSTS Provides a listing of analyst name, system name, category and long title sorted by analyst.
- SYSTEMS Provides the same listing as ANALYSTS except the sort order is by system name.
- OPER VIEW Provides an overview of Marine Corps operational systems.
- DEVEL VIEW Provides an overview of Marine Corps enhancement and development systems.
- HELP Provides on-line help for the above management reports.
- RETURN Returns control to the Systems Management Main Menu.
- EXIT Leaves the MCASMIS System and returns control to the operating system after closing the database.

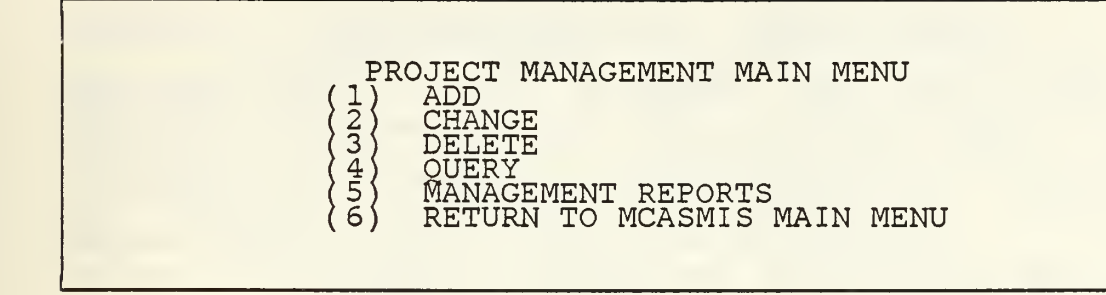

Figure C.9 Project Management Main Menu.

PROJECT MANAGEMENT ADD MENU (1) ADD A NEW PROJECT (2) ADD TTC TO EXISTING PROJECT (3) ADD DELIVERABLE TO EXISTING PROJECT (4) RETURN TO PROJECT MANAGEMENT MAIN MENU (5) RETURN TO MCASMIS MAIN MENU

Figure C.10 Project Management Add Menu.

name and development activity that are being added must already be in the database. If not, an error message will be displayed and you should use the appropriate option from the Systems Management subsystem to add this record.

The status field refers to whether the project is open or closed. Enter an O if the project is just being added, later using the change process to modify the status to C for closed.

Valid categories are P if the project entails a production modification to an existing application, an S if the project is a stand alone product, or a T if the project is included in a Test Cycle environment.

All other values may be left blank if the information is not available at the time the project is being opened.

After entering the applicable data, you press PGDN to load the new record or ESC to abort the load ENTER allows you to tab repeatedly to the next process. If PGDN is pressed, the entered information is input area. validated in accordance with the rules specified above. If the information is valid, the record is added and you are so informed. If not, an appropriate error message is displayed.

If the project being added pertains to either JUMPS/MMS or REMMPS, you are then prompted to enter the Type Transaction Codes (TTC) that are being modified, deleted or created by this project.

After adding any project, you are given the opportunity to add the names of one or more deliverables that are to be received as part of that project. The ENTER key loads the deliverable, and ESC aborts the process and returns to the Project Management Add Menu.

b. Adding a TTC to an existing project.

Option 2 provides the capability to add a TTC to an already existing project. Often times, after a project has been submitted, subsequent analysis of the problem or requirements uncover ramifications to additional TTCs than those that were originally identified. This option permits the addition of those TTCs and maintains the integrity of the database.

You are first prompted to enter the MPI project ID number of the existing project. If no such project is on file, an error message is displayed. If the project number is valid (i.e., it already exists on file), you are presented with a form to add as many TTCs as desired.

Control is returned to the Project Management Add Menu when you indicate that you do not desire to add a TTC to any more projects at the given prompt.

c. Adding a deliverable to an existing project.

Option 3 allows you to add a deliverable to an existing project. As in the option for adding a TTC to an existing project, you are prompted to enter the MPI project ID number and the validity of this number id first checked before prompting you to input the deliverable.

Control is returned to the Project Management Add Menu when you indicate that deliverables are not to be added to any more projects.

d. Finished adding.

Option 4 will return control to the Project Management Main Menu.

e. Return To MCASMIS main menu.

Selection of option 5 will bypass all intermediate menus and pass control directly to the main menu.

3. Editing Project Data.

If you select the change option from the main menu, Figure C.11 is presented.

PROJECT MANAGEMENT EDIT MENU (1) EDIT A PROJECT (2) EDIT A DELIVERABLE FOR A PROJECT (3) RETURN TO PROJECT MANAGEMENT MAIN MENU (4) RETURN TO MCASMIS MAIN MENU

Figure C.11 Project Management Edit Menu.

a. Editing a project.

You are prompted to enter the MPI project identification number. If no such project exists, an error message is displayed. If valid, a form is presented with all values displayed for that project and you may edit any desired field except for the MPI ID field. ENTER tabs to the next input field, PGDN loads the record and you are informed of a successful load, and ESC aborts the edit process.

No priority may be assigned or changed to a value that is higher than the number of projects on file for that development activity that have an open status. The system will automatically assign it a priority of the highest number if the field is left blank or if an attempt is made to assign a priority that is too large.

Also, if the priority is modified during this edit process, all other priorities for open projects for that activity are automatically adjusted. After modifying a priority, get a listing of projects by priority (option 5 from the Project Management Query Menu) to see the results.

Control is returned to the Project Management Edit Menu when you elect to either load the modified record, or abort by pressing the ESC key.

b. Editing a deliverable for a project.

As in the previous option, you are prompted to enter an MPI project identification number and this input is validated. If valid, you are shown all deliverables on file for that project, one at a time, and are permitted to modify the description of that deliverable.

Since there may be more than one deliverable for any project, you may have to page through all of them before getting to the one desired. PGDN loads the modified record, PGUP finds the next deliverable for that project and ESC aborts the process and returns to the Project Management Edit Menu.

c. Finished editing.

Option 3 returns control to the Project Management Main Menu.

d. Return to the MCASMIS main menu.

Selection of this option bypasses all intermediate menus and returns control directly to the main menu. The built in RULES preclude editing data to an illegal value in all of the editing options.

### 4. Deleting Project Records.

Figure C.12 is the menu presented when option 3 is selected from the Project Management Main Menu. As in the Systems Management delete process, you are asked to verify the deletion before execution.

| (1)                                  | PROJECT MANAGEMENT DELETE MENU                                               |
|--------------------------------------|------------------------------------------------------------------------------|
|                                      | DELETE ALL PROJECTS FOR ONE SYSTEM<br>DELETE A TTC FOR A PROJECT             |
| $\begin{pmatrix} 4\\5 \end{pmatrix}$ | DELETE A DELIVERABLE FOR A PROJECT<br>RETURN TO PROJECT MANAGEMENT MAIN MENU |
| (6)                                  | RETURN TO MCASMIS MAIN MENU                                                  |

Figure C.12 Project Management Delete Menu.

a. Deleting a single project.

You are prompted to enter the MPI project identification number and an error message is displayed if the project is not on file. If the record is found, a form with all values for that project is displayed and you press either PGDN to delete the record or ESC to abort the delete process.

If PGDN is pressed, you are asked to verify that the delete is correct before proceeding.

When a project is deleted, all projects of lower priority are automatically adjusted. Also, all TTC and deliverable records on file for this project are automatically deleted when the project is deleted.

b. Deleting all projects for one system.

You are prompted to enter the system abbreviation and are given the opportunity to verify that the delete should be executed. Again, all priorities are automatically adjusted as a result of any projects deleted by this option. TTC and deliverable records for these projects are also automatically deleted. c. Deleting a TTC for a project.

You are prompted to enter the MPI project identification number and are then shown all TTC records on file for that project one at a time. Pressing PGDN deletes the TTC, PGUP finds the next TTC record for that project and ESC aborts the process and returns control to the Project Management Delete Menu.

d. Deleting a deliverable for a project.

After answering the prompt for the MPI project identification number, you are shown all deliverable records one at a time and again press PGDN to delete the record, PGUP to find the next match or ESC to return control to the Project Management Delete Menu without deleting.

e. Finished deleting.

Option 5 returns control to the Project Management Main Menu.

f. Return to MCASMIS main menu.

Selection of this last option again bypasses all intermediate menus and returns control to the main menu.

5. The Project Query Process.

Selecting the query option from the Project Management Main Menu will display the menu shown in Figure C.13.

PROJECT MANAGEMENT QUERY MENU (1) CHANGE OUTPUT DEVICE (2) ALL OPEN PROJECTS SORTED BY SYSTEM (3) ALL OPEN PROJECTS FOR ONE SYSTEM (4) ALL OPEN PROJECTS SORTED BY SCHEDULED DUE DATE (5) ALL OPEN PROJECTS FOR AN ACTIVITY BY PRIORITY (6) TTC CROSS REFERENCE MENU (7) ALL INFORMATION ON A PARTICULAR PROJECT (8) RETURN TO PROJECT MANAGEMENT MAIN MENU (9) RETURN TO MCASMIS MAIN MENU

Figure C.13 Project Management Query Menu.

The following types of questions are answered by this subsystem.

a. Changing the output device.

This option works exactly the same as it does in the systems management subsystem.

b. In which systems is work being performed?

This option provides the overall picture of all open projects sorted by the system in which the work is being performed, and the priority assigned to that project. The scheduled due date of each project is also included and you can see at a glance which projects and which systems require additional attention.

c. What work is being done in my system?

This option provides the responsible analyst to get a listing of all open projects for that system sorted by priority.

d. Which projects are scheduled to be completed next?

All open projects are listed sorted by the scheduled due date. Projects that are overdue can be seen at a glance and given immediate attention.

e. What projects are being done at one activity?

You are prompted to input the activity abbreviation and are shown a listing of all open projects for that activity sorted by priority.

f. Which project(s) modified TTC 020?

This option could be invaluable for tracking down the cause of a production problem. Also available with this option is the answer to, "what TTCs were modified by a given project". You elect which criterion to set.

g. Selecting all information about a project.

You are prompted for the MPI project identification number and are then shown all information pertaining to that system on a labeled form. Any TTC or deliverable information connected with that project is also displayed.

h. Finished querying.

Option 8 returns control to the Project Management Main Menu.

i. Return to MCASMIS main menu.

Selection of this last option bypasses all intermediate menus and returns control directly to the main menu.

### 6. Project Management Reports.

Figure C.14 depicts the menu presented when the management reports option is selected from the Project Management Main Menu.

PROJECT MANAGEMENT MANAGEMENT REPORTS (1) CHANGE OUTPUT DEVICE (2) OPEN PROJECTS THAT ARE OVERDUE OR DUE SOON (3) PROJECTS BY FUNCTIONAL OR ACTIVITY PROJECT OFFICER (4) LOG OF PROJECTS BY DATE OF MPI REQUEST (5) LOG OF DELIVERABLES FOR PROJECTS ON FILE (6) LOG OF PROJECTS BY SCHEDULED DUE DATE (7) TEST CYCLE STATUS REPORT (8) RETURN TO PROJECT MANAGEMENT MAIN MENU (9) RETURN TO MCASMIS MAIN MENU

Figure C.14 Project Management Management Reports. Table XI provides a list of the reports that are generated at your request.

#### D. DATABASE MANAGEMENT

#### 1. <u>General</u>

Most of the functions of the Database Management subsystem should be restricted to the system manager located at Headquarters, U.S. Marine Corps. Only option 1 should be used by all other users of the system. Future versions of the MCASMIS system will incorporate security to ensure that unauthorized users of these options do not jeopardize the integrity of the database.

#### TABLE XI

#### PROJECT MANAGEMENT REPORTS

- 1 Enables you to change the output device to which the subsequent reports are routed.
- 2 Provides a detailed report by system of all open projects including the priority and scheduled due date.
- 3 Provides a list of projects under the cognizance of either a functional or activity project officer sorted by MPI ID number.
- 4 Provides a detailed log of all MPI requests, with the most recent requests shown first.
- 5 Provides a detailed listing of all deliverables on file, sorted by MPI project identification number.
- 6 Provides a listing of all open projects, with the earliest scheduled due dates appearing first.
- 7 Produces a test cycle status report sorted by activity project identifiers for use in tracking the quality control being performed by the development activity.

Unfortunately, because of the special configuration considerations involved with the distributed processing sites, this security cannot be added at the present, since these remote sites require the capabilities of option 1 to transmit their input data to HQMC for consolidation.

Figure C.15 shows the menu that is displayed to you when the database management option is selected from the main menu.

DATABASE MANAGEMENT MAIN MENU UNLOAD DATA TO SEND TO HOMC MERGE DATA FROM DISTRIBUTED SITES PACK DATABASE TO RECOVER UNUSED SPACE ARCHIVE RECORDS REMOVE ALL ARCHIVED RECORDS TO HISTORY RETURN TO MCASMIS MAIN MENU 123456

Figure C.15 Database Management Main Menu.
# 2. Unloading Data to Send to HOMC

This is normally the only option that should ever be selected by any user other than the system manager at HQMC. It enables you to unload all data pertaining to projects, including associated TTC and deliverable records, for subsequent transmittal to HQMC for consolidation. It is envisioned that this file will be small enough to allow rapid transmission over standard voice telephone lines from micro to micro. While 2400 baud modems will provide faster response, the current 1200 baud modems should be sufficient to accomplish this data transfer.

Of course, depending on the urgency of the need for updated data, the diskette containing this data could even be mailed if the situation so dictated.

You should first have a pre formatted diskette that does not contain any data already on it. You are presented with the prompt for which drive will contain the data that is to be unloaded. Only drives A and B are valid for this purpose. After properly answering this prompt, all of the data is automatically unloaded and you are returned to the MCASMIS Main Menu.

It is very important that no additional data be added at the remote site until the new database diskette is returned from HQMC. This manual coordination is required to keep the data synchronized because of the unique peculiarities of the configuration.

When the new diskette is returned from HQMC, you should load that diskette into either drive A or B, and from the MCASMIS directory, issue the DOS copy command with that drive. For example,

#### COPY A: MCMIS\*. RBS

This command should be typed exactly as shown, including the asterisk, with only the drive designator allowed to change to be either A or B as appropriate.

### 3. Merging Data from Remote Sites at HOMC

The data that was unloaded by you at the remote site is in an ASCII file with embedded R:base 5000 commands that will allow merging this data into the MCASMIS database. If this data was transmitted over telephone lines, the receiver should give it a filename of "OUT#DATA". If the data diskette was received via mail, it will already have this filename.

The receiver simply places this diskette into either drive A or B, and answers the first question with that drive letter. A message is displayed telling you to standby while the data is input and all duplicate records are automatically deleted.

You should then insert an empty, formatted diskette into either drive A or B, and answer the next prompt for which drive should contain the data to be returned to the remote site. Then, the data is automatically reloaded, all space is recovered from the deleted records, and both the hard disk and the floppy diskette will contain the updated, complete database.

The floppy diskette will then be mailed to the remote site. You will use the DOS copy command to copy the new database at the remote site, and the system can then continue to be used. Control is returned to the Database Management Main Menu at the conclusion of this action.

# 4. <u>Packing the Database</u>

When records are deleted from the database, the space formerly occupied by those records is still not useable until the database is either packed or reloaded. Option 3 allows the system manager to recover this unuseable space. Drives A, B or C may be designated at the first prompt as the drive to be used for scratch files. After this prompt is correctly answered, every thing else is performed automatically by the MCASMIS system, and control is returned to the Database Management Main Menu.

143

### 5. <u>Archiving Records</u>

As the database gets too large, access times for all queries and other processing increases. Periodically, the system manager can select this option to archive those document and project records that are no longer current. For example, all development item documents for systems life cycle management need no longer be retained once the system has been implemented. Similarly, projects that have been completed can be archived periodically. Once archived, these records remain in the database in a different table, and will no longer be retrievable from the main MCASMIS system. They will, however, still be available to the system manager using the R:base programming language, or CLOUT.

After selecting this option, you are presented with another menu and given the opportunity to archive either documents or projects.

a. Archiving Documents

This option will archive all development item documents for a system that has been implemented. You are prompted for the system abbreviation, and the MCASMIS system does everything else. Upon completion, control is returned to the previous menu to archive additional records, or return to the Database Management Main Menu.

b. Archiving Projects

You are first prompted for a date. All projects that were completed prior to this date will be archived, and the rest will remain in the main MCASMIS system. It may be desireable to archive records by calendar year, by test cycle, monthly, or some other appropriate schedule.

While the archival of document records causes no problems, since all documents are input centrally at HQMC, project archival should be performed in close coordination with remote sites, since they also have to be archived at

144

those sites at the same time. Failure to do this will result in the projects returning to the database the next time data is transmitted to HQMC from those remote sites.

When a project record is archived, all associated TTC and deliverable data is also archived automatically. Only completed projects may be archived. Control is returned to the archival menu at the completion of this function.

6. <u>Removing Archived Records to History</u>

Archiving records simply moves them to another table within the MCASMIS database in order to increase the responsiveness of the MCASMIS system. No space on the disk is recovered by that action.

As disk space becomes a concern, those records that have been archived can be removed to a floppy diskette for permanent retention using option 5 of the Database Management Main Menu.

You may designate either drive A or B for this purpose. After inserting an empty, formatted diskette into one of these drives, the prompt is answered and the system takes over. Upon completion, you must then execute either option 2 or 3 from the Database Management Main Menu before that space will be recovered.

E. SUGGESTIONS AND COMMENTS

MCASMIS is a prototype system. The primary purpose of this project is to publish a functional model of a system for user perusal. While the system has been carefully checked for syntactical and logic errors, it cannot be assumed to be completely validated. Any errors that are discovered may be brought to the attention of the author.

Similarly, comments and suggestions concerning additions and deletions to this system are encouraged. It is only through this iterative process that an optimal system can be developed. Please forward all such comments to:

MAJ R. C. Cavallaro

145

Manpower Information Systems Liaison Unit Code MPI-70 Marine Corps Finance Center Kansas City, MO 64197-0001

### LIST OF REFERENCES

- Cash, James I., McFarlan, F. Warren, and McKenney, James L., <u>Corporate Information</u> <u>Systems Management</u>: <u>Text and Cases</u>, p. 35, Richard D. Irwin, Inc., 1983
- Powers, Michael J., Adams, David R., and Mills, Harlan D., <u>Computer Information Systems Development</u>: <u>Analysis</u> and <u>Design</u>, p. 609, South-Western Publishing, 1984.

#### BIBLIOGRAPHY

Ackoff, Russell L., "Management Misinformation Systems," <u>Management</u> <u>Science</u>, Vol. 14, No. 4, December 1967. Alter, Steven, <u>Decision</u> <u>Support</u> <u>Systems</u>, Addison-Wesley, New York, 1980. Alter, Steven, "A Taxonomy of Decision Support Systems," Sloan Management Review, Vol. 19, No. 1, Fall 1981. Appleton, D. S., "Data Driven Prototyping," <u>Datamation</u>, Vol. 29, November 1983. Ariav, Gad and Ginzberg, Michael J., "DSS Design: A Systemic View of Decision Support," <u>Communications of the</u> <u>ACM</u>, Vol. 28, No. 10, October 1985. Bentley, Trevor J. and Forkner, Irvin H., <u>Making Information</u> Systems <u>Work for</u> <u>You</u>, Prentice-Hall, 1983. Blum, B. I., "Rapid Prototyping of Information Management Systems," <u>ACM</u> <u>SIGSOFT</u> <u>Software</u> <u>Engineering Notes</u>, Vol. 7, December 1982. Blum, B. I., "Still More About Rapid Prototyping," <u>ACM</u> <u>SIGSOFT</u> <u>Software</u> <u>Engineering</u> <u>Notes</u>, Vol. 8, July 1983. Boar, Bernard H., <u>Application Prototyping: A Requirements</u> <u>Definition Strategy for the 80's</u>, John Wiley and Sons, Inc., New York, 1984. Bonczek, Robert H., Holsapple, Clyde W. and Whinston, Andrew B. "Computer-Based Support of Organizational Decision Making," <u>Decision</u> <u>Sciences</u>, April 1979. Brooks, Fredrick P., <u>The Mythical Man-Month</u>, Addison-Wesley Publishing Co., Inc., Reading, Mass., 1975. Brown, P. J., "Error Messages: The Neglected Area of the Man/Machine Interface," <u>Communications of the Association</u> for <u>Computing Machinery</u>, Vol. 26, No. 4, April 1983. Carey, T. T. and Mason, R.E.A., "Prototyping Interactive Information Systems," <u>Communications</u> of the <u>ACM</u>, Vol. 26, May 1983. Carlson, Eric, "An Approach for Designing Decision Support Systems," <u>Database</u>, Vol. 10, No 3, Winter 1979. Davis, Michael W., "Anatomy of Decision Support," Datamation, 15 June 1984. Erickson, Jonathan and Baran, Nicholas, <u>Using R: BASE 5000</u>, McGraw Hill, 1986. Freeman, P. and Wasserman, A. I., <u>Tutorial on Software</u> Design <u>Techniques</u>, 4th ed., IEEE Computer Society Press, 1984 Frenkel, Karen A., "Toward Automating the Software-Development Cycle," <u>Communications of the ACM</u>, Vol. the 28, No. 6, June 1985.

Glaser, George, "Managing Projects in the Computer Industry," <u>Computer</u>, Vol. 17, No. 10, October 1984. Huff, S. L., Rivard, S., Grindlay, A., and Suttie, I. P., "An Empirical Study of Decision Support Systems," <u>Infor</u>, Vol. 22, No. 1, 1 February 1984. Jackson, M. A. and McCracken, D. D., "Life Cycle Considered Harmful," <u>ACM SIGSOFT Software</u> Engineering Notes, Vol. 7, April 1982. Jacob, Robert J. K., "Using Formal Specifications in the Design of a Human-Computer Interface," <u>Communications of the</u> <u>Association for Computing Machinery</u>, Vol. 26, No. 4, April 1983. Keen, Peter G. W., and Morton, Michael S. Scott, <u>Decision</u> <u>Support</u> <u>Systems</u>: <u>An</u> <u>Organizational</u> <u>Perspective</u>, Addison-Wesley Publishing Company, 1978. Keen, P. G. and Wagner, G. R., "DSS: An Executive Mind-Support System," <u>Datamation</u>, Vol. 25, No. 12, November 1979. Keen, Peter G. W. "Decision Support Systems: Translating Analytic Techniques into Useful Tools," <u>Sloan</u> <u>Management</u> <u>Review</u>, Spring 1980. Kent, William, "A Simple Guide to Five Normal Forms in Relational Database Theory," <u>Communications</u> of the <u>ACM</u>, Vol. 26, No. 2. Kroenke, David M., <u>Database</u> <u>Processing</u>, Science Research Associates, 1983 Lusa, J.M., "Prototyping Maxi Applications on Micros," <u>Infosystems</u>, v. 9, September 1981. McNurlin, B. C., "Developing Systems by Prototyping," <u>EDP</u> <u>Analyzer</u>, v. 19, September 1981. Meyers, G.J., <u>Reliable Software</u> <u>Through</u> <u>Composite</u> <u>Design</u>, Van Norstrand Reinhold Company, Inc., 1975 Morton, Michael S. Scott, <u>Management Decision</u> <u>Systems</u>, Harvard University Press, 1971. Naumann, Justus D., and Jenkins, A. Milton, "Prototyping: The New Paradigm for Systems Development," <u>MIS</u> <u>Quarterly</u>, September 1982. Naylor, Thomas H., "Decision Support Systems or Whatever Happened to M.I.S.?," <u>Interfaces</u>, August 1982. Pressman, R. S., <u>Software</u> <u>Engineering</u>: <u>A Practitioner's</u> <u>Approach</u>, McGraw Hill, 1982. Senn, James A., <u>Information Systems In Management</u>, Wadsworth Publishing, 1982. Simpson, Alan, <u>Understanding R: base</u> 5000, Sybex, Inc., 1985. Sprague, Ralph H., Jr., and Carlson, Eric D., <u>Building</u> <u>Effective Decision Support Systems</u>, Englewood Cliffs NJ: Prentice-Hall, Inc., 1982. Tonies, Charles C., "Project Management Fundamentals," in Jensen and Tonies, <u>Software Engineering</u>, 1979.

Wasserman, A. I. and Shewmake, D. T., "Rapid Prototyping of Interactive Information Systems," <u>ACM SIGSOFT Software</u> Engineering Notes, v. 7, 1982.

# INITIAL DISTRIBUTION LIST

|     |                                                                                                    | No. | Copies |
|-----|----------------------------------------------------------------------------------------------------|-----|--------|
| 1.  | Defense Technical Information Center<br>Cameron Station<br>Alexandria, Virginia 22304-6145                                       |     | 2      |
| 2.  | Library, Code 0142<br>Naval Postgraduate School<br>Monterey, California 93943-5002                                               |     | 2      |
| 3.  | Commandant of the Marine Corps<br>(Code MPI-40)<br>Headquarters, U.S. Marine Corps<br>Washington, D.C. 20380-0001                |     | 2      |
| 4.  | Commanding Officer<br>Marine Corps Finance Center (Code MPI-LNU)<br>1500 East Bannister Road<br>Kansas City, Missouri 64197-0001 |     | 2      |
| 5.  | Professor Norman R. Lyons<br>Naval Postgraduate School<br>Code 54LB<br>Monterey, California 93943                                |     | 1      |
| 6.  | Professor Daniel R. Dolk<br>Naval Postgraduate School<br>Code 54DK<br>Monterey, California 93943                                 |     | 1      |
| 7.  | Commandant of the Marine Corps<br>(Code MPI-50)<br>Headquarters, U.S. Marine Corps<br>Washington, D.C. 20380-0001                |     | 1      |
| 8.  | Commandant of the Marine Corps<br>(Code M-1)<br>Headquarters, U.S. Marine Corps<br>Washington, D.C. 20380-0001                   |     | 1      |
| 9.  | Commandant of the Marine Corps<br>(Code M-2)<br>Headquarters, U.S. Marine Corps<br>Washington, D.C. 20380-0001                   |     | 1      |
| 10. | Commandant of the Marine Corps<br>(Code CCI)<br>Headquarters, U.S. Marine Corps<br>Washington, D.C. 20380-0001                   |     | 1      |
| 11. | Commandant of the Marine Corps<br>(Code FDD)<br>Headquarters, U.S. Marine Corps<br>Washington, D.C. 20380-0001                   |     | 1      |
| 12. | Commanding Officer<br>Marine Corps Finance Center (Code M)<br>1500 East Bannister Road<br>Kansas City, Missouri 64197-0001       |     | 1      |

| 13. | Commanding Officer<br>Marine Corps Finance Center (Code RFAM)<br>1500 East Bannister Road<br>Kansas City, Missouri 64197-0001                  | 1 |
|-----|----------------------------------------------------------------------------------------------------|---|
| 14. | Director<br>Marine Corps Central Design<br>and Programming Activity (Code FPP)<br>1500 East Bannister Road<br>Kansas City, Missouri 64197-0001 | 1 |
| 15. | Commanding Officer<br>Naval Personnel Research and<br>Development Center<br>Code 61<br>San Diego, California 92152-6800                        | 1 |
| 16. | Naval Postgraduate School<br>Computer Technology Curricular Office<br>Code 37<br>Monterey, California 93943-5000                               | 1 |

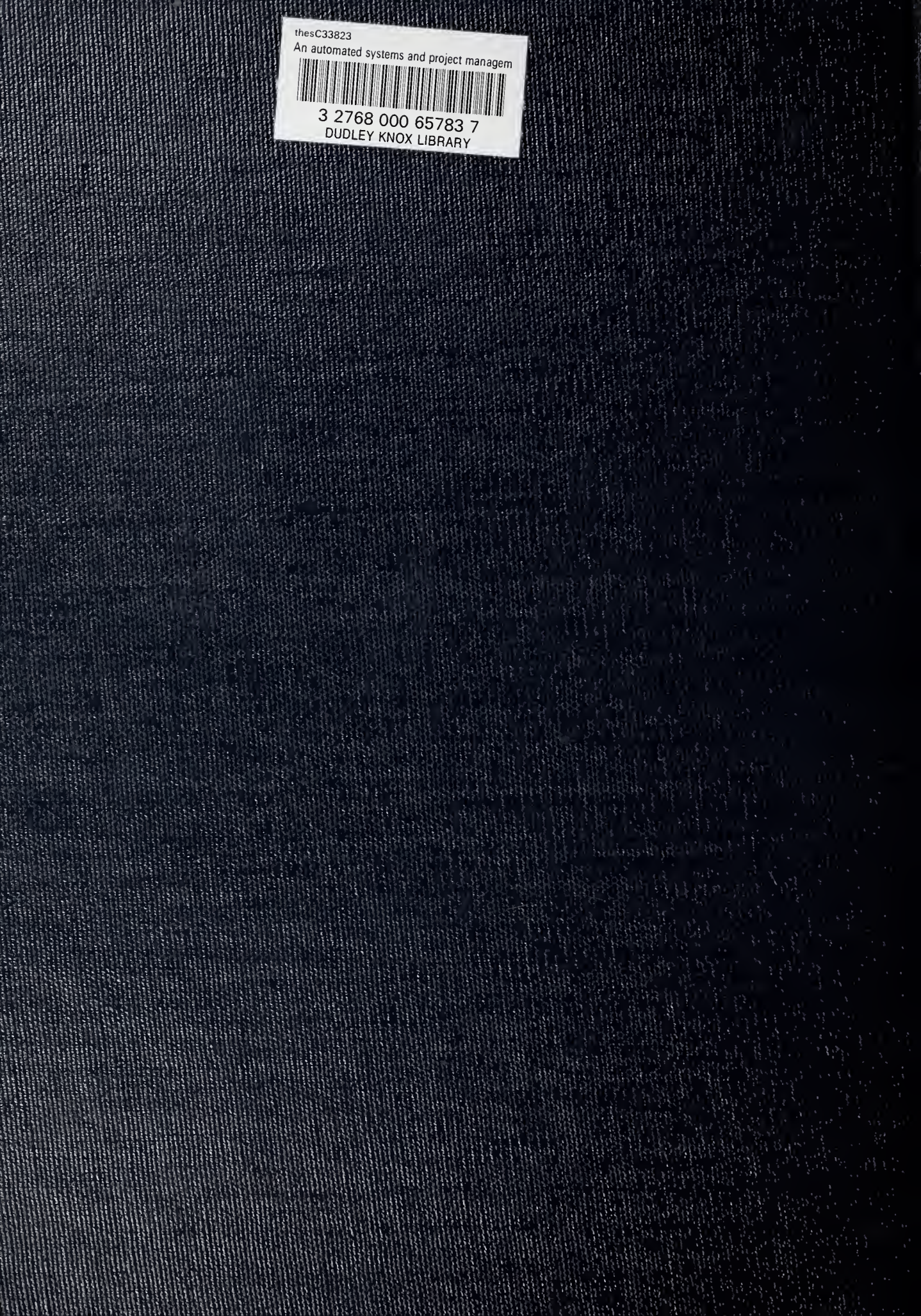